## SAMSUNG

# Instrukcja obsługi

## QM49F QM55F QM65F SMT-4933

Kolor i wygląd mogą się różnić w zależności od produktu. Jego specyfikacja może bez wcześniejszego powiadomienia ulec zmianie mającej na celu poprawę jakości pracy.

Zalecany czas pracy produktu nie powinien przekraczać 24 godzin dziennie. W przypadku używania produktu przez czas dłuższy niż 24 godzin dziennie gwarancja może stracić ważność.

## Spis treści

### Przed rozpoczęciem używania produktu

| Copyright                         | 5  |
|-----------------------------------|----|
| Zasady bezpieczeństwa             | 6  |
| Symbole                           | 6  |
| Czyszczenie                       | 6  |
| Przechowywanie                    | 7  |
| Prąd elektryczny i bezpieczeństwo | 7  |
| Instalacja                        | 8  |
| Działanie                         | 10 |

## Przygotowania

| Sprawdzanie zawartości                | 13 |
|---------------------------------------|----|
| Elementy                              | 13 |
| Elementy monitora                     | 14 |
| Panel sterowania                      | 14 |
| Widok z tyłu                          | 16 |
| Zabezpieczenie przeciwkradzieżowe     | 17 |
| Pilot                                 | 18 |
| Podłączanie za pomocą kabla stereo IR |    |
| (sprzedawanego oddzielnie)            | 20 |
| Przed zainstalowaniem produktu        |    |
| (podręcznik instalacji)               | 21 |
| Kąt odchylenia i obrotu               | 21 |
| Wentylacja                            | 21 |
| Montaż mocowania ściennego            | 23 |
| Montaż mocowania ściennego            | 23 |
|                                       |    |

| Dane techniczne zestawu do montażu |    |  |
|------------------------------------|----|--|
| ściennego (VESA)                   | 23 |  |
| Pilot (RS232C)                     | 24 |  |
| Połączenie kablowe                 | 24 |  |
| Podłączanie                        | 27 |  |
| Kody sterujące                     | 28 |  |

## Podłączanie i korzystanie z urządzenia źródłowego

| Czynności wstępne                   | 37 |
|-------------------------------------|----|
| Czynności sprawdzające              |    |
| Łączenie z komputerem PC            | 37 |
| Podłączanie za pomocą kabla HDMI    | 37 |
| Podłączanie za pomocą kabla DP      | 38 |
| Połączenie za pomocą kabla DVI      |    |
| (typ cyfrowy)                       | 38 |
| Połączenie za pomocą kabla HDMI-DVI | 39 |
| Podłączanie za pomocą kabla DVI-RGB | 39 |
| Łączenie z urządzeniem wideo        | 40 |
| Połączenie za pomocą kabla HDMI-DVI | 40 |
| Podłączanie za pomocą kabla HDMI    | 41 |
| Podłączanie do systemu audio        | 41 |
| Montaż skrzynki sieciowej           |    |
| (sprzedawana oddzielnie)            | 42 |
| Podłączanie skrzynki sieciowej      |    |
| (sprzedawane oddzielnie)            | 43 |
| MagicInfo                           | 43 |

| Zmiana źródła sygnału | 45 |
|-----------------------|----|
| Źródło                | 45 |

## Korzystanie z programu MDC

| Instalacja/dezinstalacja programu MDC    | 46 |
|------------------------------------------|----|
| Instalacja                               | 46 |
| Dezinstalacja                            | 46 |
| Ustanawianie połączenia z aplikacją MDC  | 47 |
| Połączenie RS-232C (szeregowa transmisja |    |
|                                          | 47 |
| danych)                                  | 47 |

## Funkcja ekranu startowego

| Wieloekranowy            | 50 |
|--------------------------|----|
| Tryb obrazu              | 51 |
| Czasomierz wł./wyłącz.   | 52 |
| Włącznik czasowy         | 52 |
| Wyłącznik czasowy        | 52 |
| Zarządzanie świętami     | 53 |
| Ustawienia sieci         | 54 |
| MagicInfo Player I       | 55 |
| Ustawienia ID            | 56 |
| Identyfikator urządzenia | 56 |
| Połącz. kablowe z PC     | 56 |

## Spis treści

| Ściana wideo    | 57 |
|-----------------|----|
| Ściana wideo    | 57 |
| Więcej ustawień | 59 |

## Regulacja ekranu

| Tryb obrazu                          | 60 |
|--------------------------------------|----|
| Podświetlenie / Jasność / Kontrast / |    |
| Ostrość / Kolor / Odcień (Z/C)       | 61 |
| Temperat. barwowa                    | 62 |
| Balans bieli                         | 62 |
| Gamma                                | 63 |
| Wartość skalibrowana                 | 63 |
| Opcje obrazu                         | 64 |
| Ton kolorów                          | 65 |
| Cyfrowa redukcja szumu               | 65 |
| Poziom czerni HDMI                   | 65 |
| Tryb Film                            | 66 |
| Dynamiczne podświetlenie             | 66 |
| Rozmiar obrazu                       | 67 |
| Rozmiar obrazu                       | 67 |
| Powiększenie/Pozycja                 | 68 |
| Rozdzielczość                        | 68 |
| Autodopasowanie                      | 69 |
| Regul. ekranu komputera              | 69 |

| Wyłącz obraz       | 70 |
|--------------------|----|
| Resetowanie obrazu | 70 |

## Wyświetlacz ekranowy

| Wieloekranowy                   | 71 |
|---------------------------------|----|
| Wieloekranowy                   | 71 |
| Orientacja ekranu               | 76 |
| Orientacja menu na ekranie      | 76 |
| Orientacja zawartości źródłowej | 76 |
| Proporcje obrazu                | 76 |
| Ochrona ekranu                  | 77 |
| Przesunięcie pikselowe          | 77 |
| Wył. czasowy                    | 78 |
| Wyświetl natychmiast            | 79 |
| Wyszarzenie boków               | 79 |
| Wyświetlanie komunikatu         | 79 |
| nformacje o źródle              | 79 |
| Wiadom. o braku sygnału         | 79 |
| Wiadomość MDC                   | 79 |
| Język menu                      | 80 |
| Resetuj wyświetlacz ekr.        | 80 |

## System

| Ustawienia                     | 81 |
|--------------------------------|----|
| Ustawienia początkowe (System) | 81 |
| Czas                           | 82 |
| Ustawienie zegara              | 82 |
| DST                            | 82 |
| Auto. wyłączanie               | 82 |
| Opóźnienie włączenia           | 82 |
| Źródło MagicInfo I             | 83 |
| Auto Source Switching          | 84 |
| Auto Source Switching          | 84 |
| Przywracanie źródła gł.        | 84 |
| Źródło główne                  | 84 |
| Źródło pomocnicze              | 84 |
| Sterowanie zasilaniem          | 85 |
| Autom. włączanie zasil.        | 85 |
| Zasilanie modułu PC            | 85 |
| Ster. trybem gotowości         | 86 |
| Sieć w trybie czuwania         | 86 |
| Przycisk zasilania             | 86 |
| Rozwiązanie Eco                | 87 |
| Oszczędz. Energii              | 87 |
| Czujnik Eco                    | 87 |
| Harmonogram lampy ekranu       | 88 |
| Tr. got. br. sygn.             | 88 |
| Aut. wył. zasil.               | 88 |
| Sterowanie temperaturą         | 89 |
| Zmień kod PIN                  | 89 |
|                                | 3  |

## Spis treści

| Ogólne         | 90 |
|----------------|----|
| Zabezpieczenia | 90 |
| Hot Plug HDMI  |    |
| Resetuj system | 91 |

## Ustawienia dźwięku

| Wyjście dźwięku         | 92 |
|-------------------------|----|
| Dźwięk połączenia wideo | 93 |
| Wybór głośników         | 93 |
| Zeruj dźwięk            | 94 |

### Pomoc techniczna

| Aktualizacja oprogramowania | 95 |
|-----------------------------|----|
|                             |    |
| Kontakt z firmą Samsung     | 95 |
|                             |    |
| Przejdz do strony głown.    | 95 |
|                             |    |
| Zeruj wszystko              | 95 |

## Instrukcja rozwiązywania problemów

| Wymagania, które należy spełnić przed kontaktem z Centrum Obsługi Klienta firmy |     |
|---------------------------------------------------------------------------------|-----|
| Samsung                                                                         | 96  |
| Testowanie produktu                                                             | 96  |
| Sprawdzanie rozdzielczości i częstotliwości                                     | 96  |
| Sprawdź, co następuje.                                                          | 97  |
| Pytania & odpowiedzi                                                            | 104 |

### Dane techniczne

| Ogólne                              | 106 |
|-------------------------------------|-----|
| Zaprogramowane tryby synchronizacji | 108 |

#### Dodatek

| Odpowiedzialność za odpłatne usługi    |     |
|----------------------------------------|-----|
| (koszty ponoszone przez klienta)       | 111 |
| Okoliczności inne niż defekt produktu  | 111 |
| Uszkodzenie produktu powstałe z winy   |     |
| klienta                                | 111 |
| Pozostałe okoliczności                 | 111 |
| Optymalna jakość obrazu i zapobieganie |     |
| wypalaniu powidoków                    | 112 |
| Optymalna jakość obrazu                | 112 |
| Zapobieganie wypalaniu powidoków       | 112 |
| Licencja                               | 114 |
| Terminologia                           | 115 |

## Rozdział 01 Przed rozpoczęciem używania produktu

## Copyright

Zawartość niniejszego podręcznika może bez powiadomienia ulec zmianie mającej na celu poprawę jego jakości.

© 2016 Samsung Electronics

Właścicielem praw autorskich do niniejszego podręcznika jest firma Samsung Electronics.

Wykorzystywanie bądź kopiowanie tego podręcznika w części lub w całości bez zgody firmy Samsung Electronics jest zabronione.

Znaki Microsoft, Windows są zastrzeżonymi znakami towarowymi firmy Microsoft Corporation.

Znaki VESA, DPM i DDC są zastrzeżonymi znakami towarowymi zrzeszenia Video Electronics Standards Association.

Wszystkie pozostałe znaki towarowe należą do ich prawowitych właścicieli.

- Opłata administracyjna może zostać nałożona w przypadku gdy.
  - (a) po zgłoszeniu żądania technik przybyły na miejsce nie stwierdzi defektu produktu.
     (tzn. gdy usterka wystąpi na skutek nieprzeczytania przez użytkownika instrukcji obsługi).
  - (b) użytkownik przekaże urządzenie do centrum napraw i nie zostanie stwierdzony defekt urządzenia.
     (tzn. gdy usterka wystąpi na skutek nieprzeczytania przez użytkownika instrukcji obsługi).
- Kwota opłaty administracyjnej zostanie zakomunikowana użytkownikowi przed wykonaniem pracy lub przed wizytą technika.

## Zasady bezpieczeństwa

### Uwaga

ZAGROŻENIE PORAŻENIEM PRĄDEM, NIE OTWIERAĆ!

Uwaga : ABY ZMNIEJSZYĆ RYZYKO PORAŻENIA PRĄDEM, NIE ZDEJMOWAĆ POKRYWY. (TAKŻE TYLNEJ) WEWNĄTRZ NIE MA ELEMENTÓW PRZEZNACZONYCH DO OBSŁUGI PRZEZ UŻYTKOWNIKA. WSZELKIE NAPRAWY MOGĄ BYĆ WYKONYWANE WYŁĄCZNIE PRZEZ OSOBĘ WYKWALIFIKOWANĄ.

## Ŕ

Ten symbol oznacza, że wewnątrz znajduje się wysokie napięcie.

Każdy rodzaj kontaktu z wewnętrznymi częściami tego produktu wiąże się z niebezpieczeństwem.

## $\underline{\hat{}}$

Ten symbol informuje, że do tego produktu dołączono ważne materiały drukowane dotyczące obsługi i konserwacji.

## Symbole

### Ostrzeżenie

Nieprzestrzeganie instrukcji może skutkować poważnymi lub śmiertelnymi obrażeniami ciała.

### Uwaga

Nieprzestrzeganie instrukcji może skutkować obrażeniami ciała albo uszkodzeniami mienia.

## $\bigcirc$

Czynności oznaczone tym symbolem są zabronione.

## 0

Instrukcje oznaczone tym symbolem muszą być przestrzegane.

## Czyszczenie

- Podczas czyszczenia należy zachować ostrożność, ponieważ panel i części zewnętrzne zaawansowanych monitorów LCD łatwo ulegają zadrapaniom.
- Przy czyszczeniu należy stosować się do następujących zaleceń.
- Poniższe obrazy mają jedynie charakter poglądowy. Rzeczywiste sytuacje mogą różnić się od tych na obrazach.

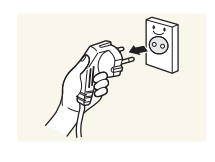

Wyłączyć produkt i komputer.

#### Odłączyć przewód zasilający od produktu.

 Trzymać przewód zasilający za wtyczkę i nie dotykać go mokrymi rękami. W przeciwnym razie może dojść do porażenia prądem.

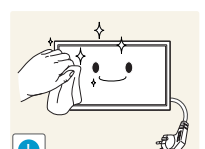

**3** Do wycierania produktu należy używać czystej, miękkiej i suchej szmatki.

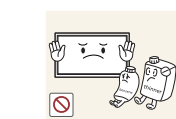

• Nie używać detergentów zawierających alkohole, rozpuszczalniki albo środki powierzchniowo czynne.

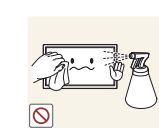

Nie spryskiwać produktu bezpośrednio wodą ani detergentem.

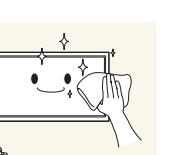

4 Przed czyszczeniem produktu zmoczyć miękką i suchą szmatkę, a następnie starannie ją wycisnąć.

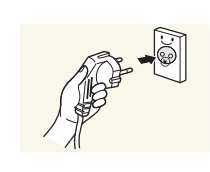

- 5 Przewód zasilający podłączyć do produktu po zakończeniu czyszczenia.
- **6** Włączyć produkt i komputer.

## Przechowywanie

Ze względu na charakterystykę produktów o wysokim połysku, używanie ultradźwiękowych nawilżaczy UV może spowodować powstanie białych plam na produkcie.

 Jeśli wnętrze produktu wymaga czyszczenia, należy się skontaktować z Centrum Obsługi Klienta firmy Samsung (usługa płatna).

## Prąd elektryczny i bezpieczeństwo

 Poniższe obrazy mają jedynie charakter poglądowy. Rzeczywiste sytuacje mogą różnić się od tych na obrazach.

#### Ostrzeżenie

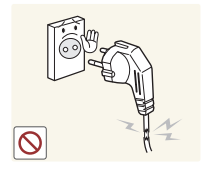

- Nie używać uszkodzonego przewodu zasilającego, uszkodzonej wtyczki ani obluzowanego gniazda elektrycznego.
- Może dojść do porażenia prądem lub pożaru.

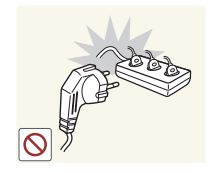

Nie podłączać wielu produktów do jednego gniazda elektrycznego.

• Przegrzanie gniazda elektrycznego może wywołać pożar.

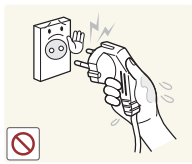

## Nie dotykać wtyczki elektrycznej mokrymi rękami. W przeciwnym razie może dojść do porażenia prądem.

Wkładać wtyczkę do oporu, aby się nie ruszała.

• Niezabezpieczone podłączenie może wywołać pożar.

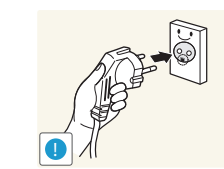

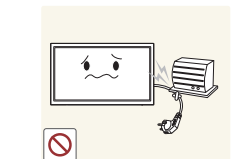

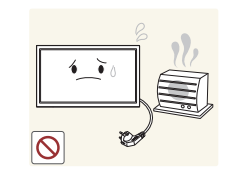

Podłączać wtyczkę do gniazda elektrycznego z uziemieniem (tylko izolowane urządzenia typu 1).

• Może dojść do porażenia prądem lub obrażeń ciała.

Nie zginać i nie ciągnąć przewodu zasilającego na siłę. Nie przygniatać przewodu zasilającego ciężkimi przedmiotami.

• Uszkodzenie przewodu może skutkować pożarem lub porażeniem prądem.

Nie umieszczać przewodu zasilającego ani produktu w pobliżu źródeł ciepła

• Może dojść do pożaru lub porażenia prądem.

Usuwać ewentualny kurz z bolców wtyczki i gniazda elektrycznego za pomocą suchej szmatki.

• Mogłoby dojść do pożaru.

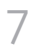

### Uwaqa

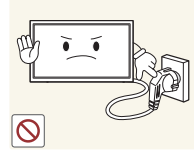

Nie odłączać przewodu zasilającego podczas korzystania z produktu.

 Może dojść do uszkodzenia produktu w wyniku porażenia pradem.

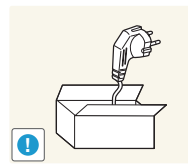

Używać tylko tego przewodu zasilającego, który był dołączony do produktu przez firmę Samsung. Nie stosować przewodu zasilającego do innych produktów.

• Może dojść do pożaru lub porażenia prądem.

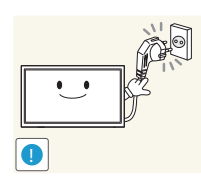

- Usunąć wszelkie przeszkody z okolicy gniazda elektrycznego, do
- którego podłączony jest przewód zasilający.
- W przypadku wystąpienia problemu należy odłączyć przewód zasilający, aby odciąć zasilanie produktu.
- Należy pamiętać, że za pomocą przycisku zasilania na pilocie nie można całkowicie odciąć zasilania produktu.

Odłączając przewód zasilający od gniazda elektrycznego, trzymać za wtyczkę,

• Może dojść do porażenia prądem lub pożaru.

## Instalacja

### Ostrzeżenie

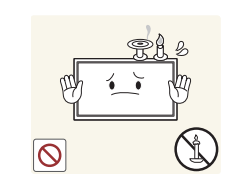

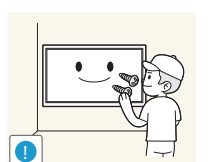

Nie kłaść na produkcie świec, środków odstraszających owady ani papierosów. Nie ustawiać produktu w pobliżu źródeł ciepła.

• Mogłoby dojść do pożaru.

Wieszak do montażu na ścianie powinien zainstalować specjalista.

- Instalowanie przez osobę bez kwalifikacji może skutkować obrażeniami ciała.
- Można stosować tylko zatwierdzone szafki.

Nie stawiać produktu w miejscach słabo wentylowanych, na przykład na półkach na książki czy ciasnych szafkach.

• Podwyższona temperatura wewnętrzna może wywołać pożar.

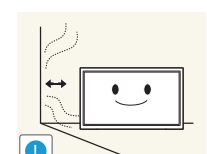

Stawiać produkt w odległości co najmniej 10 cm od ściany, aby zapewnić wentylację.

Podwyższona temperatura wewnętrzna może wywołać pożar.

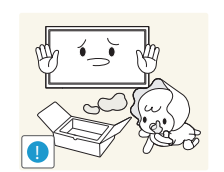

Przechowywać plastikowe opakowanie produktu poza zasięgiem dzieci.

• Mogłoby dojść do uduszenia dziecka.

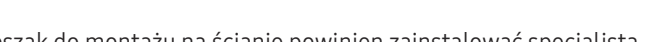

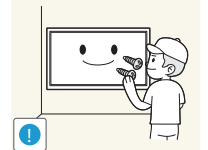

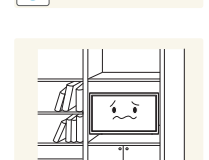

Nie stawiać produktu na niestabilnych lub drgających powierzchniach (niepewna półka, nachylona powierzchnia itd.).

- Produkt mógłby spaść i ulec uszkodzeniu i/lub spowodować obrażenia ciała.
- Używanie produktu w miejscu o dużych drganiach może spowodować jego uszkodzenie lub pożar.

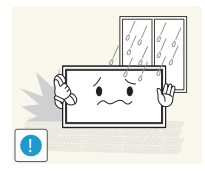

Nie umieszczać produktu w pojazdach ani w miejscach narażonych na kurz, wilgoć (kapiąca woda itd.), olej lub dym.

• Może dojść do pożaru lub porażenia prądem.

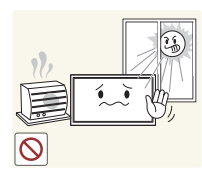

#### Nie wystawiać produktu na bezpośrednie działanie światła słonecznego, wysokiej temperatury ani na wpływ gorących przedmiotów, na przykład pieców.

 Mogłoby dojść do skrócenia czasu eksploatacji produktu lub pożaru.

Nie ustawiać produktu w zasięgu małych dzieci.

- Produkt może spaść i spowodować obrażenia ciała dziecka.
- Ponieważ część przednia produktu jest ciężka, stawiać go na płaskiej i stabilnej powierzchni.

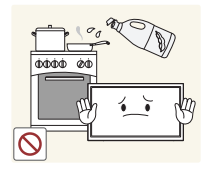

Olej jadalny, taki jak olej sojowy, może uszkodzić lub zdeformować produkt. Nie montować produktu w kuchni ani w pobliżu blatu kuchennego.

#### Uwaga

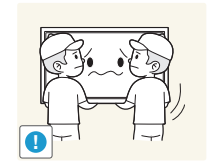

- Uważać, by nie upuścić produktu podczas przenoszenia.
- Może dojść do awarii produktu lub obrażeń ciała.

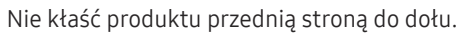

• Może dojść do uszkodzenia ekranu.

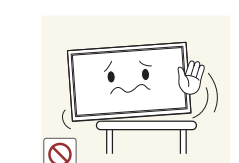

Ustawiając produkt na szafce lub na półce, upewnić się, że dolna krawędź przedniej części produktu nie wystaje.

- Produkt mógłby spaść i ulec uszkodzeniu i/lub spowodować obrażenia ciała.
- Produkt można ustawiać tylko na szafkach lub półkach odpowiednich rozmiarów.

Produkt należy ustawiać starannie.

• Może dojść do awarii produktu lub obrażeń ciała.

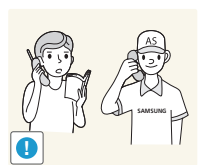

Umieszczenie produktu w nietypowym miejscu (narażonym na wpływ wielu drobnych cząsteczek, substancji chemicznych, skrajnych temperatur lub o znacznym zawilgoceniu bądź w miejscach, gdzie produkt będzie działać ciągle i przez dłuższy czas) może poważnie wpłynąć na jego wydajność.

• Przed umieszczeniem produktu w takim miejscu należy się koniecznie skonsultować z Centrum Obsługi Klienta firmy Samsung.

## Działanie

### Ostrzeżenie

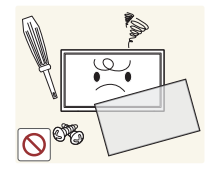

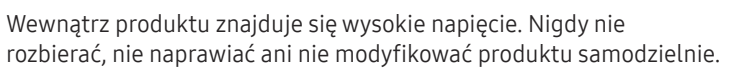

- Może dojść do pożaru lub porażenia prądem.
- W sprawach napraw kontaktować się z Centrum Obsługi Klienta firmy Samsung.

Przed przeniesieniem produktu wyłączyć przełącznik zasilania i odłączyć przewód zasilający oraz wszystkie inne podłączone kable.

• Uszkodzenie przewodu może skutkować pożarem lub porażeniem prądem.

Jeśli z produktu wydobywają się nietypowe dźwięki, zapach

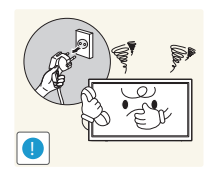

skontaktować się z Centrum Obsługi Klienta firmy Samsung.
Może dojść do porażenia prądem lub pożaru.

spalenizny albo dym, natychmiast odłączyć przewód zasilający i

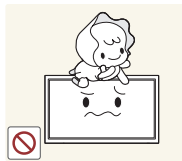

Nie pozwalać dzieciom na wieszanie się na produkcie ani wchodzenie na niego.

Mogłoby dojść do obrażeń bądź poważnych uszkodzeń ciała u dzieci.

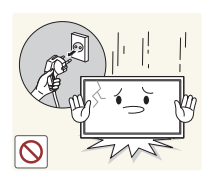

W przypadku upuszczenia produktu albo uszkodzenia jego obudowy wyłączyć przełącznik zasilania i odłączyć przewód zasilający. Następnie skontaktować się z Centrum Obsługi Klienta firmy Samsung.

• Dalsze użytkowanie mogłoby skutkować pożarem lub porażeniem prądem.

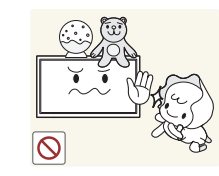

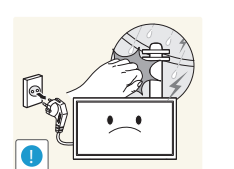

Nie zostawiać na produkcie ciężkich przedmiotów ani takich, jakimi interesują się dzieci (zabawek, słodyczy itd.).

 Gdyby dzieci próbowały sięgnąć po zabawki lub słodycze, mogłoby dojść do upadku ciężkich przedmiotów albo produktu, a w konsekwencji do poważnych obrażeń ciała.

Podczas wyładowań atmosferycznych lub burzy z piorunami wyłączyć produkt i odłączyć przewód zasilający.

• Może dojść do pożaru lub porażenia prądem.

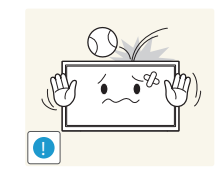

Nie upuszczać przedmiotów na produkt i nie uderzać w niego.

• Może dojść do pożaru lub porażenia prądem.

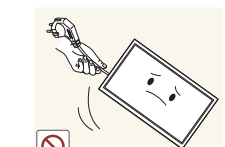

Nie przesuwać produktu, ciągnąć za przewód zasilający albo inny kabel.

• W wyniku uszkodzenia przewodu może dojść do awarii produktu, porażenia prądem lub pożaru.

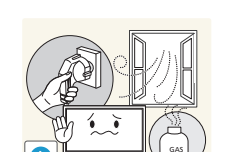

W przypadku wycieku gazu nie dotykać produktu ani gniazda elektrycznego. Ponadto niezwłocznie przewietrzyć pomieszczenie.

• Iskry mogą spowodować wybuch lub pożar.

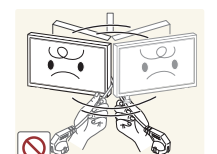

Nie podnosić i nie przesuwać produktu, ciągnąc za przewód zasilający albo inny kabel.

• W wyniku uszkodzenia przewodu może dojść do awarii produktu, porażenia prądem lub pożaru.

Nie używać i nie przechowywać palnych rozpylaczy ani łatwopalnych substancji w pobliżu produktu.

Nie zakrywać otworów wentylacyjnych, np. obrusami czy firankami.

Podwyższona temperatura wewnętrzna może wywołać pożar.

Może dojść do wybuchu lub pożaru.

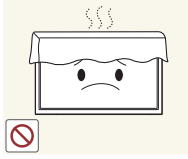

 $\bigcirc$ 

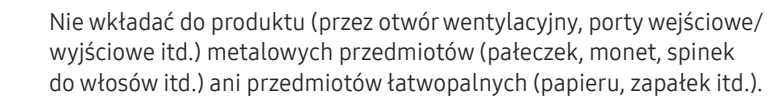

- W przypadku wniknięcia wody albo innych obcych substancji do produktu koniecznie wyłączyć produkt i odłączyć przewód zasilający. Następnie skontaktować się z Centrum Obsługi Klienta firmy Samsung.
- Może dojść do awarii produktu, porażenia prądem lub pożaru.

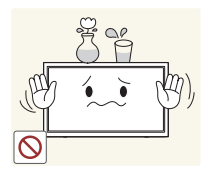

- Nie stawiać na produkcie przedmiotów zawierających płyny (waz, garnków, butelek itd.) ani przedmiotów metalowych.
- W przypadku wniknięcia wody albo innych obcych substancji do produktu koniecznie wyłączyć produkt i odłączyć przewód zasilający. Następnie skontaktować się z Centrum Obsługi Klienta firmy Samsung.
- Może dojść do awarii produktu, porażenia prądem lub pożaru.

### Uwaga

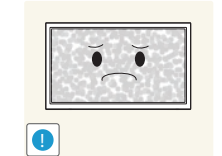

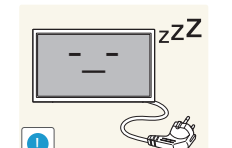

Pozostawienie na ekranie nieruchomego obrazu przez dłuższy czas może spowodować wypalenie powidoku lub uszkodzenie pikseli.

• Jeśli produkt nie będzie używany przez dłuższy czas, należy aktywować tryb oszczędzania energii lub wygaszacz ekranu z ruchomymi obrazami.

Jeśli produkt nie będzie używany przez dłuży czas (wakacje itd.), odłączyć przewód zasilający z gniazda elektrycznego.

• Nagromadzony kurz i wysoka temperatura mogą skutkować pożarem, porażeniem prądem lub upływem prądu.

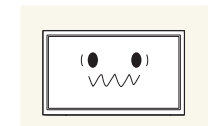

Używać produktu z zalecanymi ustawieniami rozdzielczości i częstotliwości.

• Może dojść do pogorszenia wzroku.

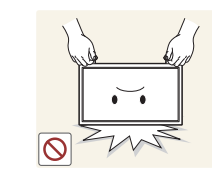

0

Nie trzymać produktu dołem do góry i nie przenosić go, trzymając za stojak.

• Produkt mógłby spaść i ulec uszkodzeniu lub spowodować obrażenia ciała.

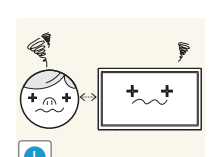

Patrzenie na ekran ze zbyt małej odległości przez dłuższy czas może spowodować pogorszenie wzroku.

Nie korzystać z nawilżaczy ani pieców w pobliżu produktu.

• Może dojść do pożaru lub porażenia prądem.

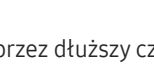

Korzystając z produktu, pamiętać o odpoczynku dla oczu, który powinien trwać przynajmniej 5 minut w każdej godzinie.

• Przyniesie to ulgę zmęczonym oczom.

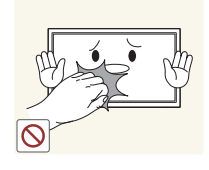

Nie dotykać ekranu, jeśli produkt jest włączony od dłuższego czasu, ponieważ może być gorący.

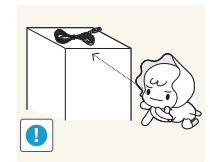

Przechowywać małe akcesoria poza zasięgiem dzieci.

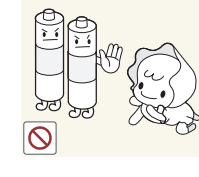

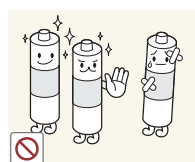

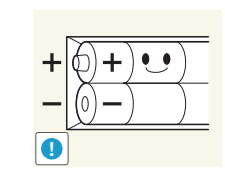

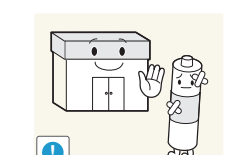

Należy uważać, aby dziecko nie włożyło do buzi baterii wyjętych z pilota zdalnego sterowania. Baterie należy przechowywać w miejscu niedostępnym dla dzieci.

• Jeśli mimo to dziecko włoży baterię do buzi, należy niezwłocznie skonsultować się z lekarzem.

Baterie należy wkładać zgodnie z oznaczeniami biegunów (+, -).

• Niezastosowanie się do tego zalecenia grozi uszkodzeniem baterii, a także pożarem, uszkodzeniem ciała lub zdrowia w wyniku wycieku elektrolitu.

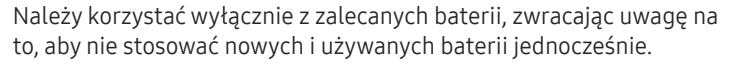

• Niezastosowanie się do tego zalecenia grozi uszkodzeniem baterii, a także pożarem, uszkodzeniem ciała lub zdrowia w wyniku wycieku elektrolitu.

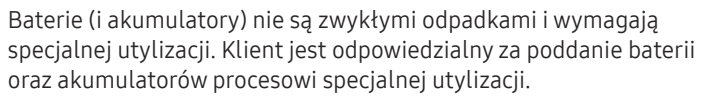

• Można je oddać do najbliższego publicznego punktu utylizacji lub do sklepu sprzedającego baterie lub akumulatory tego samego typu.

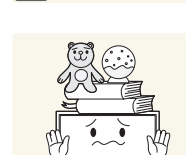

Zachować ostrożność, dopasowując kąt produktu czy wysokość stojaka.

- Mogłoby dojść do uwięzienia i uszkodzenia dłoni lub palców.
- Nadmierne przechylanie produktu może spowodować jego upadek i obrażenia ciała.

Nie stawiać na produkcie ciężkich przedmiotów.

• Może dojść do awarii produktu lub obrażeń ciała.

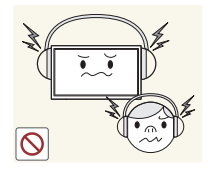

Korzystając ze słuchawek zwykłych lub dousznych, nie należy ustawiać zbyt wysokiego poziomu głośności.

• Zbyt duże natężenie dźwięku może spowodować uszkodzenie słuchu.

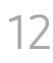

## Rozdział 02 Przygotowania

## Sprawdzanie zawartości

## Elementy

- Jeżeli brakuje jakichkolwiek elementów, skontaktuj się ze sprzedawcą produktu.
- Wygląd rzeczywistych elementów może się różnić od elementów pokazanych na rysunkach.
- Podstawa nie jest dołączona do produktu. Aby zamontować stojak, można go zakupić osobno.
- Można użyć adaptera RS232C w celu podłączenia do innego monitora za pośrednictwem 9-stykowego kabla D-SUB typu RS232C.

Zawartość opakowania może się różnić w zależności od miejsca zakupu.

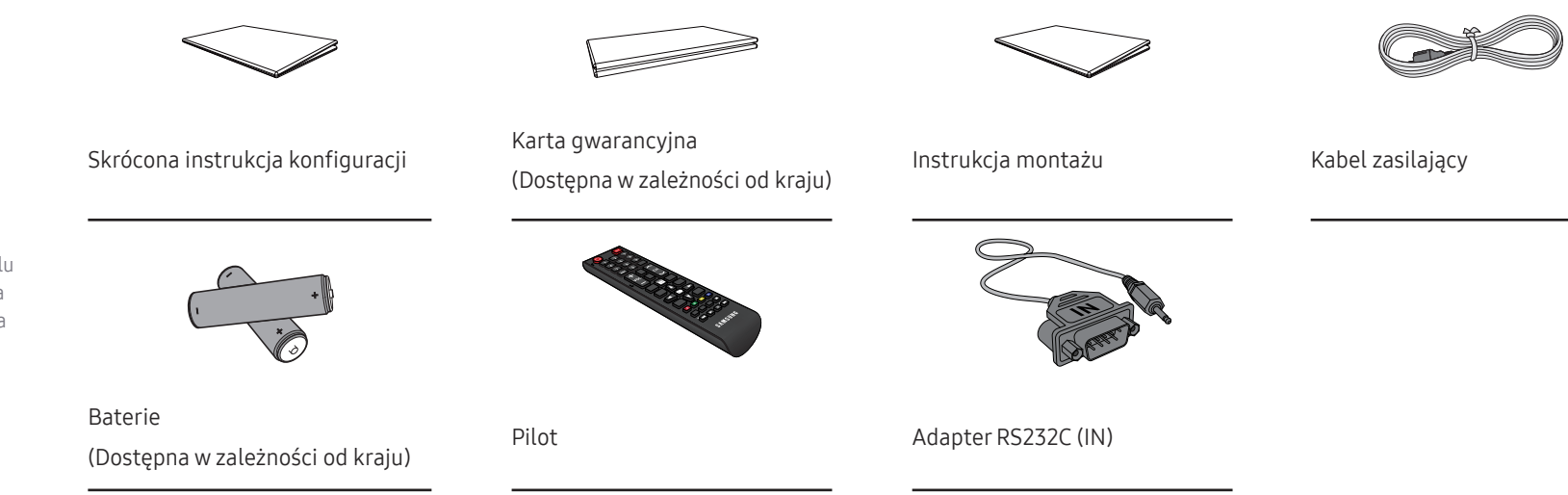

## Elementy monitora

## Panel sterowania

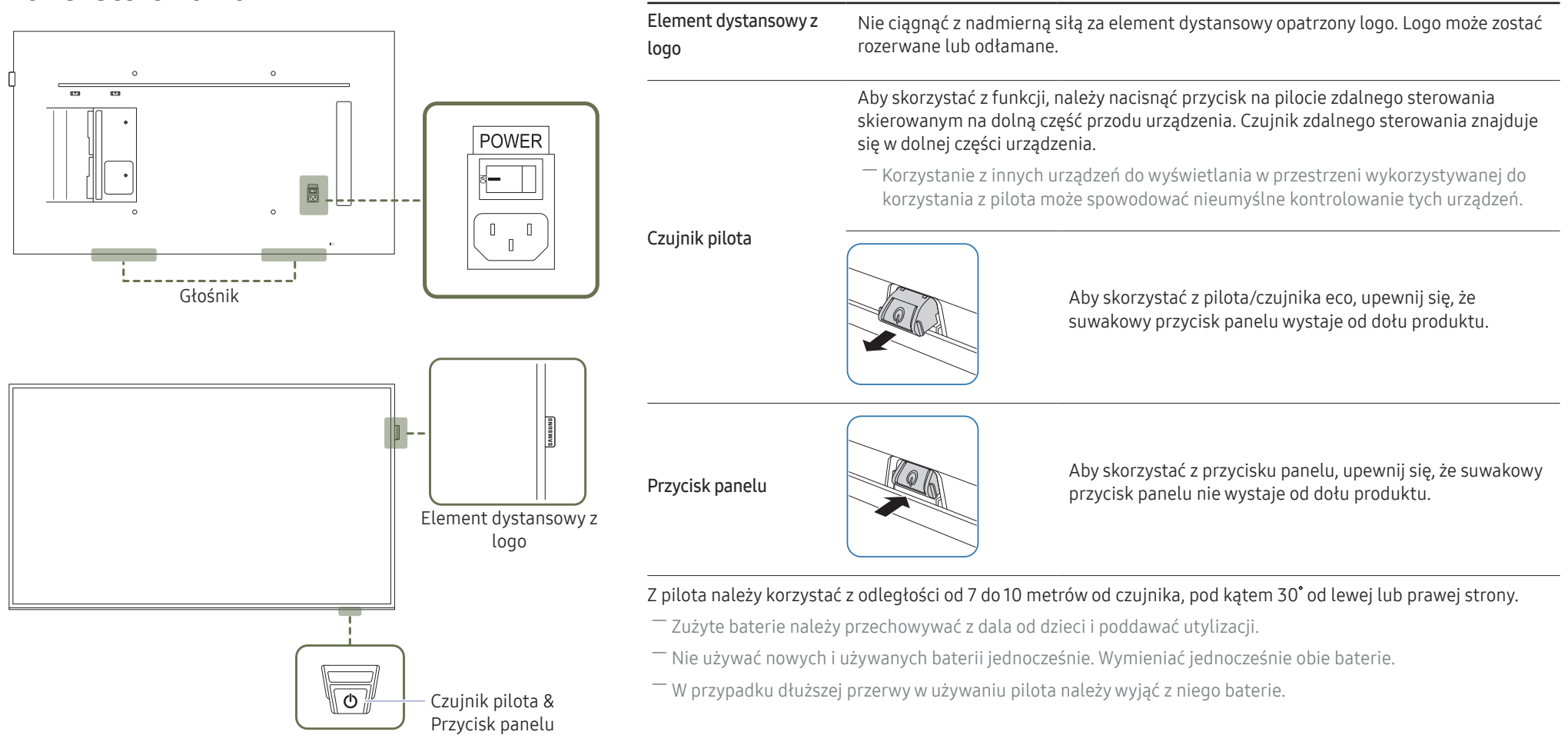

Opis

Elementy

monitora

Kolor oraz kształt części mogą być inne niż na ilustracji. W celu polepszenia jakości producent zastrzega sobie prawo do zmiany specyfikacji bez wcześniejszego powiadomienia.

- Przycisk panelu znajduje się u dołu po prawej stronie w przedniej części urządzenia.
- Naciśnięcie przycisku O w bloku przycisków panelu, gdy urządzenie jest włączone spowoduje wyświetlenie menu sterowania.

#### Menu sterowania

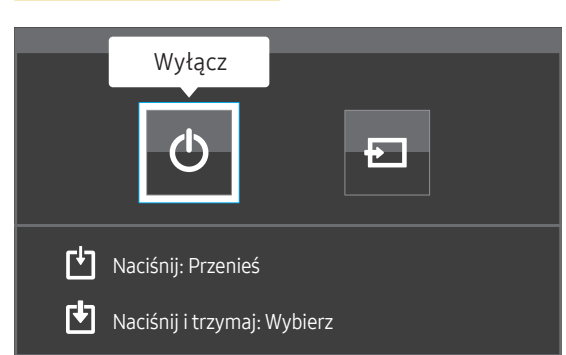

| Przyciski |        | Opis                                                                                                    |  |
|-----------|--------|----------------------------------------------------------------------------------------------------|--|
| ¢         | Wyłącz | Wyłączanie urządzenia.<br>Gdy wyświetlony jest ekran menu sterowania należy krótko nacisnąć przycisk<br>panelu, aby przenieść kursor do opcji Wyłącz 💁, a następnie nacisnąć i<br>przytrzymać przycisk panelu, aby wyłączyć urządzenie. |  |
|           |        | Wybór podłączonego źródła sygnału.                                                                                                    |  |
| Ð         | Źródło | Gdy wyświetlony jest ekran menu sterowania należy krótko nacisnąć przycisk<br>panelu, aby przenieść kursor do opcji Źródło 므, a następnie nacisnąć i<br>przytrzymać przycisk panelu, aby wyświetlić ekran źródła sygnału.               |  |
|           |        | Gdy wyświetlony jest ekran źródła sygnału, nacisnąć i przytrzymać przycisk<br>panelu, aby przełączyć na wybrane źródło sygnału.                                                                                                    |  |

<sup>—</sup> Przycisku panelu można używać tylko do obsługi opcji **Wyłącz** i Źródło.

<sup>—</sup> Aby wyjść z ekranu menu sterowania, należy odczekać co najmniej 3 sekundy bez naciskania przycisku panelu.

## Widok z tyłu

Kolor oraz kształt części mogą być inne niż na ilustracji. W celu polepszenia jakości producent zastrzega sobie prawo do zmiany specyfikacji bez wcześniejszego powiadomienia.

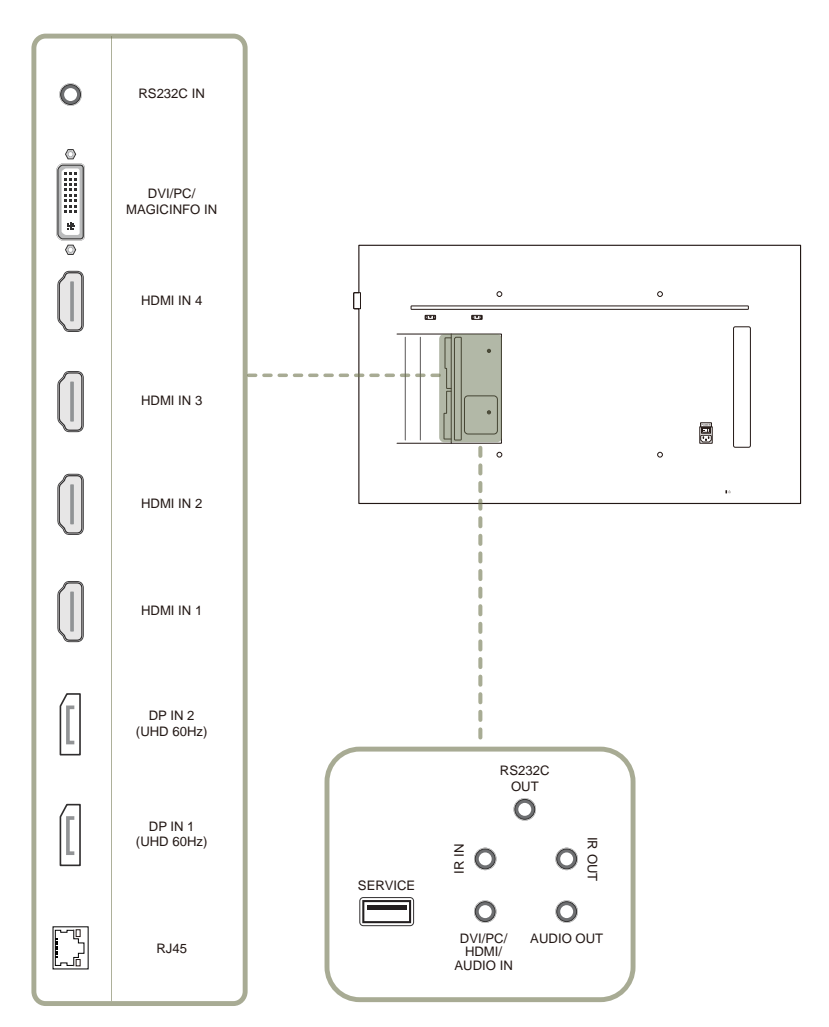

| Gniazdo                                       | Opis                                                                                                    |  |  |
|-----------------------------------------------|----------------------------------------------------------------------------------------------------|--|--|
| RS232C IN                                     | Gniazdo dla funkcji MDC (adapter RS232C).                                                                                                    |  |  |
| DVI/PC/MAGICINFO IN                           | DVI : Do podłączania urządzenia źródłowego za pomocą kabla DVI lub kabla HDMI/DVI.<br>PC: Do podłączenia kabla D-SUB (za pomocą adaptera DVI-RGB) lub kabla DVI-RGB do<br>komputera.<br>MAGICINFO IN: Aby móc używać funkcji MagicInfo, należy podłączyć kabel DP-DVI. |  |  |
| HDMI IN 1, HDMI IN 2, HDMI IN 3,<br>HDMI IN 4 | Do podłączania urządzenia źródłowego za pomocą kabla HDMI lub kabla<br>HDMI-DVI.                                                                                                    |  |  |
|                                               | Pozwala uzyskać wysoką ostrość obrazu w trakcie wyświetlania<br>materiałów w jakości UHD przy częstotliwości odświeżania ekranu<br>wynoszącej 30Hz.                                                                                                    |  |  |
| DP IN 2 (UHD 60Hz)                            | Do podłączenia do komputera poprzez kabel DP.                                                                                                    |  |  |
| DP IN 1 (UHD 60Hz)                            | Pozwala uzyskać wysoką ostrość obrazu w trakcie wyświetlania<br>materiałów w jakości UHD przy częstotliwości odświeżania ekranu<br>wynoszącej 60 Hz.                                                                                                    |  |  |
| RJ45                                          | Do podłączenia do MDC za pomocą kabla LAN.                                                                                                    |  |  |
| RS232C OUT                                    | Gniazdo dla funkcji MDC (adapter RS232C).                                                                                                    |  |  |
| IRIN                                          | Do doprowadzania zasilania do zewnętrznej płyty czujnika lub odbierania<br>sygnału zewnętrznego czujnika zdalnego sterowania.                                                                                                    |  |  |
| IR OUT                                        | Do odbioru sygnału zdalnego sterowania przez zewnętrzną płytę czujnika i<br>wysyłania sygnału przez gniazdo LOOP OUT.                                                                                                    |  |  |
| SERVICE                                       | Do podłączenia do urządzenia USB podczas aktualizacji oprogramowania.                                                                                                    |  |  |
| DVI/PC/HDMI/AUDIO IN                          | Do odbioru dźwięku z komputera przez przewód audio.                                                                                                    |  |  |
| AUDIO OUT                                     | Do łączenia monitora z wyjściem audio urządzenia źródłowego.                                                                                                    |  |  |

## Zabezpieczenie przeciwkradzieżowe

- Zabezpieczenie przeciwkradzieżowe pozwala na bezpieczne korzystanie z produktu nawet w miejscach publicznych.
- Kształt urządzenia blokującego oraz sposób blokowania zależą od producenta. Szczegółowe informacje na temat urządzenia blokującego znajdują się w instrukcji użytkownika dołączonej do tego urządzenia.
- Poniższe obrazy mają jedynie charakter poglądowy. Rzeczywiste sytuacje mogą różnić się od tych na obrazach.

#### Aby uaktywnić blokadę w urządzeniu przeciwkradzieżowym:

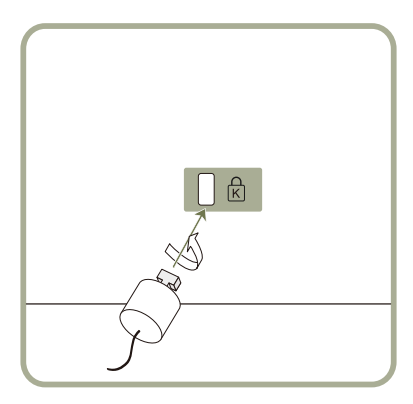

- **1** Przymocuj linkę urządzenia zabezpieczającego do ciężkiego przedmiotu, na przykład biurka.
- 2 Przełóż jeden koniec linki przez pętlę znajdującą się na drugim końcu.
- **3** Umieść urządzenie blokujące w gnieździe zabezpieczenia przeciwkradzieżowego z tyłu produktu.
- 4 Zamknij urządzenie blokujące.
  - Urządzenie z blokadą przeciwkradzieżową można dokupić oddzielnie.
  - Szczegółowe informacje na temat urządzenia blokującego znajdują się w instrukcji użytkownika dołączonej do tego urządzenia.
  - Urządzenia z blokadą przeciwkradzieżową są dostępne w sklepach elektronicznych i internetowych.

## Pilot

- Korzystanie z innych urządzeń do wyświetlania w przestrzeni wykorzystywanej do korzystania z pilota może spowodować nieumyślne kontrolowanie tych urządzeń.

<sup>—</sup> Przyciski bez opisu na poniższym rysunku nie są obsługiwane przez urządzenie.

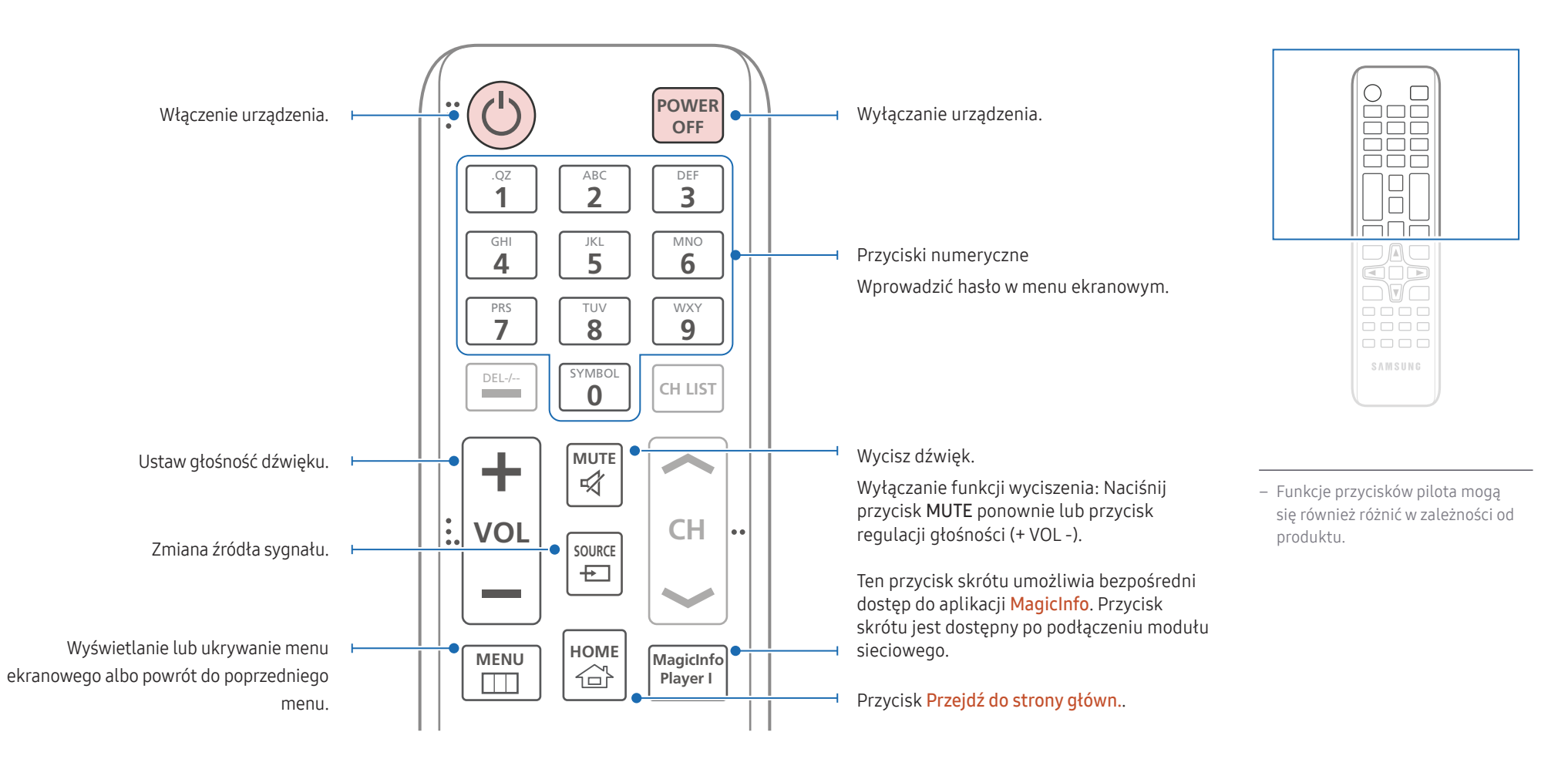

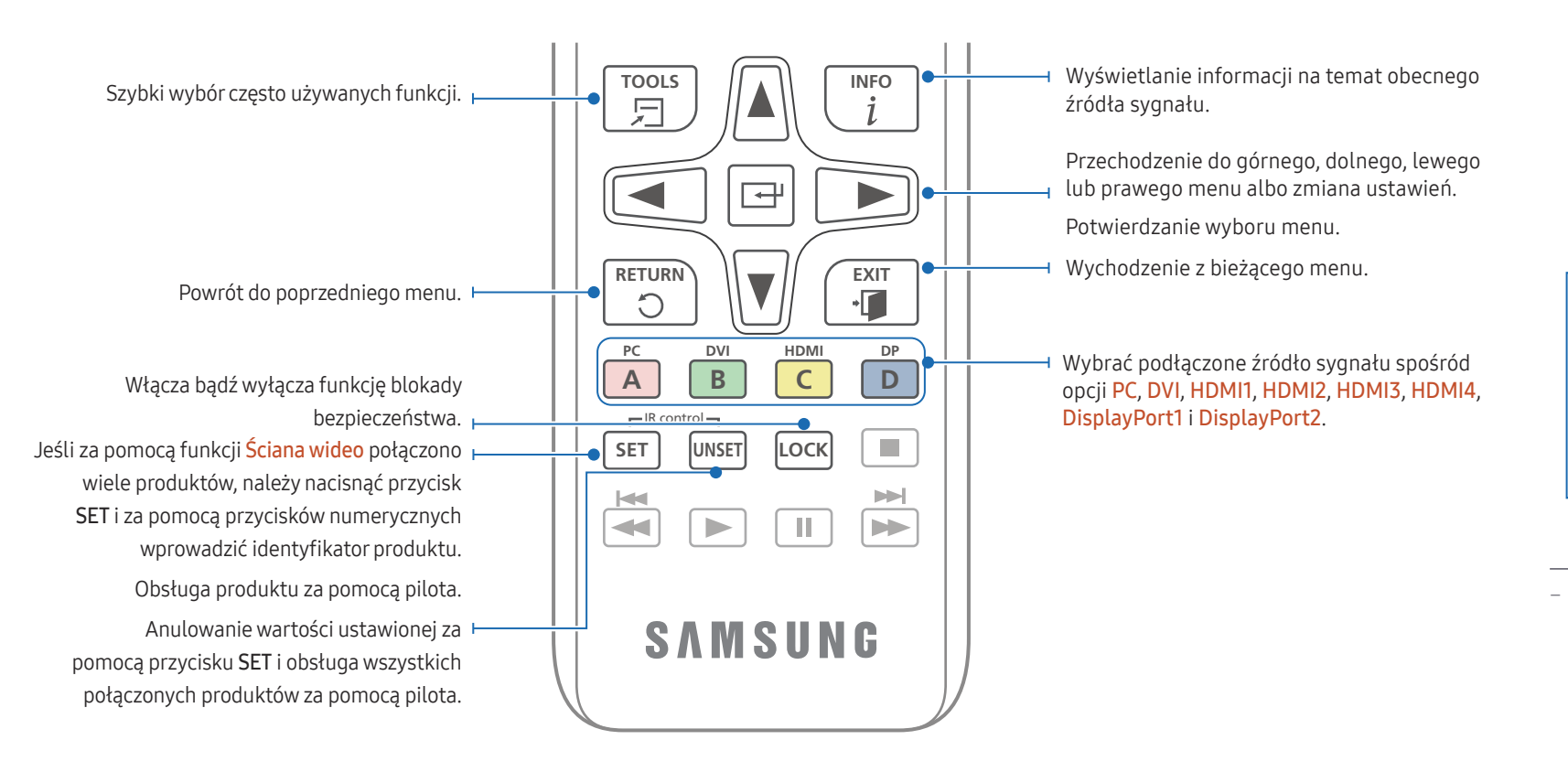

## 

 Funkcje przycisków pilota mogą się również różnić w zależności od produktu.

#### Aby włożyć baterie do pilota

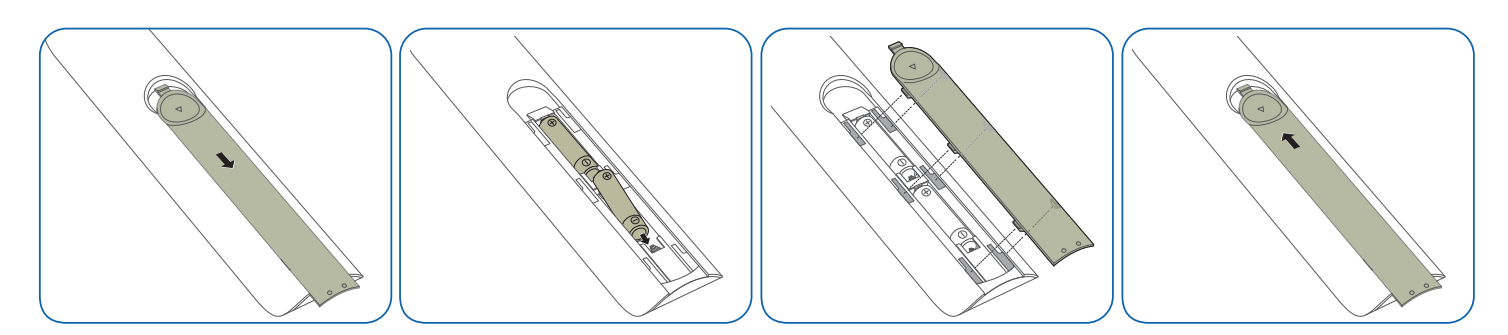

## Podłączanie za pomocą kabla stereo IR (sprzedawanego oddzielnie)

Zewnętrzny czujnik zdalnego sterowania należy podłączać, gdy urządzenie jest wyłączone. Następnie należy włączyć urządzenie.

#### Sterowanie więcej niż jednym produktem za pomocą pilota

- Za pomocą odpowiedniego kabla stereo podłączyć port IR OUT na produkcie do portu IR IN na drugim produkcie.
- Polecenie przesłane za pomocą pilota skierowanego w stronę produktu 1 zostanie odebrane przez produkty 1 oraz 2.

— Wygląd urządzenia może się różnić, w zależności od modelu.

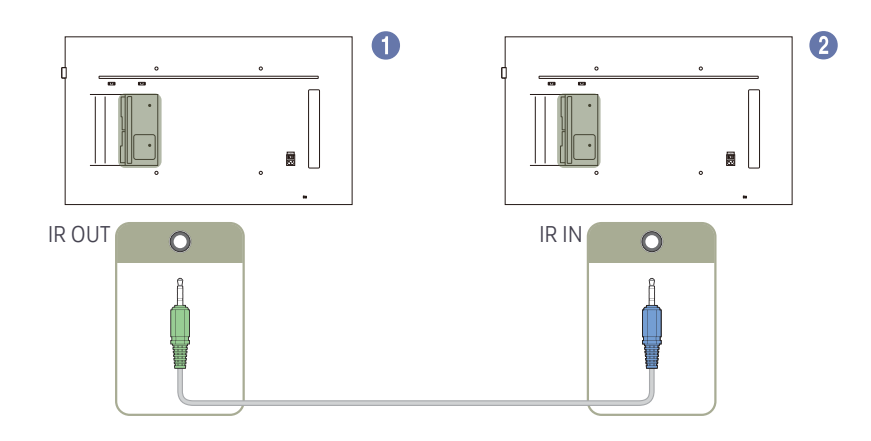

## Sterowanie więcej niż jednym urządzeniem za pomocą zewnętrznego czujnika zdalnego sterowania (sprzedawanego osobno)

 Polecenie przesłane za pomocą pilota skierowanego w stronę urządzenia 1, do którego podłączono zewnętrzny czujnik zdalnego sterowania, zostanie odebrane przez urządzenia 1 i 2.

— Wygląd urządzenia może się różnić, w zależności od modelu.

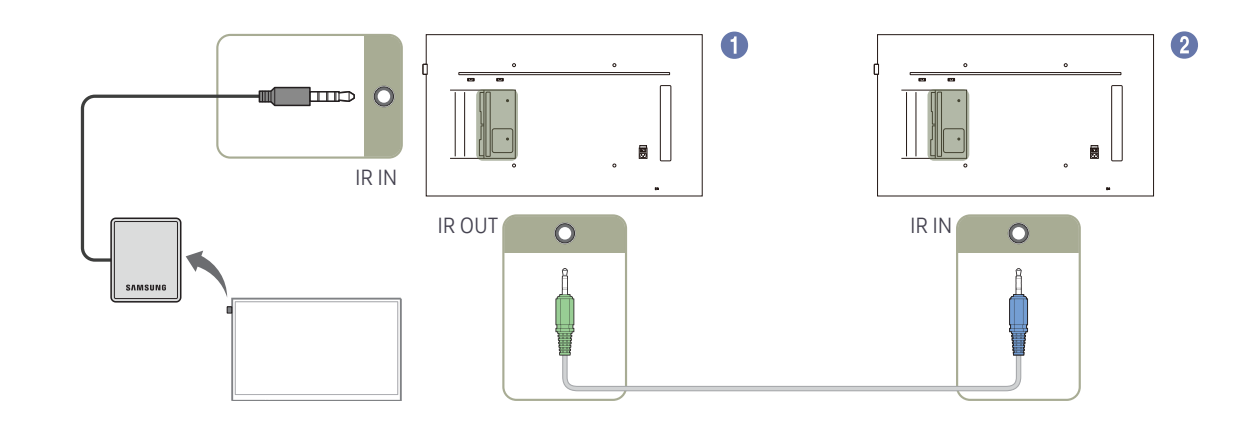

## Przed zainstalowaniem produktu (podręcznik instalacji)

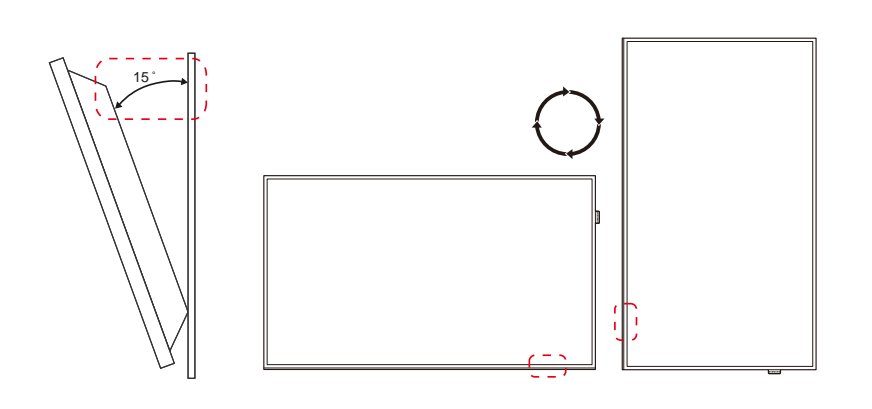

Aby uniknąć obrażeń ciała, urządzenie należy w sposób bezpieczny przymocować do podłogi lub ściany, zgodnie z instrukcją instalacji.

- Montaż na ścianie powinna przeprowadzić autoryzowana firma instalacyjna.
- W przeciwnym wypadku urządzenie może spaść i spowodować obrażenia ciała.
- W przypadku montażu naściennego należy użyć zestawu do instalacji naściennej opisanego w specyfikacji.

## Kąt odchylenia i obrotu

<sup>—</sup> Szczegółowe informacje na ten temat można uzyskać, kontaktując się z Centrum Obsługi Klienta firmy Samsung.

- Produkt można odchylić maksymalnie o 15° od pionowej powierzchni ściany.
- Aby korzystać z urządzenia w pozycji pionowej (portretowej), należy obrócić je w prawo, tak aby dioda LED była zwrócona w dół.

## Wentylacja

#### Mocowanie produktu na prostopadłej ścianie

A Minimalnie 40 mm

B Temperatura otoczenia: poniżej 35°C

• W przypadku mocowania produktu na prostopadłej ścianie należy pozostawić co najmniej 40 mm przestrzeni między produktem a powierzchnią ściany, aby umożliwić wentylację i zapewnić utrzymanie temperatury otoczenia na poziomie poniżej 35°C.

Rysunek 1.1 Widok z boku

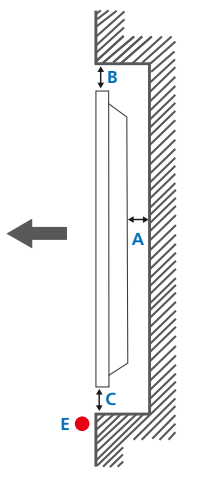

#### Rysunek 1.3 Widok z boku

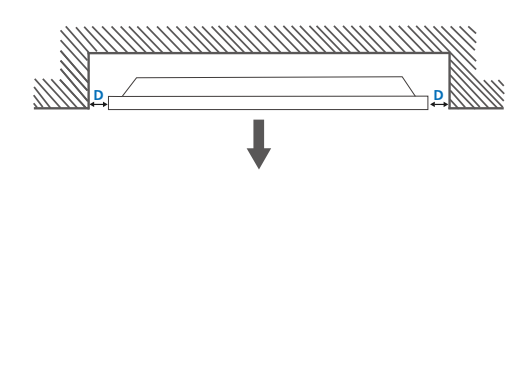

#### Mocowanie produktu na ścianie z wgłębieniem

<sup>—</sup> Szczegółowe informacje na ten temat można uzyskać, kontaktując się z Centrum Obsługi Klienta firmy Samsung.

Widok z góry A Minimalnie 40 mm B Minimalnie 70 mm

C Minimalnie 50 mm

D Minimalnie 50 mm

#### E Temperatura otoczenia: poniżej 35°C

W przypadku mocowania produktu na ścianie z wgłębieniem należy pozostawić co najmniej wskazaną wyżej ilość przestrzeni między produktem a powierzchnią ściany, aby umożliwić wentylację i zapewnić utrzymanie temperatury otoczenia na poziomie poniżej 35°C.

Rysunek 1.2 Widok z boku

## Montaż mocowania ściennego

## Montaż mocowania ściennego

Zestaw do montażu ściennego (sprzedawany oddzielnie) pozwala na montaż elementu na ścianie.

Szczegółowe informacje na temat montażu mocowania ściennego zawiera dołączona do niego instrukcja.

Zaleca się skorzystanie z pomocy technicznej podczas montażu wspornika zestawu ściennego.

Firma Samsung Electronics nie ponosi odpowiedzialności za wszelkie uszkodzenia urządzenia lub obrażenia ciała użytkownika bądź osób postronnych w przypadku samodzielnego montażu mocowania ściennego.

## Dane techniczne zestawu do montażu ściennego (VESA)

Zestaw ścienny należy zamontować prostopadle do podłogi na ścianie o jednolitej i mocnej konstrukcji. Przed przystąpieniem do montażu mocowania ściennego na powierzchniach wykonanych z takich materiałów, jak płyta gipsowo-kartonowa należy skontaktować się z najbliższym punktem sprzedaży w celu uzyskania dodatkowych informacji.

Urządzenie zamontowane na pochyłej ścianie może się oderwać, powodując poważne obrażenia ciała.

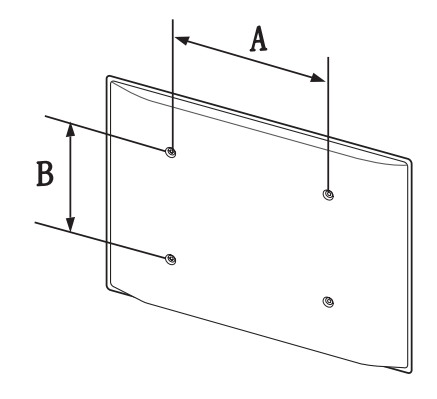

- Zestawy do montażu ściennego firmy Samsung są dostarczane ze szczegółową instrukcją montażu oraz wszystkimi niezbędnymi elementami.
- Nie należy stosować śrub dłuższych od standardowych lub niespełniających standardów VESA dotyczących śrub. Dłuższe śruby mogą przyczynić się do uszkodzenia części znajdujących się wewnątrz urządzenia.
- W przypadku mocowań ściennych, które nie spełniają standardów VESA dotyczących śrub, długość śrub może się różnić w zależności od parametrów technicznych mocowania ściennego.
- Nie należy dokręcać śrub z nadmierną siłą, ponieważ może to skutkować uszkodzeniem elementu lub oderwaniem się urządzenia i spowodować obrażenia ciała. Firma Samsung nie ponosi odpowiedzialności za takie wypadki.
- Firma Samsung nie ponosi odpowiedzialności za uszkodzenia urządzenia lub obrażenia ciała spowodowane używaniem zestawu ściennego niezgodnego ze standardem VESA lub specyfikacją bądź niestosowania się użytkownika do instrukcji montażu elementu.
- Nie należy montować urządzenia pod kątem nachylenia większym niż 15 stopni.
- Montaż urządzenia na ścianie wymaga udziału dwóch osób.
- Poniższa tabela zawiera standardowe wymiary zestawów do montażu ściennego.

Jednostka: mm

| Nazwa modelu<br>zgodne ze standardem VESA<br>(A * B) w milimetrach |           | Śruby<br>standardowe | Liczba szt. |
|--------------------------------------------------------------------|-----------|----------------------|-------------|
| QM49F / QM55F / QM65F /<br>SMT-4933                                | 400 × 400 | M8                   | 4           |

— Nie wolno montować zestawu do montażu ściennego, gdy urządzenie jest włączone. Może to spowodować obrażenia ciała w wyniku porażenia prądem.

## Pilot (RS232C)

## Połączenie kablowe

## Kabel RS232C

| Interfejs                      | RS232C (9-stykowy)                        |  |
|--------------------------------|-------------------------------------------|--|
| Styk                           | TxD (Nr 2), RxD (Nr 3), uziemienie (Nr 5) |  |
| Szybkość przesyłania<br>danych | 9600 b/s                                  |  |
| Bity danych                    | 8 bitów                                   |  |
| Parzystość                     | Brak                                      |  |
| Bity stopu                     | 1 bitów                                   |  |
| Sterowanie przepływem          | Brak                                      |  |
| Długość maksymalna             | 15 m (wyłącznie typ ekranowany)           |  |
|                                |                                           |  |

• Przypisanie styków

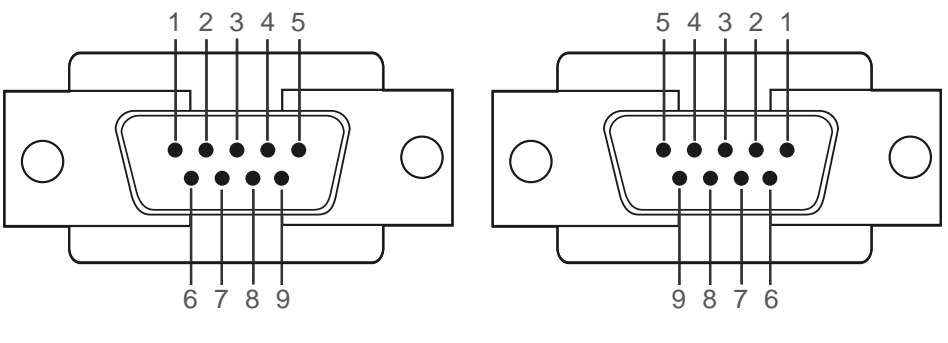

<Typ męski>

<Typ żeński>

| Styk | Sygnał                         |
|------|--------------------------------|
| 1    | Sygnał wykrycia nośnej         |
| 2    | Odebrane dane                  |
| 3    | Przesłane dane                 |
| 4    | Przygotowanie terminalu danych |
| 5    | Masa sygnału                   |
| 6    | Przygotowanie zbioru danych    |
| 7    | Wysyłanie żądania              |
| 8    | Sygnał pozwolenia na wysłanie  |
| 9    | Sygnał RI                      |

• Kabel RS232C Złącze: 9-stykowe D-Sub do kabla stereo

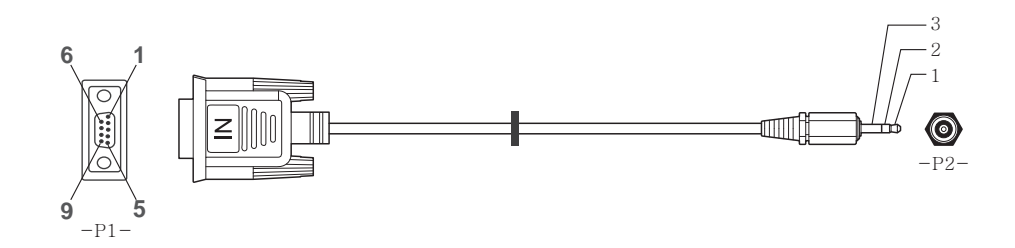

| -P1-      |      | -P1- | -P2-  |      | -P2-    |  |
|-----------|------|------|-------|------|---------|--|
| Typ męski | Rx   | 3    | <br>2 | Тх   | STEREO  |  |
|           | Tx   | 2    | <br>1 | Rx   | WTYK    |  |
|           | Masa | 5    | <br>3 | Masa | (ø 3,5) |  |

## Kabel LAN

• Przypisanie styków

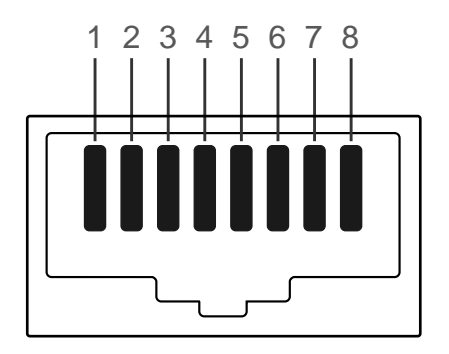

| Numer styku | Standardowy kolor    | Sygnał |  |
|-------------|----------------------|--------|--|
| 1           | Biały i pomarańczowy | TX+    |  |
| 2           | Pomarańczowy         | TX-    |  |
| 3           | Biały i zielony      | RX+    |  |
| 4           | Niebieski            | NC     |  |
| 5           | Biały i niebieski    | NC     |  |
| 6           | Zielony              | RX-    |  |
| 7           | Biały i brązowy      | NC     |  |
| 8           | Brązowy              | NC     |  |

#### • Złącze: RJ45

#### Kabel LAN (PC do HUB)

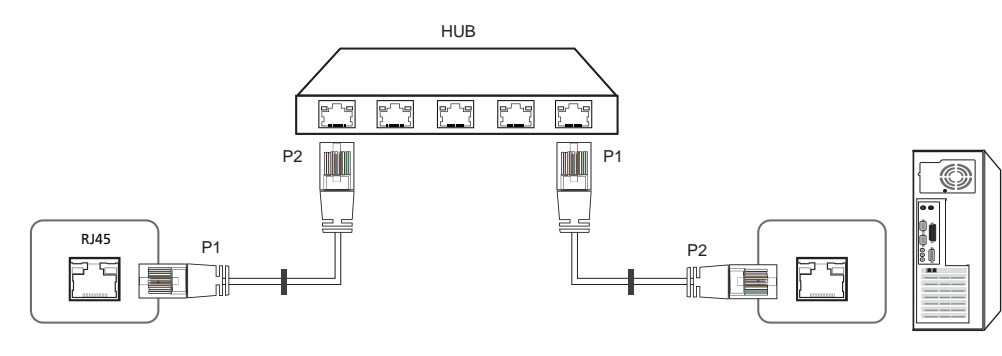

| Sygnał | P1 |    | P2 | Sygnał |
|--------|----|----|----|--------|
| TX+    | 1  | <> | 1  | TX+    |
| TX-    | 2  | <> | 2  | TX-    |
| RX+    | 3  | <> | 3  | RX+    |
| RX-    | 6  | <> | 6  | RX-    |

## Kabel krosowy (PC do PC)

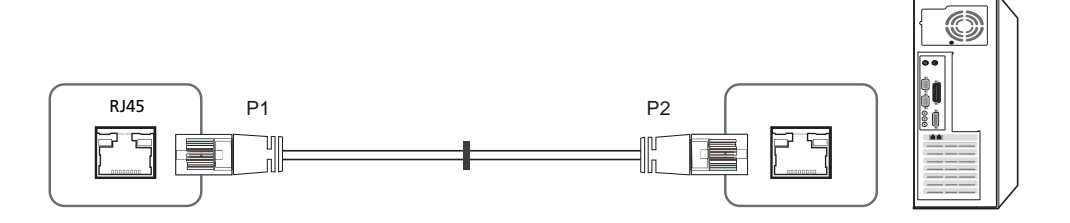

| Sygnał | P1 |    | P2 | Sygnał |
|--------|----|----|----|--------|
| TX+    | 1  | <> | 3  | RX+    |
| TX-    | 2  | <> | 6  | RX-    |
| RX+    | 3  | <> | 1  | TX+    |
| RX-    | 6  | <> | 2  | TX-    |

## Podłączanie

- Upewnij się, że adaptery są podłączone do odpowiedniego gniazda RS232C IN lub OUT produktu.
- Sposób połączenia 1

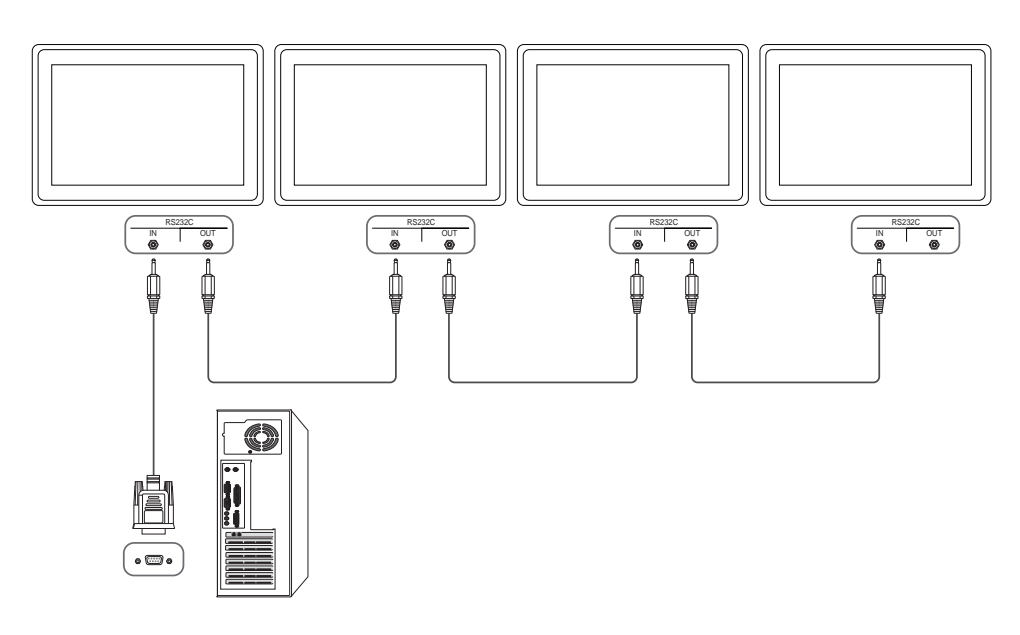

• Sposób połączenia 2

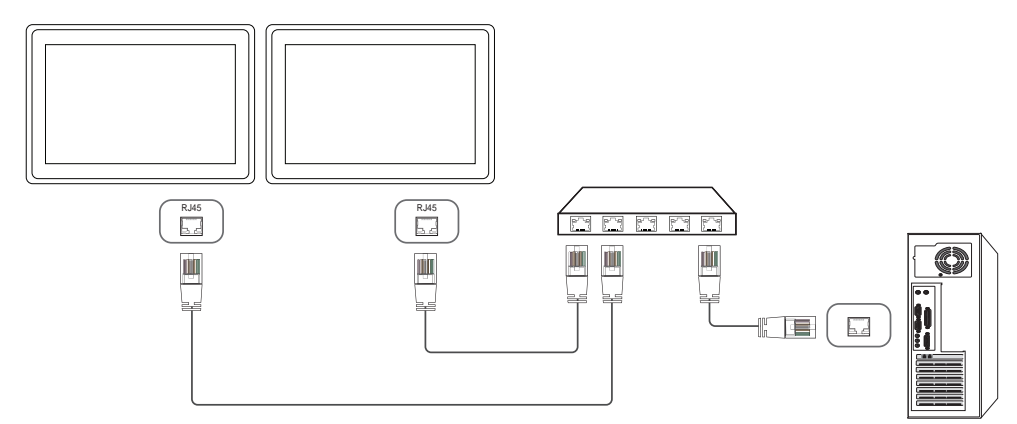

• Sposób połączenia 3

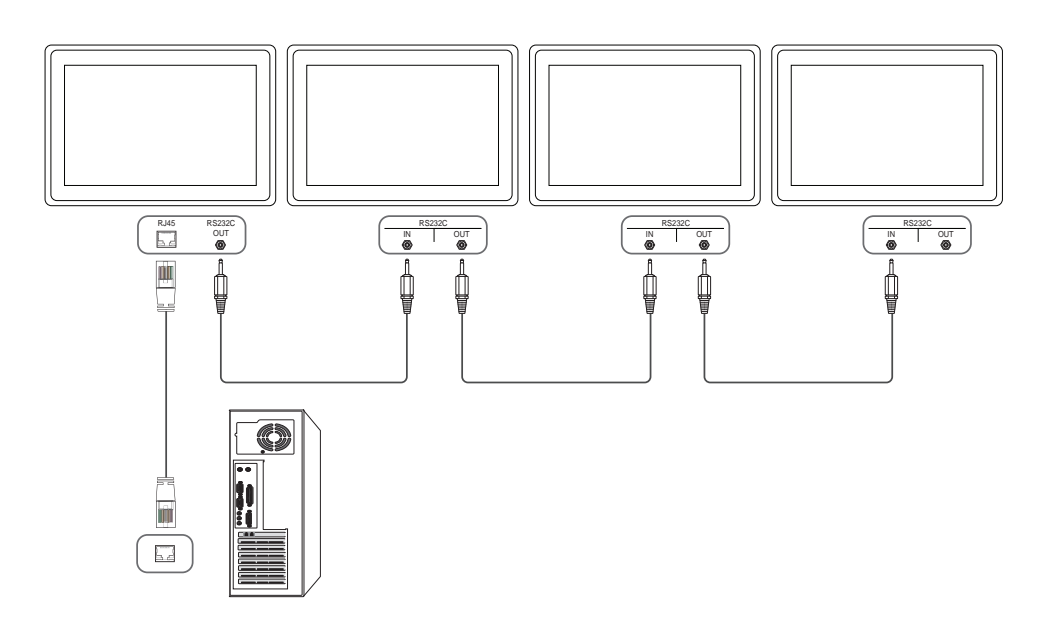

## Kody sterujące

| Sprawdzanie stanu funkcji sterowania (polecenie "pokaż") |               |               |                |                |  |  |
|----------------------------------------------------------|---------------|---------------|----------------|----------------|--|--|
| Nagłówek                                                 | Polecenie     | Identyfikator | Długość danych | Suma kontrolna |  |  |
| 0xAA                                                     | Typ polecenia | -             | 0              | -              |  |  |

#### Sterowanie (polecenie "ustaw")

| Nagłówek | Polecenie     | Identyfikator | Długość danych | Dane    | Suma<br>kontrolna |
|----------|---------------|---------------|----------------|---------|-------------------|
| 0xAA     | Typ polecenia |               | 1              | Wartość |                   |

#### Polecenie

| Nr | Typ polecenia                                                      | Polecenie | Zakres wartości |
|----|--------------------------------------------------------------------|-----------|-----------------|
| 1  | Sterowanie zasilaniem                                              | 0x11      | 0~1             |
| 2  | Kontrola głośności                                                 | 0x12      | 0~100           |
| 3  | Wybór źródła sygnału                                               | 0x14      | -               |
| 4  | Wybór trybu ekranu                                                 | 0x18      | -               |
| 5  | Wybór rozmiaru ekranu                                              | 0x19      | 0~255           |
| 6  | Wł./wył. funkcji PIP                                               | 0x3C      | 0~1             |
| 7  | Sterowanie dopasowywaniem<br>automatycznym (wyłącznie PC i<br>BNC) | 0x3D      | 0               |
| 8  | Sterowanie trybem ściany wideo                                     | 0x5C      | 0~1             |

| Nr | Typ polecenia                   | Polecenie | Zakres wartości |
|----|---------------------------------|-----------|-----------------|
| 9  | Blokada bezpieczeństwa          | 0x5D      | 0~1             |
| 10 | Włączanie funkcji ściany wideo  | 0x84      | 0~1             |
| 11 | Sterowanie funkcją ściany wideo | 0x89      | -               |

 Wszelka komunikacja musi się odbywać w wartościach szesnastkowych. Sumę kontrolną oblicza się, sumując wszystkie wartości oprócz nagłówka. Jeżeli suma kontrolna składa się z więcej niż dwóch cyfr, jak pokazano poniżej (11 + FF + 01 + 01 = 112), pierwszą cyfrę należy usunąć.

Przykład: włączenie zasilania & ID = 0

| Nagłówek | Polecenie | Identyfikator | Długość danych | Dane 1  | Suma<br>kontrolna |
|----------|-----------|---------------|----------------|---------|-------------------|
| 0xAA     | 0x11      |               | 1              | "Power" | -                 |
|          |           |               |                |         |                   |
| Nagłówek | Polecenie | Identyfikator | Długość danych | Dane 1  | 12                |
| 0xAA     | 0x11      | -             | 1              | 1       |                   |

 Aby sterować równocześnie wszystkimi urządzeniami połączonymi kablem szeregowym, bez względu na identyfikatory, należy ustawić identyfikator jako "0xFE" i przesłać polecenia. Polecenia będą wykonywane przez każde urządzenie, jednak nie będzie odpowiedzi ACK.

| Sterowa                  | anie zasil                | aniem             |                   |                                                      |              |          |                   |
|--------------------------|---------------------------|-------------------|-------------------|------------------------------------------------------|--------------|----------|-------------------|
| • Funkc<br>Urząd         | ja<br>zenie można         | włączać i wył     | ączać za po       | omocą kompu <sup>.</sup>                             | tera osobis  | tego.    |                   |
| • Spraw                  | dzanie stanu              | zasilania (po     | każ stan za       | asilania: WŁĄC                                       | ZONE/WYŁ     | ĄCZONE)  |                   |
| Nagłówek                 | Polecen                   | e Identyfikat     | or Długo          | sć danych                                            | Suma kor     | itrolna  |                   |
| 0xAA                     | 0x11                      |                   | 0                 |                                                      |              |          |                   |
| • Ustaw                  | vianie trybu z            | asilania (usta    | w zasilanie       | e na WŁĄCZON                                         | IE/WYŁĄCZ    | ONE)     |                   |
| Nagłówek                 | Polecenie                 | Identyfikat       | or Długoś         | ć danych 🛛 [                                         | Dane         | Suma     |                   |
| 0xAA                     | 0x11                      |                   | 1                 |                                                      | 'Power"      |          | 1                 |
| "Power": ko              | od zasilania, k           | tóry można u      | stawić dla        | urządzenia.                                          |              |          |                   |
| 1: zasilanie             | WŁĄCZONE                  | -                 |                   | -                                                    |              |          |                   |
| 0: zasilanie<br>• ACK (p | WYŁĄCZONI<br>potwierdzeni | E<br>e pozytywne) |                   |                                                      |              |          |                   |
| Nagłówek                 | Polecenie                 | Identyfikator     | Długość<br>danych | ACK/NAK<br>(potwierdzeni<br>pozytywne/<br>negatywne) | r-CMD<br>e   | Wartość1 | Suma<br>kontrolna |
| 0xAA                     | 0xFF                      |                   | 3                 | "A"                                                  | 0x11         | "Power"  |                   |
| "Power": kc              | od zasilania, k           | tóry można u      | stawić dla        | urządzenia.                                          |              |          |                   |
| • NAK (                  | potwierdzeni              | e negatywne)      |                   |                                                      |              |          |                   |
| Nagłówek                 | Polecenie                 | Identyfikator     | Długość<br>danych | ACK/NAK<br>(potwierdzen<br>pozytywne/<br>negatywne)  | r-CMD<br>iie | Wartość1 | Suma<br>kontrolna |
| 0xAA                     | 0xFF                      | -                 | 3                 | "N"                                                  | 0x11         | "ERR"    |                   |

"ERR" : kod wskazujący na charakter błędu.

## Kontrola głośności

• Funkcja

Głośność urządzenia można ustawić przy użyciu komputera.

• Sprawdzanie stanu głośności (pokaż poziom głośności)

| Nagłówek                | Polecenie                       | Identyfik                     | ator [         | Dług      | ość danych                                            | Suma kontr | olna     |                   |  |
|-------------------------|---------------------------------|-------------------------------|----------------|-----------|-------------------------------------------------------|------------|----------|-------------------|--|
| 0xAA                    | 0x12                            |                               | (              | )         |                                                       |            |          |                   |  |
| • Ustaw                 | vianie głośnoś                  | ci (ustaw pozic               | om gło         | śnoś      | ści)                                                  |            |          |                   |  |
| Nagłówek                | Polecenie                       | Identyfik                     | ator           | Dłu       | gość danych                                           | Dane       | Suma     | lna               |  |
| 0xAA                    | 0x12                            |                               |                | 1         |                                                       | "Volume"   |          |                   |  |
| 'Volume": k<br>• ACK (p | kod głośności,<br>potwierdzenie | który można u<br>pozytywne)   | istawio        | ć dla     | produktu. (0-10                                       | )0)        |          |                   |  |
| Nagłówek                | Polecenie                       | ldentyfikator                 | Długo<br>danyo | ość<br>ch | ACK/NAK<br>(potwierdzenie<br>pozytywne/<br>negatywne) | r-CMD      | Wartość1 | Suma<br>kontrolna |  |
| 0xAA                    | OxFF                            | -                             | 3              |           | "A"                                                   | 0x12       | "Volume" | -                 |  |
| 'Volume": k<br>• NAK (  | kod głośności,<br>potwierdzenie | który można u<br>e negatywne) | istawio        | ć dla     | produktu. (0-10                                       | )0)        |          |                   |  |
| Nagłówek                | Polecenie                       | ldentyfikator                 | Dług<br>dany   | ość<br>ch | ACK/NAK<br>(potwierdzenie<br>pozytywne/<br>negatywne) | r-CMD      | Wartość1 | Suma<br>kontrolna |  |
| 0xAA                    | OxFF                            | _                             | 3              |           | "N"                                                   | 0x12       | "ERR"    | -                 |  |
| 'ERR" : kod             | wskazujący n                    | a charakter błe               | ędu.           |           |                                                       |            |          |                   |  |

#### Wybór źródła sygnału

#### • Funkcja

Źródło sygnału wejściowego dla produktu można zmienić przy użyciu komputera.

• Sprawdzanie stanu źródła sygnału (pokaż stan źródła sygnału)

| Nagłówek | Polecenie | Identyfikator | Długość danych | Suma<br>kontrolna |
|----------|-----------|---------------|----------------|-------------------|
| 0xAA     | 0x14      |               | 0              |                   |

Ustawianie źródła sygnału (ustaw źródło sygnału)

| Nagłówek | Polecenie | Identyfikator | Długość danych | Dane           | Suma<br>kontrolna |
|----------|-----------|---------------|----------------|----------------|-------------------|
| 0xAA     | 0x14      |               | 1              | "Input Source" |                   |

"Input Source": kod źródła sygnału wejściowego, który można ustawić dla produktu.

| 0x14 | PC             |
|------|----------------|
| 0x18 | DVI            |
| 0x0C | Źródło sygnału |
| 0x08 | Komponentowe   |
| 0x20 | MagicInfo      |
| 0x1F | DVI_video      |
| 0x30 | RF (TV)        |
| 0x40 | DTV            |
| 0x21 | HDMI1          |
| 0x22 | HDMI1_PC       |
| 0x23 | HDMI2          |

## 0x24 HDMI2\_PC

#### 0x25 DisplayPort

- Opcji DVI\_video, HDMI1\_PC oraz HDMI2\_PC nie można używać za pomocą polecenia Set. Należy użyć poleceń "Pokaż".
- <sup>—</sup> Ten model nie obsługuje portów HDMI1, HDMI1\_PC, HDMI2 oraz HDMI2\_PC.
- <sup>—</sup> Tryb MagicInfo jest dostępny jedynie w przypadku modeli obsługujących funkcję MagicInfo.

<sup>—</sup> Opcje RF(TV) i DTV są dostępne jedynie w przypadku modeli obsługujących tryb TV.

#### • ACK (potwierdzenie pozytywne)

| Nagłówek | Polecenie | ldentyfikator | Długość<br>danych | ACK/NAK<br>(potwierdzenie<br>pozytywne/<br>negatywne) | r-CMD | Wartość1          | Suma<br>kontrolna |
|----------|-----------|---------------|-------------------|-------------------------------------------------------|-------|-------------------|-------------------|
| 0xAA     | 0xFF      | _             | 3                 | "A"                                                   | 0x14  | "Input<br>Source" | _                 |

"Input Source": kod źródła sygnału wejściowego, który można ustawić dla produktu.

• NAK (potwierdzenie negatywne)

| Nagłówek | Polecenie | ldentyfikator | Długość<br>danych | ACK/NAK<br>(potwierdzenie<br>pozytywne/<br>negatywne) | r-CMD | Wartość1 | Suma<br>kontrolna |
|----------|-----------|---------------|-------------------|-------------------------------------------------------|-------|----------|-------------------|
| 0xAA     | 0xFF      | _             | 3                 | "N"                                                   | 0x14  | "ERR"    | -                 |

#### Wybór trybu ekranu

#### • Funkcja

Tryb ekranu dla produktu można zmienić przy użyciu komputera.

Sterowanie trybem ekranu nie jest możliwe, kiedy jest włączona funkcja Ściana wideo.

— Umożliwiają to jedynie modele obsługujące tryb TV.

• Sprawdzanie stanu ekranu (pokaż stan trybu ekranu)

| Nagłówek   | Polecen       | ie          | Identyfika                   | ator        | Długość d                                    | anych                | Suma ko  | ntrolna          |                     |
|------------|---------------|-------------|------------------------------|-------------|----------------------------------------------|----------------------|----------|------------------|---------------------|
| 0xAA       | 0x18          |             | -                            |             | 0                                            |                      | _        |                  |                     |
| • Ustaw    | vianie rozmia | aru obrazu  | (ustaw ro                    | zmia        | r obrazu)                                    |                      |          |                  |                     |
| Nagłówek   | Polece        | nie Ide     | ntyfikator Długość<br>danych |             | gość<br>ych                                  | Dane                 |          | Suma kontrolna   |                     |
| 0xAA       | 0x18          |             |                              | 1           |                                              | "Scree               | en Mode" |                  |                     |
| "Screen Mo | ode": Kod, kt | óry ustawi  | a stan pro                   | dukt        | u                                            |                      |          |                  |                     |
| 0x01       | 16 : 9        |             |                              |             |                                              | -                    |          |                  |                     |
| 0x04       | Powięks       | szenie      |                              |             |                                              | -                    |          |                  |                     |
| 0x31       | Szerokie      | e powiększe | enie                         |             |                                              | -                    |          |                  |                     |
| 0x0B       | 4:3           |             |                              |             |                                              | -                    |          |                  |                     |
| • ACK (    | potwierdzen   | ie pozytyw  | /ne)                         |             |                                              | -                    |          |                  |                     |
| Nagłówek   | Polecenie     | ldentyfika  | ator Dług<br>dany            | gość<br>ych | ACK/NAK<br>(potwierc<br>pozytywr<br>negatywr | lzenie<br>le/<br>ne) | r-CMD    | Wartość          | 1 Suma<br>kontrolna |
| OxAA       | 0xFF          | _           | 3                            |             | "A"                                          |                      | 0x18     | "Screen<br>Mode" |                     |

#### "Screen Mode": Kod, który ustawia stan produktu

• NAK (potwierdzenie negatywne)

| Nagłówek | Polecenie | ldentyfikator | Długość<br>danych | ACK/NAK<br>(potwierdzenie<br>pozytywne/<br>negatywne) | r-CMD | Wartość1 | Suma<br>kontrolna |
|----------|-----------|---------------|-------------------|-------------------------------------------------------|-------|----------|-------------------|
| 0xAA     | OxFF      | -             | 3                 | "N"                                                   | 0x18  | "ERR"    | -                 |

"ERR" : kod wskazujący na charakter błędu.

#### Wybór rozmiaru ekranu

- Funkcja Rozmiar ekranu dla produktu można zmienić przy użyciu komputera.
- Sprawdzanie rozmiaru ekranu (pokaż stan rozmiaru ekranu)

| Nagłówek   | Polecen                      | ie Identyfika                  | itor Dług         | ość danych                                            | Suma kon   | trolna        |                   |
|------------|------------------------------|--------------------------------|-------------------|-------------------------------------------------------|------------|---------------|-------------------|
| 0xAA       | 0x19                         |                                | 0                 |                                                       |            |               |                   |
| • ACK (p   | ootwierdzen                  | ie pozytywne)                  |                   |                                                       |            |               |                   |
| Nagłówek   | Polecenie                    | Identyfikator                  | Długość<br>danych | ACK/NAK<br>(potwierdzenie<br>pozytywne/<br>negatywne) | r-CMD<br>e | Wartość1      | Suma<br>kontrolna |
| 0xAA       | 0xFF                         | -                              | 3                 | "A"                                                   | 0x19       | "Screen Size" | _                 |
| Screen Siz | e": rozmiar e<br>potwierdzen | kranu produkt<br>ie negatywne) | u (zakres:        | od 0 do 255, jed                                      | nostka: ca | ale)          |                   |
| Nagłówek   | Polecenie                    | Identyfikator                  | Długość<br>danych | ACK/NAK<br>(potwierdzeni<br>pozytywne/<br>negatywne)  | r-CMD<br>e | Wartość1      | Suma<br>kontrolna |
| 0xAA       | 0xFF                         | _                              | 3                 | "N"                                                   | 0x19       | "ERR"         |                   |

#### Wł./wył. funkcji PIP

#### • Funkcja

Tryb PIP dla produktu można zmienić przy użyciu komputera.

- <sup>—</sup> Dostępne jedynie w przypadku modeli wyposażonych w funkcję PIP.
- <sup>—</sup> Tryb nie może być obsługiwany, jeśli funkcja Ściana wideo jest ustawiona jako Włączone.
- <sup>—</sup> Funkcja ta nie jest dostępna w trybie MagicInfo.
- Sprawdzanie, czy funkcja PIP jest włączona czy też wyłączona (pokaż stan funkcji PIP)

| Nagłówek                                               | Poleceni                                     | e Identyfik                                   | ator           | Długość danych                                             | Suma        |          |                     |
|--------------------------------------------------------|----------------------------------------------|-----------------------------------------------|----------------|------------------------------------------------------------|-------------|----------|---------------------|
| 0xAA                                                   | 0x3C                                         |                                               | -              | 0                                                          | – kontrolna |          |                     |
| • Ustaw                                                | ianie funkcj                                 | i PIP (WŁĄCZ/\                                | WYŁĄC          | Z funkcję PIP)                                             |             |          |                     |
| Nagłówek                                               | Polecen                                      | ie Identyfik                                  | ator D         | ługość danych                                              | Dane        | Suma     | kontrolna           |
| 0xAA                                                   | 0x3C                                         |                                               | 1              |                                                            | "PIP"       |          |                     |
| "PIP": Kod u<br>1: PIP WŁĄC<br>0: PIP WYŁA<br>• ACK (p | żywany do v<br>ZONY<br>ĄCZONY<br>ootwierdzen | włączania i wy <sup>.</sup><br>ie pozytywne)  | łączani        | a funkcji PIP w pro                                        | dukcie      |          |                     |
| Nagłówek                                               | Polecenie                                    | ldentyfikator                                 | Długo<br>danyc | ść ACK/NAK<br>h (potwierdzenie<br>pozytywne/<br>negatywne) | r-CMD       | Wartość1 | Suma<br>kontrolna   |
| 0xAA                                                   | 0xFF                                         | _                                             | 3              | "A"                                                        | 0x3C        | "PIP"    | -                   |
| "PIP": Kod u<br>• NAK (p                               | żywany do v<br>potwierdzer                   | włączania i wy <sup>:</sup><br>nie negatywne) | łączani        | a funkcji PIP w pro                                        | dukcie      |          |                     |
| Nagłówek                                               | Polecenie                                    | ldentyfikator                                 | Długo<br>danyc | ść ACK/NAK<br>h (potwierdzenie<br>pozytywne/<br>negatywne) | r-CMD       | Wartość  | 1 Suma<br>kontrolna |
|                                                        |                                              | -                                             |                |                                                            |             |          |                     |

## Sterowanie dopasowywaniem automatycznym (wyłącznie PC i BNC)

• Funkcja

Automatyczna regulacja parametrów ekranu systemowego za pomocą komputera.

- Sprawdzanie stanu sterowania dopasowywaniem automatycznym (pokaż stan funkcji sterowania dopasowywaniem automatycznym) Brak
- Ustawianie funkcji sterowania dopasowywaniem automatycznym (ustaw funkcję sterowania dopasowywaniem automatycznym)

| Nagłówek | Polecenie | Identyfikator | Długość<br>danych | Dane                 | Suma<br>kontrolna |
|----------|-----------|---------------|-------------------|----------------------|-------------------|
| 0xAA     | 0x3D      |               | 1                 | "Auto<br>Adjustment" |                   |

#### "Auto Adjustment" : 0x00 (zawsze)

• ACK (potwierdzenie pozytywne)

| Nagłówek | Polecenie   | Identyfikator | Długość<br>danych | ACK/NAK<br>(potwierdzenie<br>pozytywne/<br>negatywne) | r-CMD | Wartość1             | Suma<br>kontrolna |  |
|----------|-------------|---------------|-------------------|-------------------------------------------------------|-------|----------------------|-------------------|--|
| 0xAA     | 0xFF        | -             | 3                 | "A"                                                   | 0x3D  | "Auto<br>Adjustment" | -                 |  |
| • NAK(   | potwierdzen | ie negatywne) |                   |                                                       |       |                      |                   |  |
| Nagłówek | Polecenie   | ldentyfikator | Długość<br>danych | ACK/NAK<br>(potwierdzenie<br>pozytywne/<br>negatywne) | r-CMD | Wartość1             | Suma<br>kontrolna |  |

"A"

0x3D

"ERR"

3

"ERR" : kod wskazujący na charakter błędu.

0xFF

0xAA

#### Sterowanie trybem ściany wideo

• Funkcja

Tryb <mark>Ściana wideo</mark> można aktywować w produkcie za pomocą komputera. Jest to możliwe tylko w przypadku produktów z włączoną funkcją <mark>Ściana wideo</mark>.

• Sprawdzanie trybu ściany wideo (pokaż tryb ściany wideo)

| Nagłówek | Polecenie | Identyfikator | Długość danych | Suma        |
|----------|-----------|---------------|----------------|-------------|
| 0xAA     | 0x5C      | _             | 0              | - kontrolna |

• Ustawianie trybu ściany wideo (Ustaw tryb ściany wideo)

| Nagłówek | Polecenie | Identyfikator | Długość danych | Dane                 | Suma        |
|----------|-----------|---------------|----------------|----------------------|-------------|
| 0xAA     | 0x5C      |               | 1              | "Video Wall<br>Mode" | — kontrolna |

"Video Wall Mode": Kod używany do aktywowania trybu ściany wideo w produkcie

#### 1: Pełny

- 0: Naturalny
- ACK (potwierdzenie pozytywne)

| Nagłówek | Polecenie | Identyfikator | Długość<br>danych | ACK/NAK<br>(potwierdzenie<br>pozytywne/<br>negatywne) | r-CMD | Wartość1             | Suma<br>kontrolna |
|----------|-----------|---------------|-------------------|-------------------------------------------------------|-------|----------------------|-------------------|
| 0xAA     | 0xFF      | -             | 3                 | "A"                                                   | 0x5C  | "Video Wall<br>Mode" | -                 |

"Video Wall Mode": Kod używany do aktywowania trybu ściany wideo w produkcie

• NAK (potwierdzenie negatywne)

| Nagłówek | Polecenie | Identyfikator | Długość<br>danych | ACK/NAK<br>(potwierdzenie<br>pozytywne/<br>negatywne) | r-CMD | Wartość1 | Suma<br>kontrolna |
|----------|-----------|---------------|-------------------|-------------------------------------------------------|-------|----------|-------------------|
| 0xAA     | 0xFF      | -             | 3                 | "A"                                                   | 0x5C  | "ERR"    | -                 |

"ERR" : kod wskazujący na charakter błędu.

### Blokada bezpieczeństwa

Funkcja

Do włączania lub wyłączania funkcji <mark>Blokada bezpieczeństwa</mark> w produkcie można używać komputera.

Jest to możliwe bez względu na to, czy zasilanie jest włączone czy nie.

• Sprawdzanie stanu blokady bezpieczeństwa (pokaż stan blokady bezpieczeństwa)

| Nagłówek                                  | Polece                                     | enie Ide                     | entyfikator            | Długość danyc                                         | h Suma kont   | trolna        |                   |
|-------------------------------------------|--------------------------------------------|------------------------------|------------------------|-------------------------------------------------------|---------------|---------------|-------------------|
| 0xAA                                      | 0x5D                                       |                              |                        | 0                                                     |               |               |                   |
| • Włąc                                    | zanie i wyła                               | įczanie blok                 | ady bezpiecze          | ństwa (włącz/wył                                      | ącz blokadę   | bezpieczeńst  | :wa)              |
| Nagłówek                                  | Polec                                      | enie Ide                     | entyfikator            | Długość danych                                        | Dane          | Suma k        | ontrolna          |
| 0xAA                                      | 0x5D                                       |                              | -                      | 1                                                     | "Safety Lock' |               |                   |
| Safety Lo<br>VEQCZC<br>WYŁĄCZC<br>• ACK ( | ck": Kod blo<br>DNY<br>ZONY<br>(potwierdze | okady bezpie<br>enie pozytyw | eczeństwa, któ<br>vne) | ory można ustawić                                     | dla produkt   | u             |                   |
| Nagłówek                                  | Polecenie                                  | ldentyfikato                 | r Długość<br>danych    | ACK/NAK<br>(potwierdzenie<br>pozytywne/<br>negatywne) | r-CMD         | Wartość1      | Suma<br>kontrolna |
| 0xAA                                      | 0xFF                                       | _                            | 3                      | "A"                                                   | 0x5D          | "Safety Lock" | -                 |
| Safety Lo                                 | ck": Kod blo                               | kady bezpie                  | eczeństwa, któ         | ory można ustawić                                     | dla produkt   | U             |                   |

• NAK (potwierdzenie negatywne)

| Nagłówek | Polecenie | ldentyfikator | Długość<br>danych | ACK/NAK<br>(potwierdzenie<br>pozytywne/<br>negatywne) | r-CMD | Wartość1 | Suma<br>kontrolna |
|----------|-----------|---------------|-------------------|-------------------------------------------------------|-------|----------|-------------------|
| 0xAA     | 0xFF      |               | 3                 | "N"                                                   | 0x5D  | "ERR"    |                   |

| Włącza                                                                                                    | anie funk                      | kcji ścian             | y wideo              |                                      |                   |           |           | • NAK         | (potwierdze             | enie negatyv                              | vne)                          |                     |          |                   |              |                   |
|----------------------------------------------------------------------------------------------------|--------------------------------|------------------------|----------------------|--------------------------------------|-------------------|-----------|-----------|---------------|-------------------------|-------------------------------------------|-------------------------------|---------------------|----------|-------------------|--------------|-------------------|
| <ul> <li>Funkcja<br/>Funkcję ściany wideo produktu można włączyć lub wyłączyć za pomocą komputera.</li> <li>Wyświetlanie stanu funkcji ściany wideo (włączona/wyłączona)</li> </ul> |                                |                        |                      |                                      |                   | Nagłówek  | Polecenie | ldentyfikator | Długość<br>danych       | ć ACK/NA<br>(potwie<br>pozytyv<br>negatyv | .K<br>rdzenie<br>vne∕<br>vne) | r-CMD               | Wartość1 | Suma<br>kontrolna |              |                   |
| Nagłówek                                                                                                    | Polece                         | enie Ident             | yfikator D           | Długość danych                       | Suma kontro       | lna       |           | 0xAA          | 0xFF                    |                                           | 3                             | "N"                 |          | 0x84              | ERR          |                   |
| 0xAA                                                                                                    | 0x84                           |                        | 0                    | )                                    | -                 |           |           | "ERR" : ko    | d wskazując             | y na charakt                              | ter błędı                     | 1.                  |          |                   |              |                   |
| • Włąc                                                                                                    | zanie lub wy                   | yłączanie fur          | ıkcji ściany v       | wideo                                |                   |           |           | Storou        | onio fur                | akcia ćcir                                |                               | idaa                |          |                   |              |                   |
| Nagłówek<br>OxAA                                                                                                    | Polece<br>0x84                 | enie Ident             | yfikator Dł<br><br>1 | ługość danych                        | Dane<br>V.Wall_On | Suma kon  | ntrolna   | • Funk        | cja<br>cję ściany w     | rideo produk                              | tu możn                       | a włączyć lub       | wyłącz   | zyć za por        | nocą kompute | era.              |
| • V.Wa<br>1: Właczar                                                                                                    | ll_On : Kod f<br>nie ściany wi | funkcji ściany<br>ideo | / wideo usta         | awiony dla prod                      | luktu             |           |           | Wysv Nagłówek | vietlanie sta<br>Polece | enie Identy                               | ciany wi<br>yfikator          | deo<br>Długość dany | ch       | Suma kor          | ntrolna      |                   |
| 0: Wyłącza                                                                                                    | anie ściany v<br>(potwierdze   | wideo                  |                      |                                      |                   |           |           | 0xAA          | 0x89                    |                                           |                               | 0                   |          |                   |              |                   |
| Nagłówek                                                                                                    | Polecenie                      |                        |                      | nych ACK/NAK                         | r-CMD             | Wartość1  | Suma      | • Usta        | wiani funkcj            | ii ściany wide                            | eo                            |                     |          |                   |              |                   |
| Hugtower                                                                                                    | - otecenie                     |                        |                      | (potwierdz<br>pozytywne<br>negatywne | enie<br>/         | Wartosci  | kontrolna | Nagłówek      | Polecen                 | ie Identy                                 | fikator                       | Długość<br>danych   | Wart     | :ość1             | Wartość2     | Suma<br>kontrolna |
| 0xAA                                                                                                    | 0xFF                           |                        | 3                    | "A"                                  | 0x84              | V.Wall_On | _         | 0xAA          | 0x89                    |                                           |                               | 2                   | Wall_    | _Div              | Wall_SNo     |                   |
|                                                                                                    |                                |                        |                      |                                      |                   |           |           | Wall_Div:     | Kod sterow              | nika ściany v                             | wideo us                      | tawiony dla pi      | oduktı   | 1                 |              |                   |

V.Wall\_On : Jak powyżej

|           | 1    | 2    | 3    | 4    | 5    | 6    | 7    | 8    | 9    | 10   | 11   | 12   | 13   | 14   | 15   |
|-----------|------|------|------|------|------|------|------|------|------|------|------|------|------|------|------|
| Wyłączone | 0x00 | 0x00 | 0x00 | 0x00 | 0x00 | 0x00 | 0x00 | 0x00 | 0x00 | 0x00 | 0x00 | 0x00 | 0x00 | 0x00 | 0x00 |
| 1         | 0x11 | 0x12 | 0x13 | 0x14 | 0x15 | 0x16 | 0x17 | 0x18 | 0x19 | 0x1A | 0x1B | 0x1C | 0x1D | 0x1E | 0x1F |
| 2         | 0x21 | 0x22 | 0x23 | 0x24 | 0x25 | 0x26 | 0x27 | 0x28 | 0x29 | 0x2A | 0x2B | 0x2C | 0x2D | 0x2E | 0x2F |
| 3         | 0x31 | 0x32 | 0x33 | 0x34 | 0x35 | 0x36 | 0x37 | 0x38 | 0x39 | 0x3A | 0x3B | 0x3C | 0x3D | 0x3E | 0x3F |
| 4         | 0x41 | 0x42 | 0x43 | 0x44 | 0x45 | 0x46 | 0x47 | 0x48 | 0x49 | 0x4A | 0x4B | 0x4C | 0x4D | 0x4E | 0x4F |
| 5         | 0x51 | 0x52 | 0x53 | 0x54 | 0x55 | 0x56 | 0x57 | 0x58 | 0x59 | 0x5A | 0x5B | 0x5C | 0x5D | 0x5E | 0x5F |
| 6         | 0x61 | 0x62 | 0x63 | 0x64 | 0x65 | 0x66 | 0x67 | 0x68 | 0x69 | 0x6A | 0x6B | 0x6C | 0x6D | 0x6E | 0x6F |
| 7         | 0x71 | 0x72 | 0x73 | 0x74 | 0x75 | 0x76 | 0x77 | 0x78 | 0x79 | 0x7A | 0x7B | 0x7C | 0x7D | 0x7E | N/A  |
| 8         | 0x81 | 0x82 | 0x83 | 0x84 | 0x85 | 0x86 | 0x87 | 0x88 | 0x89 | 0x8A | 0x8B | 0x8C | N/A  | N/A  | N/A  |
| 9         | 0x91 | 0x92 | 0x93 | 0x94 | 0x95 | 0x96 | 0x97 | 0x98 | 0x99 | 0x9A | 0x9B | N/A  | N/A  | N/A  | N/A  |
| 10        | 0xA1 | 0xA2 | 0xA3 | 0xA4 | 0xA5 | 0xA6 | 0xA7 | 0xA8 | 0xA9 | 0xAA | N/A  | N/A  | N/A  | N/A  | N/A  |
| 11        | 0xB1 | 0xB2 | 0xB3 | 0xB4 | 0xB5 | 0xB6 | 0xB7 | 0xB8 | 0xB9 | N/A  | N/A  | N/A  | N/A  | N/A  | N/A  |
| 12        | 0xC1 | 0xC2 | 0xC3 | 0xC4 | 0xC5 | 0xC6 | 0xC7 | 0xC8 | N/A  | N/A  | N/A  | N/A  | N/A  | N/A  | N/A  |
| 13        | 0xD1 | 0xD2 | 0xD3 | 0xD4 | 0xD5 | 0xD6 | 0xD7 | N/A  | N/A  | N/A  | N/A  | N/A  | N/A  | N/A  | N/A  |
| 14        | 0xE1 | 0xE2 | 0xE3 | 0xE4 | 0xE5 | 0xE6 | 0xE7 | N/A  | N/A  | N/A  | N/A  | N/A  | N/A  | N/A  | N/A  |
| 15        | 0xF1 | 0xF2 | 0xF3 | 0xF4 | 0xF5 | 0xF6 | N/A  | N/A  | N/A  | N/A  | N/A  | N/A  | N/A  | N/A  | N/A  |

Wall\_SNo : Kod numeru produktu ustawiony dla produktu

| Ściana w    | ideo — opc    | ija 10x10: (1 ~ 10 | 0)                |                                                       |             |          |          |                   |
|-------------|---------------|--------------------|-------------------|-------------------------------------------------------|-------------|----------|----------|-------------------|
| Ustawiony r | numer         | Dane               |                   |                                                       |             |          |          |                   |
| 1           |               | 0x01               |                   |                                                       |             |          |          |                   |
| 2           |               | 0x02               |                   |                                                       |             |          |          |                   |
| •••         |               |                    |                   |                                                       |             |          |          |                   |
| 99          |               | 0x63               |                   |                                                       |             |          |          |                   |
| 100         |               | 0x64               |                   |                                                       |             |          |          |                   |
| • ACK (p    | otwierdzenie  | pozytywne)         |                   |                                                       |             |          |          |                   |
| Nagłówek    | Polecenie     | Identyfikator      | Długość<br>danych | ACK/NAK<br>(potwierdzenie<br>pozytywne/<br>negatywne) | r-CMD       | Wartość1 | Wartość2 | Suma<br>kontrolna |
| 0xAA        | OxFF          |                    | 4                 | "A"                                                   | 0x89        | Wall_Div | Wall_SNo |                   |
| • NAK (p    | ootwierdzenie | negatywne)         |                   |                                                       |             |          |          |                   |
| Nagłówek    | Polecenie     | Identyfikator      | Długość danych    | ACK/NAK<br>(potwierdzer<br>pozytywne/<br>negatywne)   | r-CM<br>nie | D War    | tość1 S  | Suma kontrolna    |
| 0xAA        | 0xFF          |                    | 3                 | "N"                                                   | 0x89        | ERR      |          |                   |
# Rozdział 03 Podłączanie i korzystanie z urządzenia źródłowego

# Czynności wstępne

## Czynności sprawdzające

 Przed podłączeniem urządzenia źródłowego należy przeczytać dołączoną do niego instrukcję obsługi.

Liczba i umiejscowienie gniazd w urządzeniach źródłowych może się różnić w zależności od produktu.

- Nie podłączaj kabla zasilania, dopóki nie podłączysz wszystkich innych urządzeń.
   Podłączenie kabla zasilania podczas podłączania innego urządzenia może spowodować uszkodzenie produktu.
- Podłącz kable do gniazd dźwiękowych w odpowiedni sposób: lewy = biały, prawy = czerwony.
- Sprawdź rodzaje gniazd znajdujących się z tyłu produktu, który chcesz podłączyć.

# Łączenie z komputerem PC

- Nie podłączać przewodu zasilającego przed podłączeniem wszystkich innych przewodów. Przed podłączeniem przewodu zasilającego należy sprawdzić, czy urządzenie źródłowe zostało podłączone.
- Komputer może zostać podłączony to produktu na kilka różnych sposobów. Wybierz sposób podłączenia odpowiedni dla Twojego komputera.
- <sup>—</sup> Akcesoria używane do podłączenia mogą się różnić w zależności od produktu.

## Podłączanie za pomocą kabla HDMI

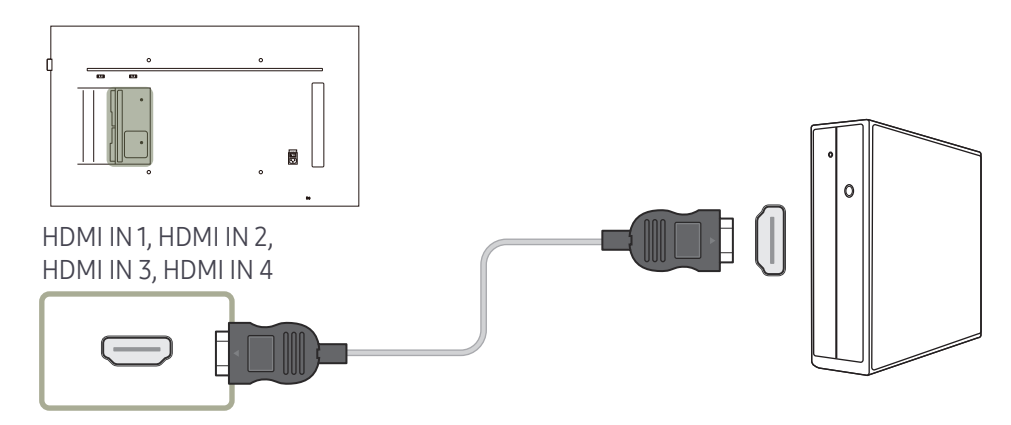

## Podłączanie za pomocą kabla DP

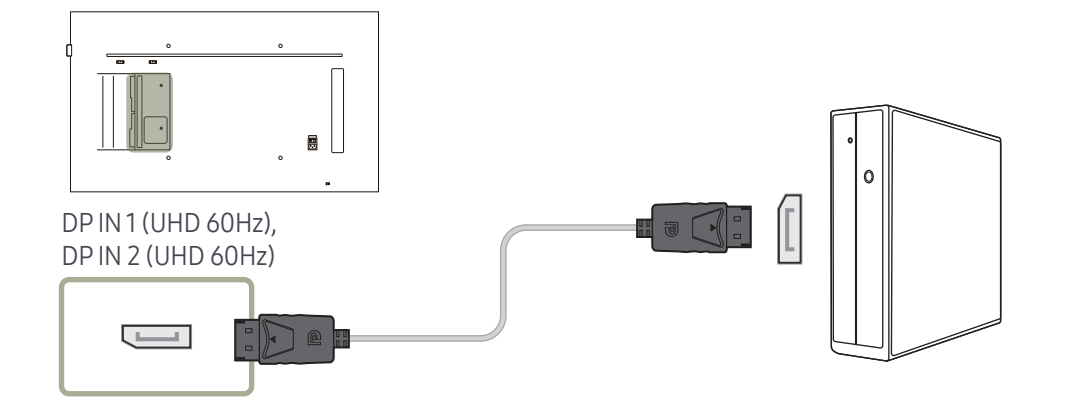

- Środki ostrożności dotyczące korzystania ze standardu DP
  - Karty graficzne niezgodne ze standardem DP mogą uniemożliwiać wyświetlanie ekranu rozruchu systemu BIOS, gdy urządzenie znajduje się w trybie oszczędzania energii. W takim przypadku należy pamiętać, aby przed włączeniem komputera najpierw włączyć produkt.
- Interfejs DP IN 1 (UHD 60Hz), DP IN 2 (UHD 60Hz) na produkcie oraz dołączony kabel DP zaprojektowano zgodnie ze standardami VESA. Stosowanie kabla DP, który nie jest zgodny ze standardami VESA, może spowodować awarię produktu. Firma Samsung Electronics nie jest odpowiedzialna za jakiekolwiek problemy wynikające ze stosowania kabla niezgodnego z tymi standardami.

Należy stosować kabel DP określony w standardach VESA.

- Aby skorzystać z rozdzielczości optymalnej (3840 x 2160 przy 60 Hz), gdy źródło sygnału jest ustawione w pozycji DisplayPort1 lub DisplayPort2, zaleca się użycie kabla DP krótszego niż 5 m.
- Wyłączenie trybu oszczędzania energii, gdy źródło sygnału jest ustawione w pozycji
   DisplayPort1 lub DisplayPort2, może spowodować zaimportowanie nowych informacji o rozdzielczości i przywrócenie domyślnych ustawień rozmiaru lub położenia okna zadań.

#### Połączenie za pomocą kabla DVI (typ cyfrowy)

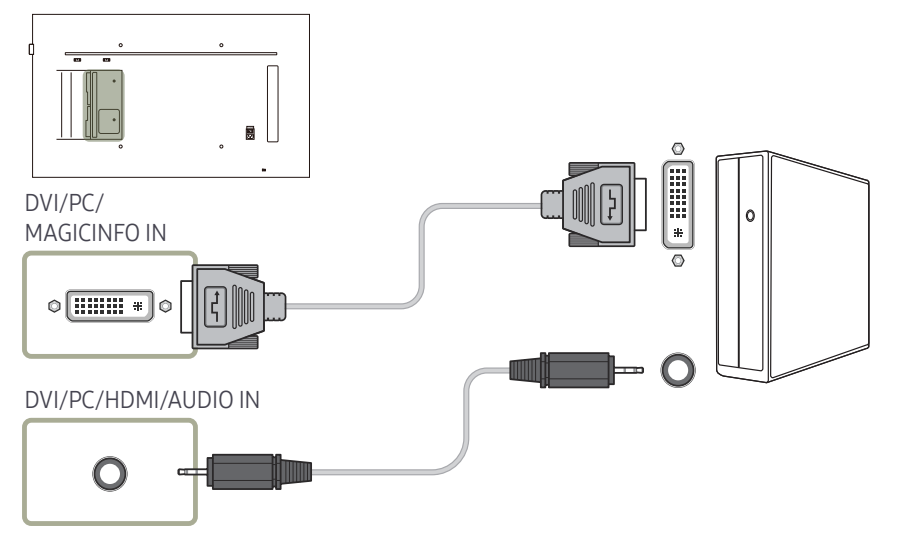

<sup>—</sup> Adapter DVI-HDMI umożliwia wykorzystywanie portu DVI produktu jako portu HDMI.

 Dźwięk nie będzie niedostępny, jeśli port DVI produktu jest połączony z portem HDMI komputera za pomocą adaptera DVI-HDMI.

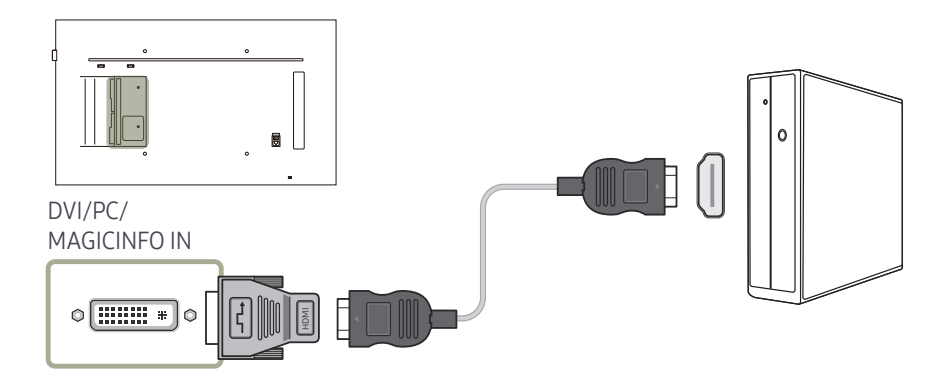

## Połączenie za pomocą kabla HDMI-DVI

Aby możliwe było odbieranie sygnału wideo i audio z komputera, po podłączeniu komputera do produktu za pomocą kabla HDMI-DVI ustawienia należy skonfigurować w sposób pokazany poniżej.

- Dźwięk → dla opcji Wyjście dźwięku wybrać ustawienie PC(DVI)
- Obraz  $\rightarrow$  dla każdego trybu ekranu wybrać ustawienie Tekst w obszarze Tryb obrazu
- System → Ogólne → dla opcji Hot Plug HDMI wybrać ustawienie Wyłączone

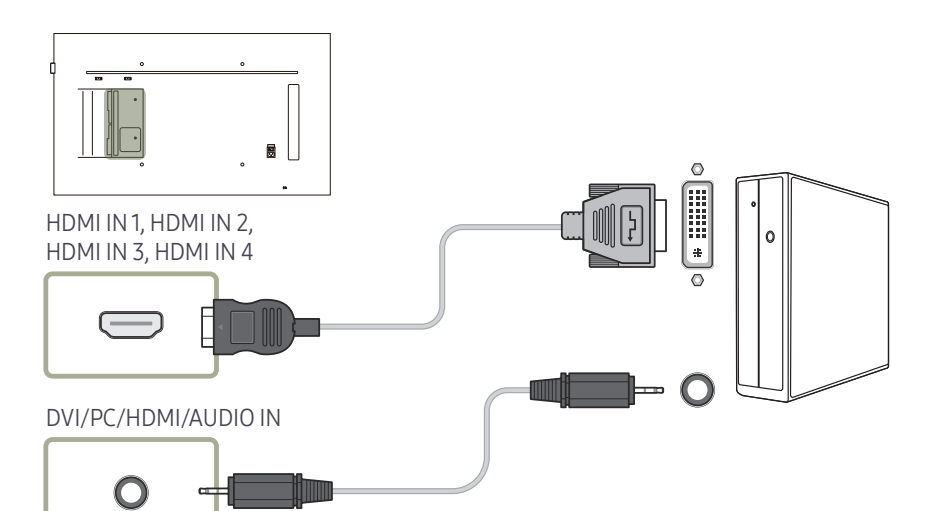

## Podłączanie za pomocą kabla DVI-RGB

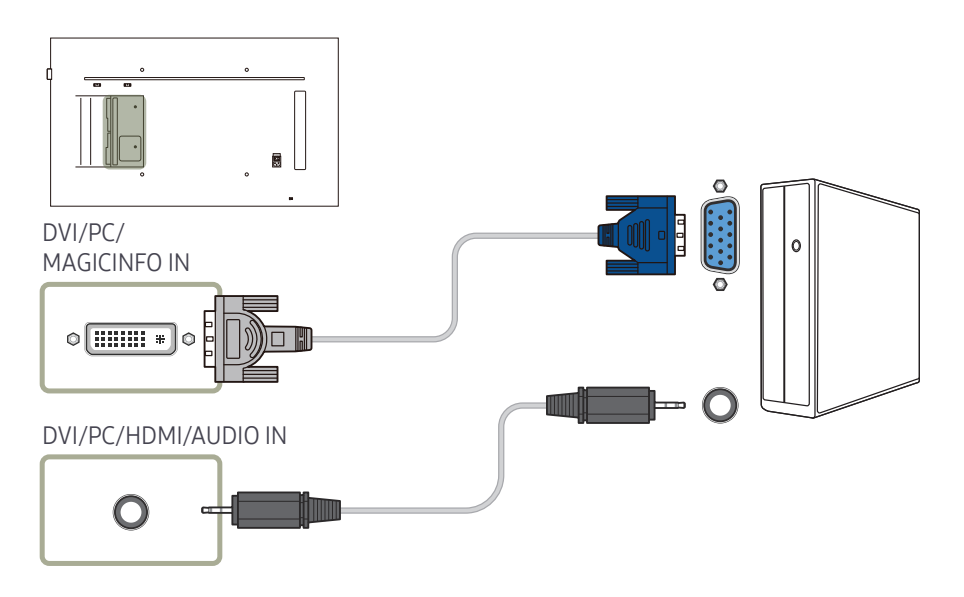

# Łączenie z urządzeniem wideo

- Nie podłączać przewodu zasilającego przed podłączeniem wszystkich innych przewodów.
   Przed podłączeniem przewodu zasilającego należy sprawdzić, czy urządzenie źródłowe zostało podłączone.
- Urządzenie wideo można podłączyć za pomocą kabla.
- <sup>—</sup> Akcesoria używane do podłączenia mogą się różnić w zależności od produktu.
- <sup>—</sup> Aby zmienić źródło, należy nacisnąć na pilocie przycisk SOURCE.

## Połączenie za pomocą kabla HDMI-DVI

- Odtwarzanie dźwięku nie będzie możliwe w przypadku podłączenia urządzenia wideo za pomocą kabla HDMI-DVI. Aby rozwiązać ten problem, należy dodatkowo podłączyć kabel audio do gniazd audio produktu oraz urządzenia wideo.
- Aby możliwe było odbieranie sygnału wideo i audio z urządzenia wideo, po podłączeniu urządzenia wideo do produktu za pomocą kabla HDMI-DVI ustawienia należy skonfigurować w sposób pokazany poniżej.

Adapter DVI-HDMI umożliwia wykorzystywanie portu DVI produktu jako portu HDMI. Dźwięk nie będzie niedostępny, jeśli port DVI produktu jest połączony z portem HDMI komputera za pomocą adaptera DVI-HDMI.

- Dźwięk → dla opcji Wyjście dźwięku wybrać ustawienie AV(HDMI)
- <sup>—</sup> Obraz → dla każdego trybu ekranu wybrać ustawienie Film/zdjęcie w obszarze Tryb obrazu
- <sup>—</sup> System → Ogólne → dla opcji Hot Plug HDMI wybrać ustawienie Włączone
- <sup>—</sup> Obsługiwane rozdzielczości obejmują 1080p (50/60Hz), 720p (50/60Hz), 480p i 576p.

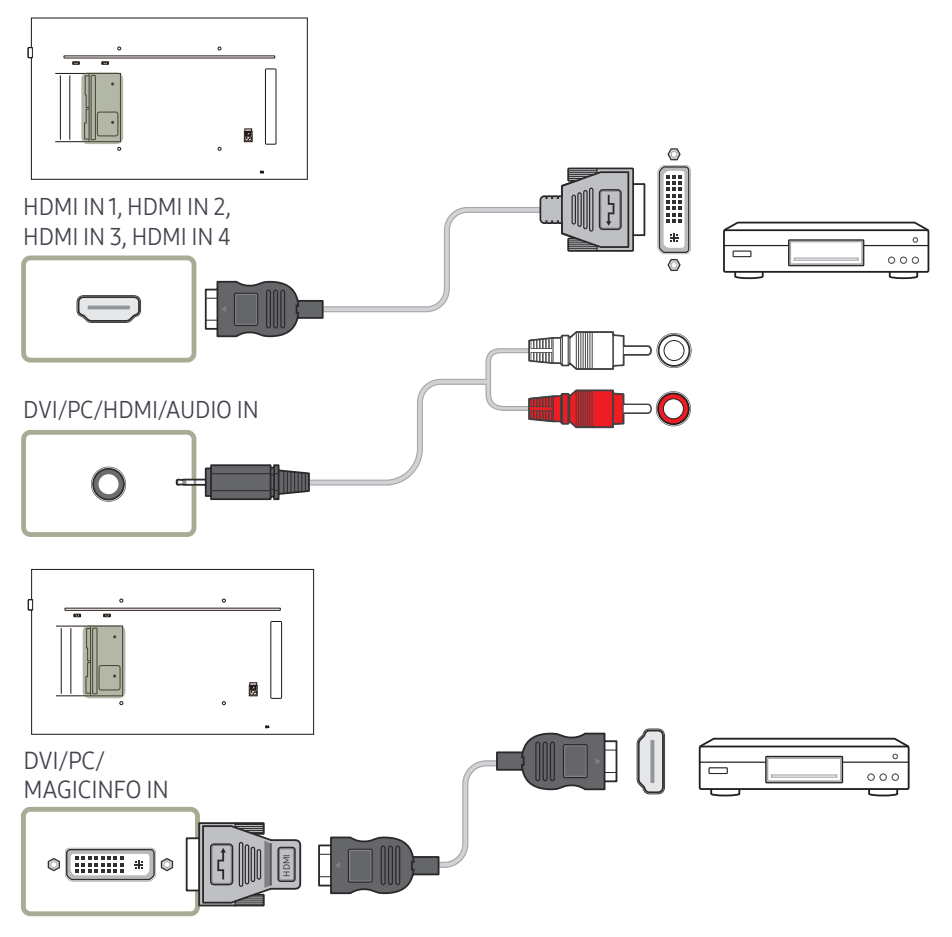

#### Podłączanie za pomocą kabla HDMI

#### Korzystanie z kabla HDMI lub HDMI-DVI (UHD 30Hz)

- Aby uzyskać obraz i dźwięk o wyższej jakości, należy podłączyć produkt do urządzenia cyfrowego za pomocą kabla HDMI.
- Kabel HDMI obsługuje sygnały cyfrowe wideo i audio; nie wymaga zastosowania kabla audio.
  - Aby podłączyć produkt do urządzenia cyfrowego, które nie obsługuje sygnału wyjściowego HDMI, należy użyć kabli HDMI-DVI i audio.
- Jeżeli do produktu podłączono urządzenie zewnętrzne korzystające ze starszej wersji trybu HDMI, obraz może nie wyświetlać się poprawnie (albo wcale), może też nie działać dźwięk. Jeśli taki problem wystąpi, należy skierować do producenta urządzenia zewnętrznego zapytanie o wersję HDMI i – jeśli jest przestarzała – poprosić o aktualizację.
- Używać kabla HDMI o grubości 14 mm lub mniejszej.
- Zakupić certyfikowany kabel HDMI. W przeciwnym wypadku może wystąpić problem z wyświetlaniem obrazu lub błąd w połączeniu.
- Zaleca się stosowanie podstawowego kabla HDMI typu High Speed lub kabla z przewodem Ethernet.

To urządzenie nie obsługuje funkcji Ethernet przez HDMI.

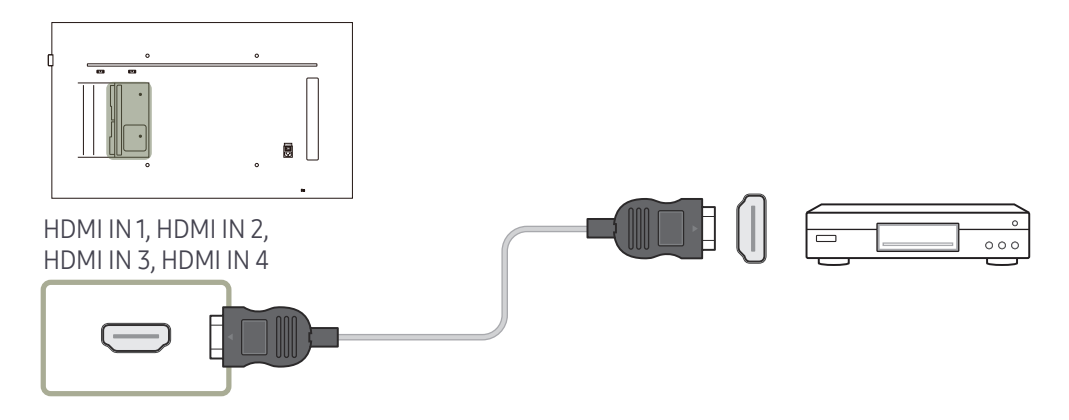

# Podłączanie do systemu audio

<sup>—</sup> Akcesoria używane do podłączenia mogą się różnić w zależności od produktu.

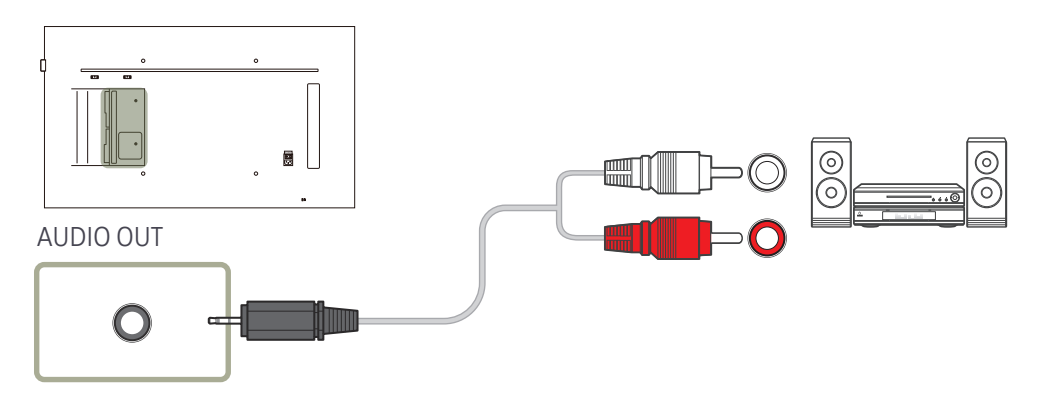

# Montaż skrzynki sieciowej (sprzedawana oddzielnie)

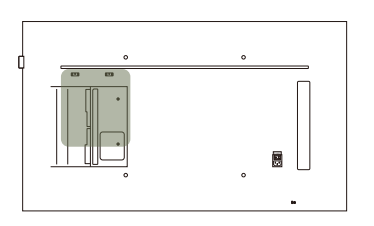

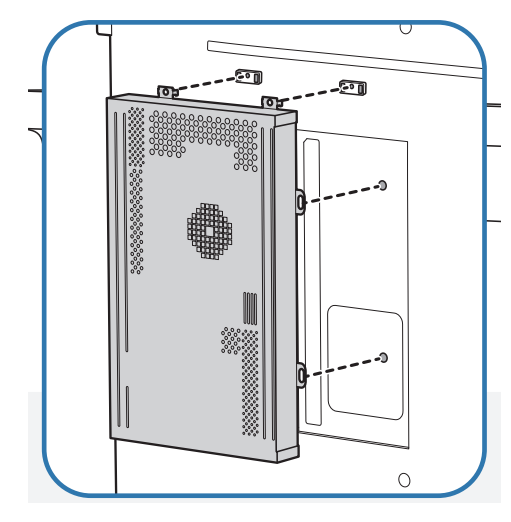

 Założyć moduł sieciowy w zilustrowany sposób.

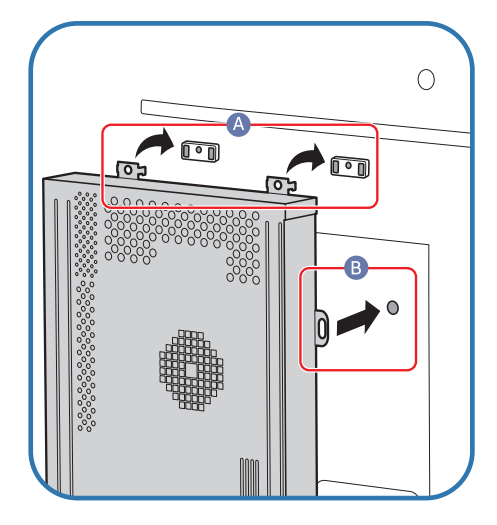

2 Najpierw umieść haczyki znajdujące się na skrzynce sieciowej w otworach w ramce montażowej oznaczonych jako (A). Haczyki powinny zaczepić się o ramkę. Następnie wyrównaj otwory oznaczone jako (B).

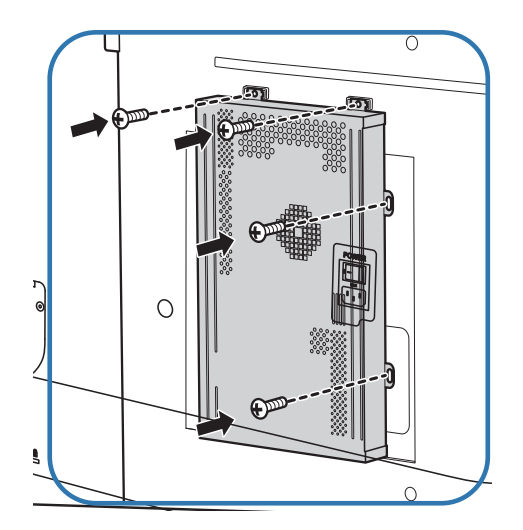

**3** Przykręć skrzynkę sieciową do zamocowanej ramki montażowej.

# Podłączanie skrzynki sieciowej (sprzedawane oddzielnie)

<sup>—</sup> Szczegóły dotyczące podłączania skrzynki sieciowej do urządzeń zawiera instrukcja obsługi dostarczana ze skrzynką sieciową.

## MagicInfo

Aby możliwe było używanie funkcji MagicInfo, należy najpierw podłączyć do produktu skrzynkę sieciową (sprzedawana oddzielnie).

- <sup>—</sup> Aby zmienić ustawienia funkcji MagicInfo, należy uruchomić z poziomu pulpitu aplikację "MagicinfoSetupWizard".
- <sup>—</sup> Szczegółowe informacje dotyczące korzystania z funkcji MagicInfo znajdują się na płycie DVD dostarczanej ze skrzynką sieciową.
- Informacje zawarte w niniejszej sekcji mogą ulec zmianie bez wcześniejszego powiadomienia celem poprawy jakości produktu.
- W przypadku pojawienia się problemu wynikającego z zainstalowania systemu operacyjnego innego niż dostarczony ze skrzynką sieciową, przywrócenia poprzedniej wersji systemu operacyjnego bądź zainstalowania oprogramowania niezgodnego z dostarczonym systemem operacyjnym, użytkownik nie będzie mógł skorzystać ze wsparcia technicznego, a wizyta technika serwisowego będzie odpłatna. Nie będzie również możliwa wymiana produktu ani otrzymanie zwrotu kosztów zakupu.

| 🛃 MagicInfo S | Setup Wizard - v.1.12                   | X |
|---------------|-----------------------------------------|---|
| Ø             | Select Application - step 1             |   |
|               | MagicInfo Pro (LAN, WAN based version)  |   |
| <b>5</b>      | MagicInfo-i Premium (Web-based version) |   |
| - 🔁           | Select Later                            |   |
|               |                                         |   |
|               |                                         |   |
|               |                                         |   |
| < Back        | (B) Next(N) > Finish Cancel             |   |

#### Wybieranie trybu MagicInfo

- Po zainstalowaniu i podłączeniu skrzynki sieciowej (sprzedawana osobno) do produktu, włącz produkt.
- 2 Nacisnąć przycisk SOURCE na pilocie, a następnie wybrać tryb MagicInfo.
- Podłączenie skrzynki sieciowej do portu DVI/PC/MAGICINFO IN w produkcie zmieni ustawienie opcji Źródło z DVI na MagicInfo.
- **3** Wybierz domyślną aplikację, która będzie się uruchamiać wraz funkcją MagicInfo.

| TCP/IP - step 2              |
|------------------------------|
| natically                    |
| s:                           |
| 192.168.0.102                |
| 255.255.255.0                |
| 192.168.0.1                  |
| s automatically ver address: |
|                              |

| 🔂 Ma          | agicInfo Setup Wizard - v.1.12                                               | X  |  |  |
|---------------|------------------------------------------------------------------------------|----|--|--|
| 6             | Select Language -step 3                                                      |    |  |  |
| Sele<br>dialo | Select the language you want to install on the system for menus and dialogs. |    |  |  |
| Curr          | ent Language : Engilsh                                                       |    |  |  |
|               | Chinese [Traditional]                                                        | ^  |  |  |
|               | German                                                                       |    |  |  |
|               | English                                                                      |    |  |  |
|               | French                                                                       |    |  |  |
|               | Italian                                                                      | 3  |  |  |
|               | Japanese                                                                     | -  |  |  |
|               | Korean                                                                       |    |  |  |
|               | Russian                                                                      |    |  |  |
| 님님            | Swedish                                                                      |    |  |  |
| 님             |                                                                              |    |  |  |
|               |                                                                              |    |  |  |
| 1             | Portuguese                                                                   |    |  |  |
| ALC: N        |                                                                              |    |  |  |
|               | < Back(B) Next(N) > Finish Canc                                              | el |  |  |

4 Wprowadź dane adresu IP.

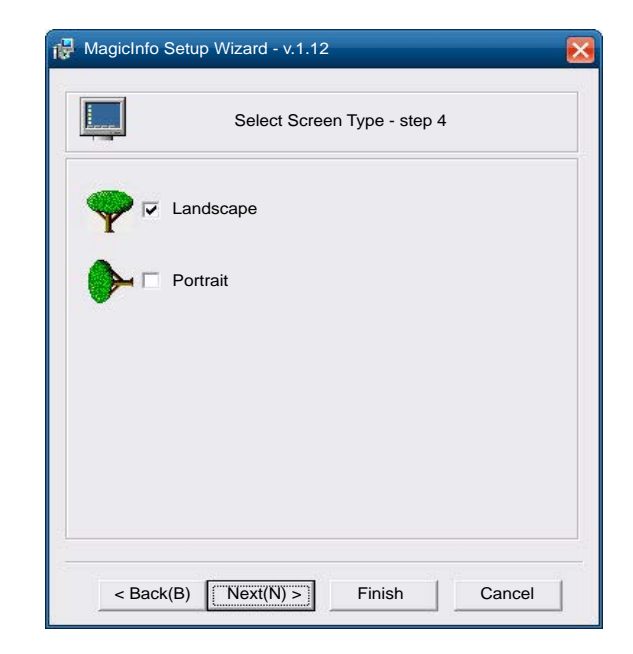

5 Wybierz język. (Ustawieniem domyślnym języka jest opcja English).

| P MagicInfo Se   | etup Wizard - v.1.12                  |
|------------------|---------------------------------------|
| ð                | Setup Information                     |
| 1. Application : | MagicInfo Pro [LAN,WAN based version\ |
| 2. Internet Prot | ocol [TCP/IP]                         |
| IP: 19           | 2.168.0.102                           |
| 3. Language :    | English                               |
| 4. Screen Type   | : Landscape                           |
|                  |                                       |
|                  |                                       |
|                  |                                       |
|                  |                                       |
|                  |                                       |
| Do not show      | again                                 |
| < Back(B         | ) Apply Finish Cancel                 |

**6** Wybierz tryb wyświetlania.

- 7 Sprawdź skonfigurowane ustawienia.
- Jeżeli ikona pliku wykonywalnego się nie pojawiła, należy dwukrotnie kliknąć ikonę funkcji MagicInfo na pulpicie. Ikona pojawi się w prawej dolnej części ekranu.

# Zmiana źródła sygnału

## Źródło

SOURCE → Źródło

| Źródło       |                                     |       |       |       |       |   |
|--------------|-------------------------------------|-------|-------|-------|-------|---|
| DisplayPort1 | <b>EEE</b><br>Displ <u>ay</u> Port2 | HDMI1 | HDMI2 | HDMI3 | HDMI4 | > |

– W zależności od modelu mogą występować różnice w wyświetlanym obrazie.

Menu Źródło umożliwia wybór źródła oraz zmianę nazwy urządzenia źródłowego.

Można wyświetlić ekran urządzenia źródłowego podłączonego do produktu. Wybierz źródło z menu Source List, aby wyświetlić ekran wybranego urządzenia.

- <sup>—</sup> Źródło wejściowe można również zmienić za pomocą przycisku SOURCE na pilocie.
- <sup>—</sup> Jeśli zostanie wybrane nieodpowiednie urządzenie źródłowe, ekran może być wyświetlany nieprawidłowo.

#### Edytuj nazwę

#### $\mathsf{SOURCE} \rightarrow \mathsf{\acute{Z}rodlo} \rightarrow \mathsf{TOOLS} \rightarrow \mathsf{Edytuj} \text{ nazwe} \rightarrow \mathsf{ENTER} \ \textcircled{=}$

#### Pozwala określić nazwę podłączonego urządzenia zewnętrznego.

 Lista może obejmować następujące urządzenia źródłowe. Urządzenia Źródło wyświetlane po lewej stronie listy są zależne od wybranego źródła.

Magnetowid / DVD / Dekoder kabl. / Dekoder sat. / Dekoder HD / Odbiornik AV / Odbiornik DVD / Gra / Kamera / DVD Combo / DHR / PC / DVI PC / Urządzenia DVI

# Rozdział 04 Korzystanie z programu MDC

Multiple Display Control (MDC) to aplikacja umożliwiająca łatwe sterowanie kilkoma wyświetlaczami równocześnie przy użyciu komputera. Szczegółowe informacje na temat korzystania z programu MDC można znaleźć w pomocy dostępnej po zainstalowaniu programu. Program MDC jest dostępny na stronie internetowej.

Po naciśnięciu przycisku <mark>On</mark> następującym po naciśnięciu przycisku <mark>Off</mark> następuje sprawdzenie statusu urządzenia, co może potrwać około minuty. Polecenie należy uruchomić po upływie około minuty.

# Instalacja/dezinstalacja programu MDC

### Instalacja

- Na instalację programu MDC może mieć wpływ karta graficzna, płyta główna, a także warunki sieciowe.
- 1 Kliknij ikonę programu instalacyjnego MDC Unified.
- 2 Wybierz język instalacji. Następnie należy kliknąć przycisk "OK".
- **3** Gdy pojawi się ekran "Welcome to the InstallShield Wizard for MDC\_Unified", należy kliknąć przycisk "Next".
- 4 W wyświetlonym oknie "License Agreement" wybrać opcję "I accept the terms in the license agreement" oraz kliknąć przycisk "Next".
- 5 W wyświetlonym oknie "Customer Information" wypełnić wszystkie pola, a następnie kliknąć przycisk "Next".

- **6** W oknie "**Destination Folder**" należy wybrać miejsce docelowe instalacji programu, a następnie kliknąć przycisk "**Next**".
  - Jeśli ścieżka docelowa nie zostanie określona, program zostanie zainstalowany w lokalizacji domyślnej.
- 7 W oknie "Ready to Install the Program" sprawdzić miejsce docelowe instalacji programu, a następnie kliknąć przycisk "Install".
- 8 Pojawi się informacja o postępie instalacji.
- 9 Kliknąć przycisk "Finish" w wyświetlonym oknie "InstallShield Wizard Complete".
  - Wybrać opcję "Launch MDC Unified", a następnie kliknąć przycisk "Finish", aby od razu uruchomić program MDC.
- 10 Po instalacji na pulpicie zostanie utworzona ikona skrótu MDC Unified.
  - Ikona pliku wykonywalnego MDC może nie być widoczna w zależności od systemu komputerowego lub specyfikacji produktu.
  - Naciśnij klawisz F5, jeśli ikona pliku wykonywalnego nie jest widoczna.

#### Dezinstalacja

- Wybrać opcję Ustawienia > Panel Sterowania w menu Start i dwukrotnie kliknąć opcję Dodaj/Usuń Programy.
- 2 Wybierz program MDC Unified z listy i kliknij opcję Zmień/Usuń.

# Ustanawianie połączenia z aplikacją MDC

## Połączenie RS-232C (szeregowa transmisja danych)

Kabel szeregowy RS-232C należy podłączyć do portów szeregowych komputera i wyświetlacza.

<sup>—</sup> Wygląd urządzenia może się różnić, w zależności od modelu.

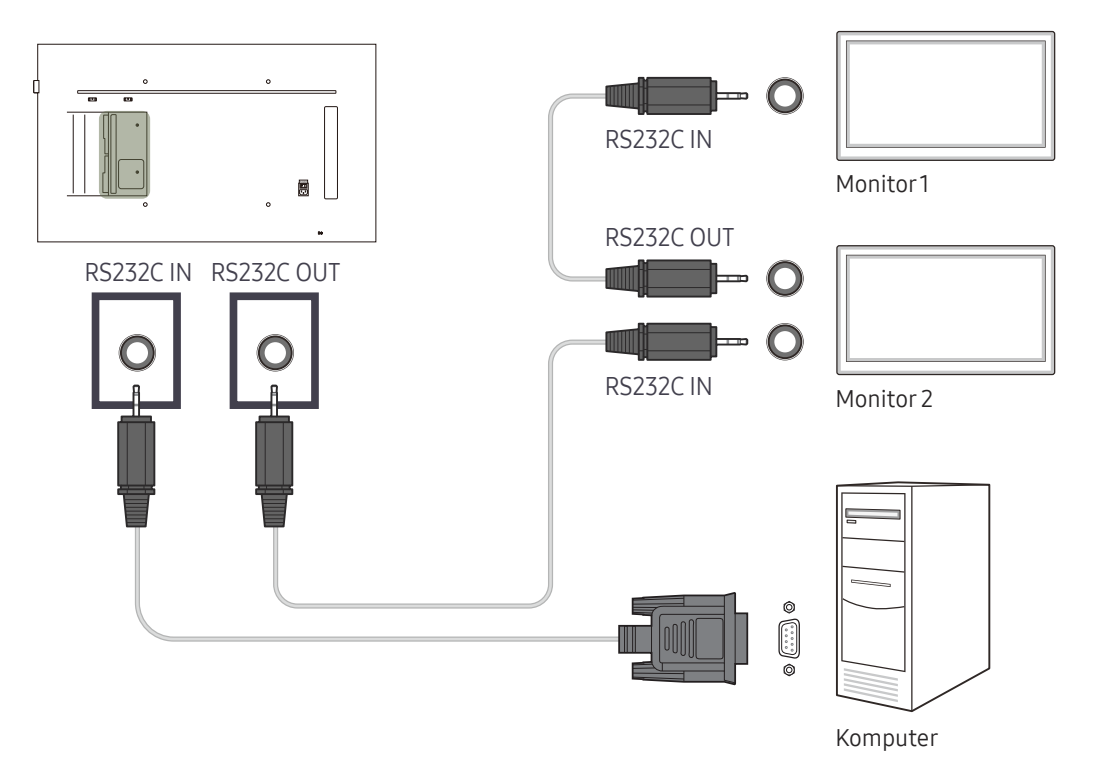

## Połączenie Ethernet

Wpisz adres IP głównego wyświetlacza i podłącz wyświetlacz do komputera. Wyświetlacze można połączyć ze sobą, używając kabla LAN.

#### Połączenie z wykorzystaniem standardowego kabla LAN

<sup>—</sup> Wygląd urządzenia może się różnić, w zależności od modelu.

<sup>—</sup> Przez port **RJ45** na produkcie oraz porty LAN na koncentratorze można do produktu podłączyć wiele urządzeń.

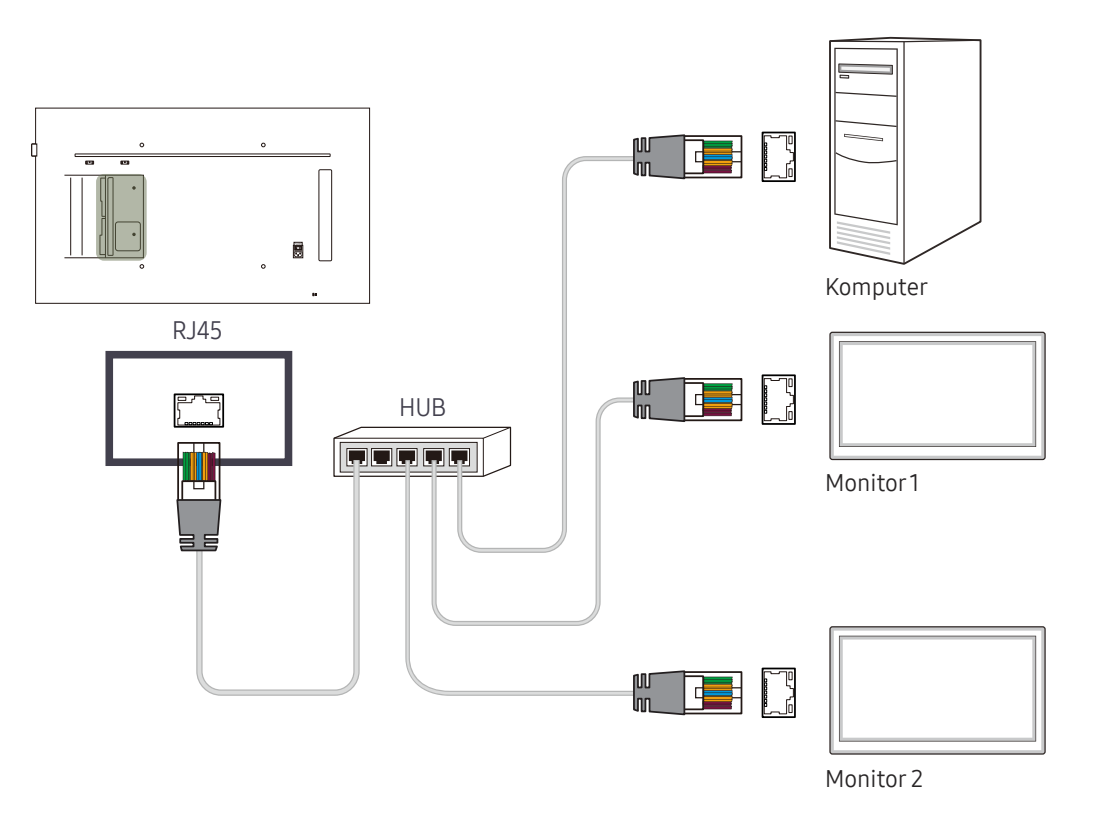

#### Połączenie z wykorzystaniem krosowanego kabla LAN

<sup>—</sup> Wygląd urządzenia może się różnić, w zależności od modelu.

<sup>—</sup> Przez port **RS232C IN/OUT** na produkcie można podłączyć wiele urządzeń.

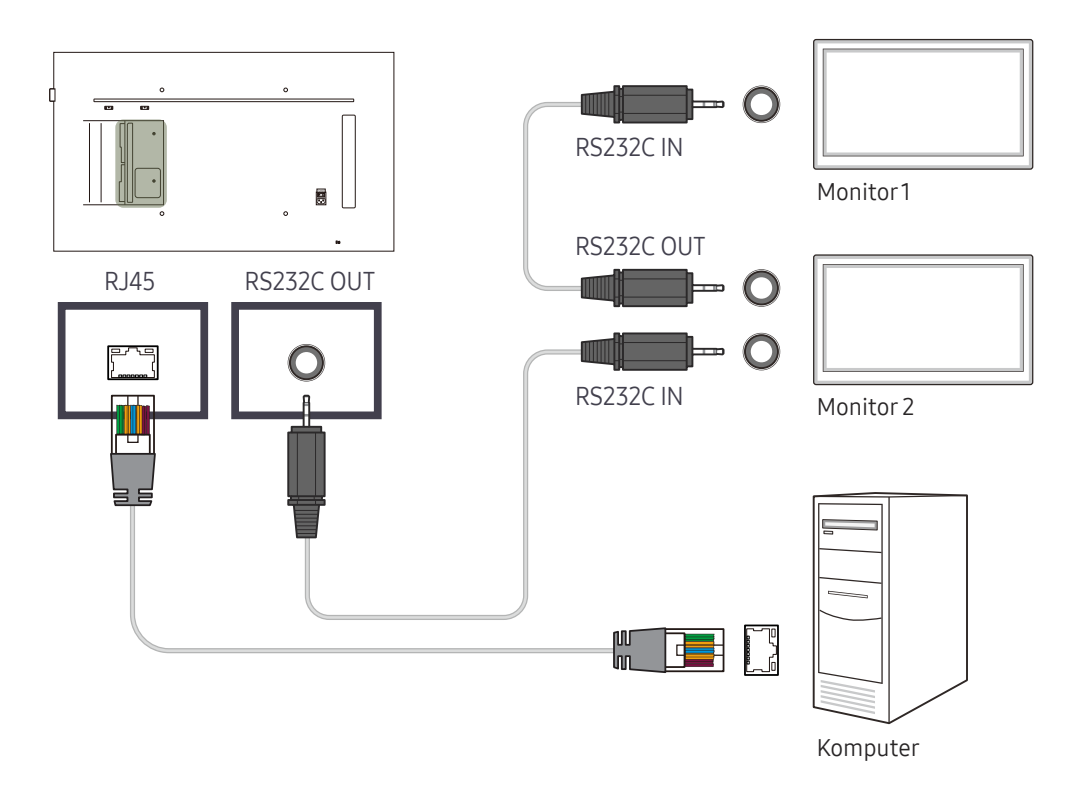

# Rozdział 05 Funkcja ekranu startowego

Dostęp do tej funkcji można uzyskać za pośrednictwem opcji Pomoc techn. → Przejdź do strony główn. Dostęp do funkcji można uzyskać, naciskając przycisk HOME na pilocie.

## Wieloekranowy

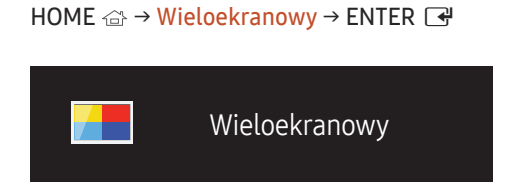

- W zależności od modelu mogą występować różnice w wyświetlanym obrazie.

Więcej informacji o funkcjach podrzędnych znajduje się w sekcji Wieloekranowy w rozdziale Wyświetlacz ekranowy.

Wyświetlanie na ekranie obrazu z wielu źródeł jednocześnie.

- Wyłączone
- PIP: Obraz z zewnętrznego źródła wideo będzie wyświetlał się na ekranie głównym, a obraz z produktu w oknie wewnętrznym PIP.
- Potrójny ekran: Umożliwia wyświetlanie w tym samym momencie zawartości ekranu podłączonego urządzenia zewnętrznego lub komputera. Obraz będzie pokazywany na ekranie podzielonym na dwie części.
- Poczwórny ekran: Umożliwia wyświetlanie w tym samym momencie zawartości ekranu podłączonego urządzenia zewnętrznego lub komputera. Obraz będzie pokazywany na ekranie podzielonym na trzy części.

## Tryb obrazu

HOME rightarrow Tryb obrazu 
ightarrow ENTER

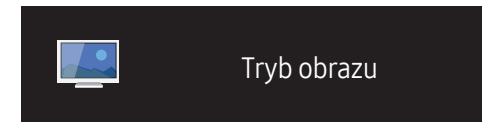

– W zależności od modelu mogą występować różnice w wyświetlanym obrazie.

Wybrać tryb obrazu (Tryb obrazu) odpowiedni dla środowiska, w którym produkt będzie używany.

Tryb Film/zdjęcie polepsza jakość obrazu z urządzenia wideo. Tryb Tekst polepsza jakość obrazu z komputera.

- Sklep i centrum handlowe Dostosowany do użycia w centrach handlowych.
  - Należy wybrać opcję Film/zdjęcie lub Tekst w zależności od trybu obrazu.
- Biuro i szkoła

Dostosowany do użycia w biurach i szkołach.

- Należy wybrać opcję Film/zdjęcie lub Tekst w zależności od trybu obrazu.
- Terminal i stacja

Dostosowany do użycia na przystankach autobusowych i dworcach kolejowych.

- Należy wybrać opcję Film/zdjęcie lub Tekst w zależności od trybu obrazu.
- Ściana wideo

Dostosowany do otoczenia, w którym używana jest ściana wizyjna.

- Należy wybrać opcję Film/zdjęcie lub Tekst w zależności od trybu obrazu.
- Skalibrowano

w tym trybie obowiązują ustawienia jasności, koloru, korekcji gamma i zrównoważenia dostosowane indywidualnie za pomocą programu **Advanced Color Management** do kalibracji kolorów.

- Aby wykorzystać w pełni tryb Skalibrowano, ustawienia jakości obrazu takie jak jasność, kolor, korekcja gamma i zrównoważenie powinny być konfigurowane za pomocą programu Advanced Color Management do kalibracji kolorów.
- Program Advanced Color Management można pobrać ze strony www.samsung.com/displaysolutions.

# Czasomierz wł./wyłącz.

HOME rightarrow Czasomierz wł./wyłącz. <math>
ightarrow ENTER

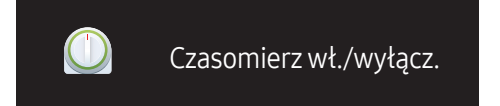

– W zależności od modelu mogą występować różnice w wyświetlanym obrazie.

<sup>—</sup> Przed skorzystaniem z funkcji **Ustawienie zegara** należy ustawić zegar.

#### Włącznik czasowy

Aby produkt włączył się automatycznie o czasie i w dniu wybranym przez użytkownika, należy ustawić funkcję Włącznik czasowy.

Nastąpi włączenie urządzenia z ustawioną głośnością i wybranym źródłem sygnału.

Włącznik czasowy: ustawianie włącznika czasowego zgodnie z jednym z siedmiu ustawień. Najpierw należy ustawić bieżący czas.

#### (Włącznik czasowy1 ~ Włącznik czasowy7)

- Ustawienia: Wybrać ustawienie Wyłączone, 1 raz, Co dzień, Pon.~Pt., Pon.~Sob., Sob.~Nd. lub Ręcznie.
   Po wybraniu ustawienia Ręcznie można wybrać dni, w które funkcja Włącznik czasowy ma włączać produkt.
  - Wybrane dni oznaczone są znacznikiem.
- Czas: ustawienie godziny i minuty. Aby wprowadzić cyfry, należy użyć przycisków numerycznych lub z przycisków ze strzałkami w górę i w dół. Aby przejść z jednego pola wpisywania do drugiego, należy użyć przycisków ze strzałkami w prawo i w lewo.
- Głośność: ustawienie określonego poziomu głośności. Aby zmienić poziom głośności, należy użyć przycisków ze strzałkami w prawo i w lewo.
- Źródło: ta opcja pozwala na wybór źródła sygnału.

#### Wyłącznik czasowy

Ustawianie wyłącznika czasowego (Wyłącznik czasowy) zgodnie z jednym z siedmiu ustawień. (Wył. czasowy 1 ~ Wył. czasowy 7)

- Ustawienia: Wybrać ustawienie Wyłączone, 1 raz, Co dzień, Pon.~Pt., Pon.~Sob., Sob.~Nd. lub Ręcznie.
   Po wybraniu ustawienia Ręcznie można wybrać dni, w które funkcja Wyłącznik czasowy ma wyłączać produkt.
  - Wybrane dni oznaczone są znacznikiem.
- Czas: ustawienie godziny i minuty. Aby wprowadzić cyfry, należy użyć przycisków numerycznych lub z przycisków ze strzałkami w górę i w dół. Aby przejść z jednego pola wpisywania do drugiego, należy użyć przycisków ze strzałkami w prawo i w lewo.

#### Zarządzanie świętami

W okresie oznaczonym jako urlop funkcja programatora czasowego będzie nieaktywna.

Dodaj święto: określanie okresu, który ma zostać oznaczony jako urlop.
 Określić datę początkową i końcową okresu, który ma zostać oznaczony jako urlop przy użyciu przycisków ▲/▼, a następnie nacisnąć przycisk Zapisz.

Wskazane dni zostaną dodane do listy urlopów.

- Uruchom: pozwala określić datę początku urlopu.
- Koniec: pozwala określić datę końca urlopu.
- **Edytuj**: wybór elementu urlopu, a następnie zmiana daty.
- <sup>—</sup> Usuń: usuwanie wybranych pozycji z listy urlopów.
- Ustaw zastosow. czasom.: opcja pozwalająca wybrać, że funkcje Włącznik czasowy i Wyłącznik czasowy nie będą aktywne w dni wolne od pracy.
  - Nacisnąć przycisk , aby wybrać ustawienia funkcji Włącznik czasowy i Wyłącznik czasowy, które mają zostać aktywowane.
  - Wybrane ustawienia funkcji Włącznik czasowy i Wyłącznik czasowy nie zostaną aktywowane.

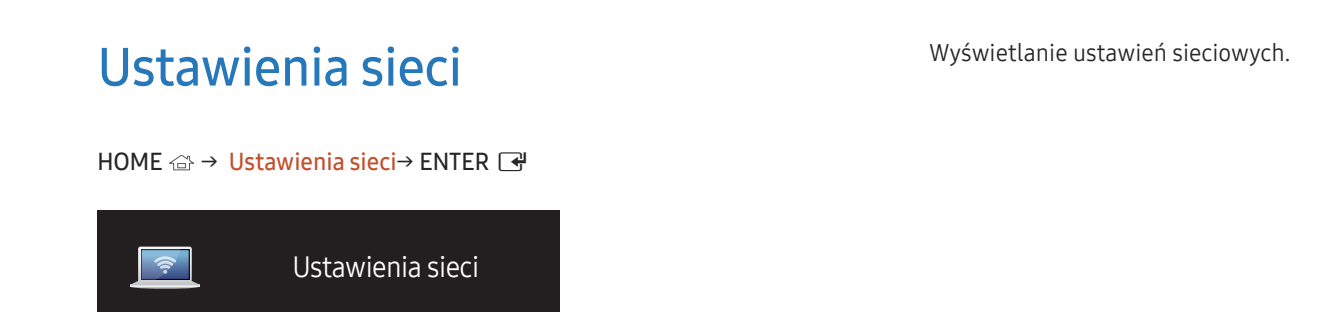

<sup>-</sup> W zależności od modelu mogą występować różnice w wyświetlanym obrazie.

# MagicInfo Player I

HOME  $rightarrow MagicInfo Player I 
ightarrow ENTER \ rightarrow Player I 
ightarrow ENTER \ rightarrow Player I 
ightarrow ENTER \ rightarrow Player I 
ightarrow ENTER \ rightarrow Player I 
ightarrow ENTER \ rightarrow Player I 
ightarrow ENTER \ rightarrow Player I 
ightarrow ENTER \ rightarrow Player I 
ightarrow ENTER \ rightarrow Player I 
ightarrow ENTER \ rightarrow Player I 
ightarrow ENTER \ rightarrow Player I 
ightarrow ENTER \ rightarrow Player I 
ightarrow ENTER \ rightarrow Player I 
ightarrow ENTER \ rightarrow Player I 
ightarrow ENTER \ rightarrow Player I 
ightarrow ENTER \ rightarrow Player I 
ightarrow ENTER \ rightarrow Player I 
ightarrow ENTER \ rightarrow Player I 
ightarrow ENTER \ rightarrow Player I 
ightarrow ENTER \ rightarrow Player I 
ightarrow ENTER \ rightarrow Player I 
ightarrow ENTER \ rightarrow Player I 
ightarrow ENTER \ rightarrow Player I 
ightarrow ENTER \ rightarrow Player I 
ightarrow ENTER \ rightarrow Player I 
ightarrow ENTER \ rightarrow Player I 
ightarrow ENTER \ rightarrow Player I 
ightarrow ENTER \ rightarrow Player I 
ightarrow ENTER \ rightarrow Player I 
ightarrow ENTER \ rightarrow Player I 
ightarrow ENTER \ rightarrow Player I 
ightarrow ENTER \ rightarrow Player I 
ightarrow ENTER \ rightarrow Player I 
ightarrow ENTER \ rightarrow Player I 
ightarrow ENTER \ rightarrow Player I 
ightarrow ENTER \ rightarrow Player I 
ightarrow ENTER \ rightarrow Player I 
ightarrow ENTER \ rightarrow Player I 
ightarrow ENTER \ rightarrow Player I 
ightarrow ENTER \ rightarrow Player I 
ightarrow ENTER \ rightarrow Player I 
ightarrow ENTER \ rightarrow Player I 
ightarrow ENTER \ rightarrow Player I 
ightarrow ENTER \ rightarrow Player I 
ightarrow ENTER \ rightarrow Player I 
ightarrow ENTER \ rightarrow Player I 
ightarrow ENTER \ rightarrow Player I 
ightarrow ENTER \ rightarrow Player I 
ightarrow ENTER \ rightarrow Player I 
ightarrow ENTER \ rightarrow Player I 
ightarrow ENTER \ rightarrow Player I 
ightarrow ENTER \ rightarrow Player I 
ightarrow ENTER \ r$ 

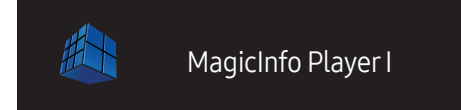

Zmiana źródła na MagicInfo Player I.

Opcja MagicInfo Player I wyświetla i odtwarza różne pliki, w tym również treści utworzone przez użytkownika i treści multimedialne (obrazy, filmy, pliki audio) z serwera lub podłączonego urządzenia.

- W zależności od modelu mogą występować różnice w wyświetlanym obrazie.

# Ustawienia ID

 $\mathsf{HOME} \boxdot \to \mathsf{Ustawienia} \mathsf{ID} \to \mathsf{ENTER} \ \blacksquare$ 

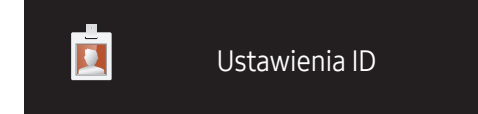

– W zależności od modelu mogą występować różnice w wyświetlanym obrazie.

Przypisywanie identyfikatora.

## Identyfikator urządzenia

Wpisz numer identyfikatora produktu podłączonego kablem wejściowym, aby uzyskać odbiór sygnału wejściowego. (Zakres: 0~224)

- <sup>−−</sup> Nacisnąć przycisk ▲/▼, aby wybrać numer, a następnie przycisk 🖼.
- <sup>—</sup> Wpisz wybrany numer za pomocą przycisków numerycznych na pilocie.

## Połącz. kablowe z PC

Ta opcja pozwala na wybór metody połączenia ze sterownikiem MDC w celu odbierania sygnału MDC.

• Kabel RS232C

komunikacja z programem MDC za pomocą kabla stereo RS232C.

Kabel RJ45(LAN)

komunikacja z programem MDC za pomocą kabla RJ45.

# Ściana wideo

HOME rightarrow Sciana wideo 
ightarrow ENTER

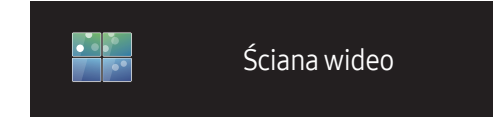

– W zależności od modelu mogą występować różnice w wyświetlanym obrazie.

Można indywidualnie dostosować układ kilku wyświetlaczy podłączonych tak, aby utworzyć ścianę wideo.

Dodatkowo można wyświetlać tylko część obrazu lub powtarzać dany obraz na każdym z podłączonych wyświetlaczy.

Informacje o wyświetlaniu wielu obrazów równocześnie można znaleźć w pomocy programu MDC oraz w instrukcji korzystania z funkcji MagicInfo. Niektóre modele mogą nie obsługiwać funkcji MagicInfo.

## Ściana wideo

Możliwe jest włączanie i wyłączanie funkcji Ściana wideo.

Aby utworzyć ścianę wideo, należy wybrać opcję Włączone.

• Wyłączone / Włączone

#### Horizontal x Vertical

Ta funkcja służy do automatycznego podziału wyświetlacza ściany wizyjnej na podstawie konfiguracji matrycy ściany wizyjnej.

Należy wprowadzić matrycę ściany wizyjnej.

Wyświetlacz ściany wizyjnej jest podzielony na podstawie skonfigurowanej matrycy. Liczbę pionowych i poziomych urządzeń graficznych można ustawić w zakresie od 1 do 15.

<sup>—</sup> Wyświetlacz ściany wizyjnej można podzielić na maksymalnie 225 ekranów.

<sup>—</sup> Opcja Horizontal x Vertical jest aktywna tylko, jeśli dla funkcji Ściana wideo wybrano ustawienie Włączone.

#### Położenie obrazu

Aby zmienić porządek podzielonych ekranów, należy dostosować liczbę dla każdego produktu w matrycy za pomocą funkcji Położenie obrazu.

Wybór opcji Położenie obrazu spowoduje wyświetlenie matrycy ściany wizyjnej z numerami przypisanymi do produktów tworzących ścianę wizyjną.

Aby wybrać inną kolejność dla wyświetlacza, należy zmienić numer urządzenia, a następnie nacisnąć przycisk 🖃.

- <sup>—</sup> Funkcja Położenie obrazu pozwala rozmieścić maksymalnie 255 wyświetlaczy.
- <sup>—</sup> Opcja **Położenie obrazu** jest aktywna tylko, jeśli dla funkcji Ściana wideo wybrano ustawienie **Włączone**.
- <sup>—</sup> Aby skorzystać z tej funkcji, należy upewnić się, że ustawienie Horizontal x Vertical zostało skonfigurowane.

#### Format

Wybór sposobu wyświetlania obrazów na wyświetlaczu ściany wizyjnej.

- Pełny: wyświetlanie obrazów na pełnym ekranie.
- Naturalny: wyświetlanie obrazów z zachowaniem oryginalnych proporcji obrazu.
- <sup>—</sup> Opcja **Format** jest aktywna tylko, jeśli dla funkcji **Ściana wideo** wybrano ustawienie **Włączone**.

# Więcej ustawień

Wyświetlone zostanie menu ustawień obrazu.

HOME  $rightarrow Więcej ustawień o ENTER \ rightarrow ENTER \ rightarrow ENTER \ righta$ 

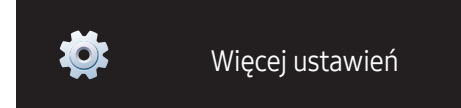

<sup>–</sup> W zależności od modelu mogą występować różnice w wyświetlanym obrazie.

# Rozdział 06 Regulacja ekranu

Konfiguracja ustawień Obraz (Podświetlenie, Ton kolorów itp.). Układ opcji menu Obraz może się różnić w zależności od produktu.

# Tryb obrazu

#### $\mathsf{MENU} \square \to \mathsf{Obraz} \to \mathsf{Tryb} \mathsf{obrazu} \to \mathsf{ENTER} \square$

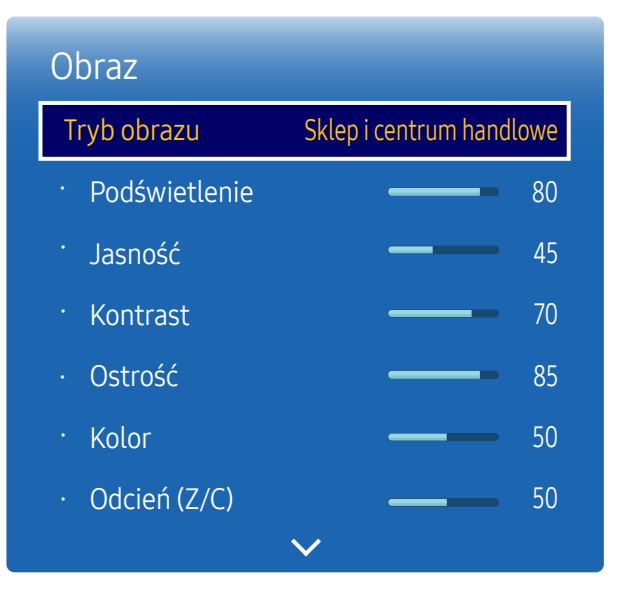

Wybrać tryb obrazu (Tryb obrazu) odpowiedni dla środowiska, w którym produkt będzie używany.

- Tryb Film/zdjęcie polepsza jakość obrazu z urządzenia wideo. Tryb Tekst polepsza jakość obrazu z komputera.
- Sklep i centrum handlowe
   Dostosowany do użycia w centrach handlowych.
  - Należy wybrać opcję Film/zdjęcie lub Tekst w zależności od trybu obrazu.
- Biuro i szkoła

Dostosowany do użycia w biurach i szkołach.

- Należy wybrać opcję Film/zdjęcie lub Tekst w zależności od trybu obrazu.
- Terminal i stacja

Dostosowany do użycia na przystankach autobusowych i dworcach kolejowych.

- Należy wybrać opcję Film/zdjęcie lub Tekst w zależności od trybu obrazu.
- Ściana wideo

Dostosowany do otoczenia, w którym używana jest ściana wizyjna.

- Należy wybrać opcję Film/zdjęcie lub Tekst w zależności od trybu obrazu.
- Skalibrowano

w tym trybie obowiązują ustawienia jasności, koloru, korekcji gamma i zrównoważenia dostosowane indywidualnie za pomocą programu Advanced Color Management do kalibracji kolorów.

- Aby wykorzystać w pełni tryb Skalibrowano, ustawienia jakości obrazu takie jak jasność, kolor, korekcja gamma i zrównoważenie powinny być konfigurowane za pomocą programu Advanced Color Management do kalibracji kolorów.
- Program Advanced Color Management można pobrać ze strony www.samsung.com/displaysolutions.

<sup>–</sup> W zależności od modelu mogą występować różnice w wyświetlanym obrazie.

# Podświetlenie / Jasność / Kontrast / Ostrość / Kolor / Odcień (Z/C)

#### $\mathsf{MENU} \blacksquare \to \mathsf{Obraz} \to \mathsf{ENTER} \blacksquare$

| Obraz           |                          |
|-----------------|--------------------------|
| Tryb obrazu     | Sklep i centrum handlowe |
| · Podświetlenie | 80                       |
| · Jasność       | 45                       |
| · Kontrast      | 70                       |
| · Ostrość       | 85                       |
| • Kolor         | <b>——</b> 50             |
| · Odcień (Z/C)  | 50                       |
|                 | $\checkmark$             |

<sup>-</sup> W zależności od modelu mogą występować różnice w wyświetlanym obrazie.

Urządzenie wyposażono w kilka opcji regulacji jakości obrazu.

| Tryb obrazu                                                                     | Ustawienia trybu Tryb<br>obrazu | Opcje regulacji obrazu                                                 |
|---------------------------------------------------------------------------------|---------------------------------|------------------------------------------------------------------------|
| Sklep i centrum handlowe,<br>Biuro i szkoła, Terminal i stacja,<br>Ściana wideo | Film/zdjęcie                    | Podświetlenie / Jasność / Kontrast / Ostrość<br>/ Kolor / Odcień (Z/C) |
|                                                                                 | Tekst                           | Podświetlenie / Jasność / Kontrast / Ostrość                           |
| Skalibrowano                                                                    |                                 | Podświetlenie                                                          |
|                                                                                 |                                 |                                                                        |

Po dokonaniu zmian w ustawieniach Podświetlenie, Jasność, Kontrast, Ostrość, Kolor lub Odcień (Z/C) menu ekranowe (OSD) zostanie odpowiednio dostosowane.

 Można zmienić ustawienia i zapamiętać je dla każdego urządzenia zewnętrznego podłączonego do gniazda wejściowego produktu.

<sup>—</sup> Zmniejszenie jasności obrazu redukuje zużycie energii.

## Temperat. barwowa

 $\mathsf{MENU} \blacksquare \rightarrow \mathsf{Obraz} \rightarrow \mathsf{Temperat.} \ \mathsf{barwowa} \rightarrow \mathsf{ENTER} \ \textcircled{\bullet}$ 

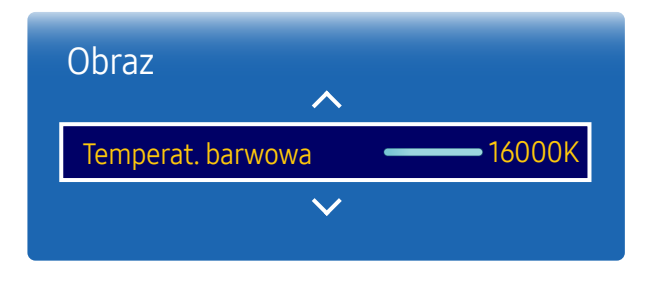

- W zależności od modelu mogą występować różnice w wyświetlanym obrazie.

Regulacja temperatury kolorów (czerwony/zielony/niebieski). (Zakres: 2800K–16000K)

- <sup>—</sup> Dostępna, jeżeli funkcja Tonacja kolorów jest ustawiona na Wyłączone.
- Jeśli dla opcji Tryb obrazu wybrano ustawienie Skalibrowano, wówczas funkcja Temperat. barwowa jest wyłączona.

# Balans bieli

 $\mathsf{MENU} \blacksquare \rightarrow \mathsf{Obraz} \rightarrow \mathsf{Balans\ bieli} \rightarrow \mathsf{ENTER} \blacksquare$ 

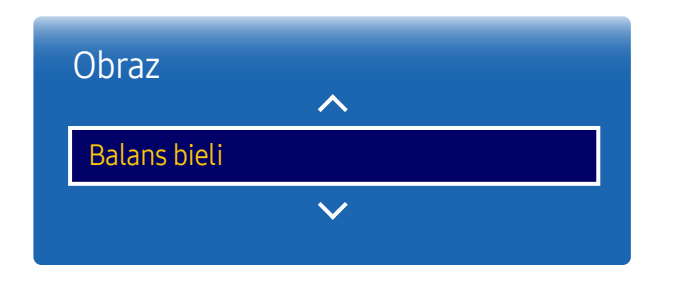

Ta opcja pozwala na dostosowanie temperatury kolorów w celu uzyskania bardziej naturalnego obrazu.

- Wzm. C/Wzm. Z/Nasycenie niebieskim: ta opcja pozwala na dostosowanie jasności każdego z kolorów (czerwonego, zielonego, niebieskiego).
- Przes. C/Przes. Z/Przes. N: ta opcja pozwala na dostosowanie ciemności każdego z kolorów (czerwonego, zielonego, niebieskiego).
- Resetuj: Dostosowany do otoczenia, w którym używana jest ściana wizyjna.

<sup>-</sup> W zależności od modelu mogą występować różnice w wyświetlanym obrazie.

## Gamma

 $\mathsf{MENU} \blacksquare \to \mathsf{Obraz} \to \mathsf{Gamma} \to \mathsf{ENTER} \blacksquare$ 

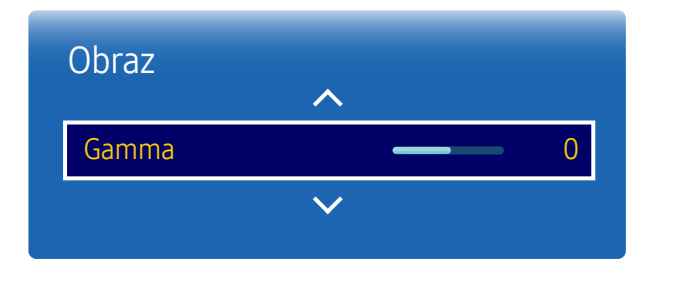

– W zależności od modelu mogą występować różnice w wyświetlanym obrazie.

# Wartość skalibrowana

 $\mathsf{MENU} \blacksquare \rightarrow \mathsf{Obraz} \rightarrow \mathsf{Wartość} \mathsf{skalibrowana} \rightarrow \mathsf{ENTER} \blacksquare$ 

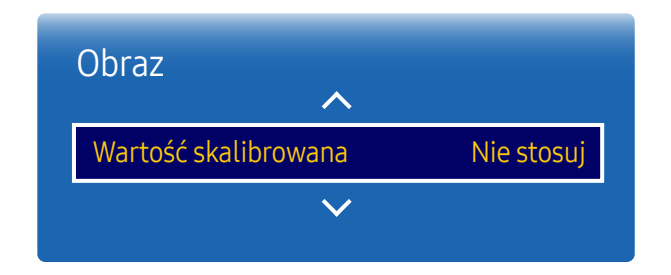

Ta opcja służy do ustawiania intensywności barw podstawowych.

<sup>—</sup> Jeśli dla opcji **Tryb obrazu** wybrano ustawienie **Skalibrowano**, wówczas funkcja **Gamma** jest wyłączona.

Należy zdecydować, czy ustawienia jasności, koloru, korekcji gamma i zrównoważenia dostosowane indywidualnie za pomocą programu **Advanced Color Management** do kalibracji koloru mają obowiązywać także w trybach Information i Advertisement.

- Nie stosuj / Zastosuj
- <sup>—</sup> Program Advanced Color Management można pobrać ze strony www.samsung.com/displaysolutions.
- Jeśli dla opcji Tryb obrazu wybrano ustawienie Skalibrowano, wówczas funkcja Wartość skalibrowana jest wyłączona.

<sup>–</sup> W zależności od modelu mogą występować różnice w wyświetlanym obrazie.

# Opcje obrazu

 $\mathsf{MENU} \blacksquare \rightarrow \mathsf{Obraz} \rightarrow \mathsf{Opcje} \text{ obrazu} \rightarrow \mathsf{ENTER} \blacksquare$ 

| Opcje obrazu             |           |
|--------------------------|-----------|
| Ton kolorów              | Wyłączone |
| Cyfrowa redukcja szumu   | Wyłączone |
| Poziom czerni HDMI       | Auto      |
| Tryb Film                | Wyłączone |
| Dynamiczne podświetlenie | Włączone  |

| Tryb obrazu                                                                     | Ustawienia trybu Tryb<br>obrazu | Opcje regulacji obrazu                                                                                 |
|---------------------------------------------------------------------------------|---------------------------------|----------------------------------------------------------------------------------------------------|
| Sklep i centrum handlowe,<br>Biuro i szkoła, Terminal i stacja,<br>Ściana wideo | Film/zdjęcie                    | Ton kolorów / Cyfrowa redukcja szumu<br>/ Poziom czerni HDMI / Tryb Film /<br>Dynamiczne podświetlenie |
|                                                                                 | Tekst                           | Ton kolorów / Cyfrowa redukcja szumu<br>/ Poziom czerni HDMI / Dynamiczne<br>podświetlenie             |
| Skalibrowano                                                                    |                                 | Cyfrowa redukcja szumu / Poziom czerni<br>HDMI / Dynamiczne podświetlenie                              |

– W zależności od modelu mogą występować różnice w wyświetlanym obrazie.

| Opcje obrazu             |           |
|--------------------------|-----------|
| Ton kolorów              | Wyłączone |
| Cyfrowa redukcja szumu   | Wyłączone |
| Poziom czerni HDMI       | Auto      |
| Tryb Film                | Wyłączone |
| Dynamiczne podświetlenie | Włączone  |
|                          |           |

- W zależności od modelu mogą występować różnice w wyświetlanym obrazie.

#### Ton kolorów

Jeśli opcja Tryb obrazu jest ustawiona na wartość Tekst

• Wyłączone / Chłodno / Normalny / Ciep.

Jeśli opcja Tryb obrazu jest ustawiona na wartość Film/zdjęcie

- Wyłączone / Chłodno / Normalny / Ciepły1 / Ciepły 2
- <sup>—</sup> Jeśli dla opcji **Tryb obrazu** wybrano ustawienie **Skalibrowano**, wówczas funkcja **Tonacja kolorów** jest wyłączona.

 Ustawienia można zmienić i zapamiętać dla każdego urządzenia zewnętrznego podłączonego do gniazda wejściowego produktu.

## Cyfrowa redukcja szumu

Zmniejsza zakłócenia obrazu, dzięki czemu pozwala uniknąć rozpraszającego migania.

• Wyłączone /Włączone

### Poziom czerni HDMI

Umożliwia wybór poziomu czerni na ekranie w celu dopasowania głębi obrazu.

• Auto / Nisk. / Normalny

<sup>—</sup> Ta opcja jest niedostępna, jeśli źródło sygnału jest ustawione na PC.

| Opcje obrazu                    |                   |
|---------------------------------|-------------------|
| Ton kolorów                     | Wyłączone         |
| Cyfrowa redukcja szumu          | Wyłączone         |
|                                 |                   |
| Poziom czerni HDMI              | Auto              |
| Poziom czerni HDMI<br>Tryb Film | Auto<br>Wyłączone |

- W zależności od modelu mogą występować różnice w wyświetlanym obrazie.

### Tryb Film

Tryb ten jest odpowiedni do wyświetlania filmów.

Ta opcja pozwala na takie ustawienie produktu, aby automatycznie wykrywał i przetwarzał sygnały ze wszystkich źródeł oraz ustawiał optymalną jakość obrazu.

- Wyłączone / Auto
- <sup>—</sup> Tę opcję można skonfigurować, jeśli źródło sygnału obsługuje rozdzielczość 480i, 576i lub 1080i.
- Ta opcja jest nieobsługiwana po podłączeniu komputera.

## Dynamiczne podświetlenie

Dopasowuje automatycznie podświetlenie, zapewniając najlepszy możliwy kontrast w bieżących warunkach.

• Wyłączone / Włączone

 Ustawienie Dynamiczne podświetlenie nie jest dostępne, gdy źródło sygnału jest ustawione jako PC przy funkcji Ściana wideo ustawionej jako Włączone.

## Rozmiar obrazu

 $\mathsf{MENU} \blacksquare \rightarrow \mathsf{Obraz} \rightarrow \mathsf{Rozmiar} \mathsf{obrazu} \rightarrow \mathsf{ENTER} \blacksquare$ 

| Rozmiar obrazu         |           |  |  |
|------------------------|-----------|--|--|
| Rozmiar obrazu         | 16:9      |  |  |
| · Powiększenie/Pozycja |           |  |  |
| Rozdzielczość          | Wyłączone |  |  |

- W zależności od modelu mogą występować różnice w wyświetlanym obrazie.

Wybrać rozmiar oraz proporcje obrazu wyświetlanego na ekranie.

#### Rozmiar obrazu

W zależności od wybranego źródła sygnału w menu wyświetlane będą różne opcje regulacji ekranu.

Dostępne opcje Rozmiar obrazu mogą się różnić w zależności od tego, czy dla opcji Tryb obrazu wybrano ustawienie Film/zdjęcie czy Tekst.

- 16:9: ustawienie trybu 16:9 dla proporcji obrazu.
- Powiększenie1: służy do umiarkowanego powiększenia obrazu. opcja powoduje odcięcie górnej i bocznych części obrazu.
- Powiększenie2: służy do większego powiększenia obrazu.
- Smart View 1: zmniejszenie obrazu w trybie 16:9 o 50%.
- Smart View 2: zmniejszenie obrazu w trybie 16:9 o 25%.
- Szeroki: służy do powiększenia proporcji obrazu i dopasowania ich do wielkości ekranu.
- 4:3: ustawienie trybu podstawowego (4:3) proporcji obrazu.
- <sup>—</sup> Nie należy na długi czas ustawiać formatu obrazu **4:3**.

Obramowanie wyświetlane po prawej i lewej stronie obrazu lub u góry i u dołu obrazu może spowodować retencję obrazu (wypalanie ekranu), uszkodzenie, którego nie obejmuje gwarancja.

- Dopas. do ekranu: jeśli doprowadzane są sygnały HDMI1, HDMI2, HDMI3, HDMI4 (720p / 1080i / 1080p) opcja ta pozwala na wyświetlenie pełnego obrazu bez obcinania żadnej jego części.
- Użytkownika: zmienia rozdzielczość zgodnie z preferencjami użytkownika.
- **Oryginał**: wyświetlanie obrazów z zachowaniem oryginalnej jakości obrazu.

— Dostępność portów zależy od modelu.

| Rozmiar obrazu         |             |  |  |  |
|------------------------|-------------|--|--|--|
| Rozmiar obrazu         | Użytkownika |  |  |  |
| • Powiększenie/Pozycja |             |  |  |  |
| Rozdzielczość          | Wyłączone   |  |  |  |

- W zależności od modelu mogą występować różnice w wyświetlanym obrazie.

#### Powiększenie/Pozycja

Dostosowanie rozmiaru i położenia ekranu.

Tę opcję można skonfigurować, jeśli źródło sygnału obsługuje rozdzielczość 1080i lub 1080p, a dla opcji Rozmiar obrazu wybrano ustawienie Użytkownika.

Ta opcja jest nieobsługiwana po podłączeniu komputera.

<sup>—</sup> Na ekranie **Powiększenie/Pozycja** wykonać poniższe czynności.

1 Nacisnąć przycisk ▼, aby wybrać funkcję Powiększenie/Pozycja. Nacisnąć przycisk 🖼.

2 Wybrać funkcję Powiększenie lub Pozycja. Nacisnąć przycisk 🖼.

3 Za pomocą przycisków / / / przesunąć obraz.

#### **4** Nacisnąć przycisk **⊡**.

Aby ustawić obraz w położeniu pierwotnym, należy wybrać opcję Resetuj na ekranie Powiększenie/Pozycja.
 Obraz ustawiony zostanie w położeniu domyślnym.

## Rozdzielczość

Jeśli obraz nie jest wyświetlany prawidłowo nawet wtedy, gdy rozdzielczość karty graficznej jest jedną z przedstawionych rozdzielczości, przy użyciu tego menu wybierz w produkcie taką samą rozdzielczość, co w komputerze. Pozwoli to uzyskać optymalną jakość obrazu.

Dostępne rozdzielczości: Wyłączone / 1024 x 768 / 1280 x 768 / 1360 x 768 / 1366 x 768

## Autodopasowanie

Ta opcja służy do regulacji częstotliwości/położenia oraz automatycznego dostrajania ustawień.

 $\mathsf{MENU} \blacksquare \rightarrow \mathsf{Obraz} \rightarrow \mathsf{Autodopasowanie} \rightarrow \mathsf{ENTER} \blacksquare$ 

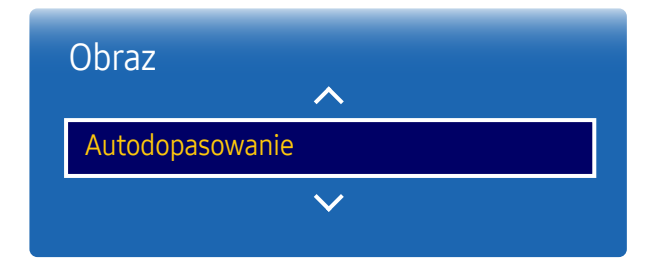

– Opcja dostępna tylko w trybie PC.

- W zależności od modelu mogą występować różnice w wyświetlanym obrazie.

# Regul. ekranu komputera

 $\mathsf{MENU} \boxplus \rightarrow \mathsf{Obraz} \rightarrow \mathsf{Regul.} \mathsf{ekranu} \mathsf{ komputera} \rightarrow \mathsf{ENTER} \blacksquare$ 

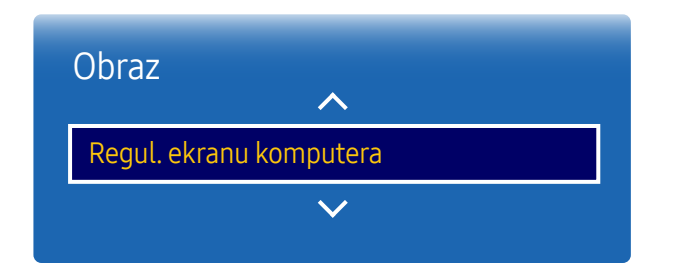

#### • Ziarnisty / Przecyzyjne

pozwala na usunięcie bądź redukcję zakłóceń obrazu.

Jeśli zakłócenia nie zostaną usunięte za pomocą funkcji precyzyjnego dostrajania, wówczas aby możliwie jak najlepiej ustawić częstotliwość, należy skorzystać z funkcji Ziarnisty (Ziarnisty) i ponownie przeprowadzić operację precyzyjnego dostrajania. Po zredukowaniu zakłóceń należy ponownie wyregulować położenie obrazu tak, aby znajdował się na środku ekranu.

#### • Pozycja

Ta opcja służy do ustawiania położenia ekranu komputera, jeśli nie jest wyśrodkowany lub jeśli nie jest dopasowany do ekranu produktu.

Aby wyregulować położenie obrazu w pionie, należy nacisnąć przycisk ▲ lub ▼. Aby wyregulować położenie obrazu w poziomie, należy nacisnąć przycisk ◀ lub ►.

Reset obrazu

ta opcja służy do przywrócenia domyślnych ustawień obrazu.

Opcja dostępna tylko w trybie PC.

<sup>–</sup> W zależności od modelu mogą występować różnice w wyświetlanym obrazie.

# Wyłącz obraz

 $\mathsf{MENU} \blacksquare \to \mathsf{Obraz} \to \mathsf{Wy} \mathsf{kacz} \mathsf{obraz} \to \mathsf{ENTER} \blacksquare$ 

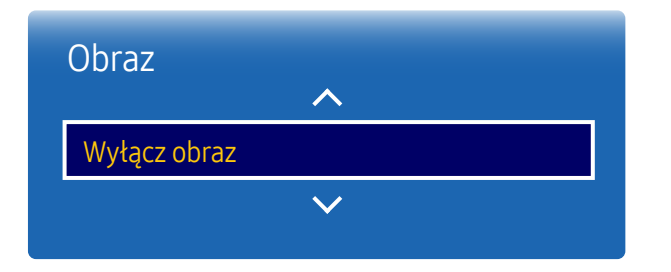

– W zależności od modelu mogą występować różnice w wyświetlanym obrazie.

# Resetowanie obrazu

 $\mathsf{MENU} \blacksquare \rightarrow \mathsf{Obraz} \rightarrow \mathsf{Resetowanie} \ \mathsf{obrazu} \rightarrow \mathsf{ENTER} \blacksquare$ 

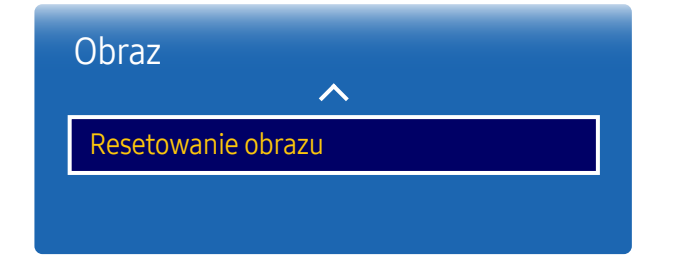

<sup>-</sup> W zależności od modelu mogą występować różnice w wyświetlanym obrazie.

Wybór opcji <mark>Wyłącz obraz</mark> powoduje wyłączenie ekranu. Dźwięk nie jest wyłączany. Aby ponownie włączyć ekran, należy nacisnąć dowolny przycisk inny niż służący do regulacji głośności.

Ta opcja służy do przywrócenia ustawień domyślnych bieżącego trybu ekranu.

# Rozdział 07 Wyświetlacz ekranowy

# Wieloekranowy

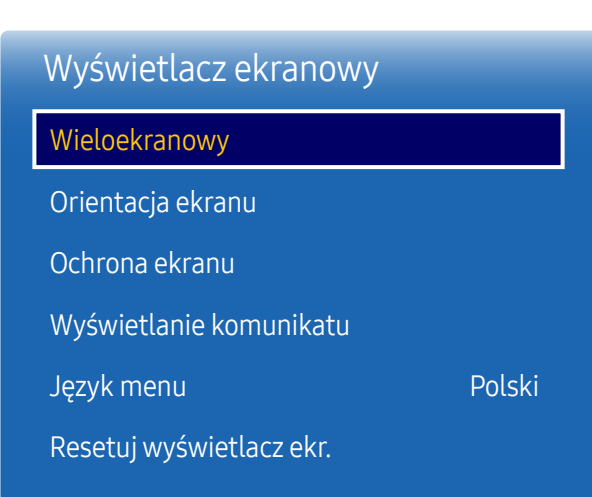

MENUⅢ → Wyświetlacz ekranowy → Wieloekranowy → ENTER 🕞

#### – W zależności od modelu mogą występować różnice w wyświetlanym obrazie.

#### Wieloekranowy

- Wyłączone
- PIP: Obraz z zewnętrznego źródła wideo będzie wyświetlał się na ekranie głównym, a obraz z produktu w oknie wewnętrznym PIP.
- Potrójny ekran: Umożliwia wyświetlanie w tym samym momencie zawartości ekranu podłączonego urządzenia zewnętrznego lub komputera. Obraz będzie pokazywany na ekranie podzielonym na dwie części.
- Poczwórny ekran: Umożliwia wyświetlanie w tym samym momencie zawartości ekranu podłączonego urządzenia zewnętrznego lub komputera. Obraz będzie pokazywany na ekranie podzielonym na trzy części.
- Informacje na temat dźwięku w trybie Wieloekranowy znajdują się w instrukcjach dotyczących ustawienia Wybór dźwięku.
- W przypadku wyłączenia produktu podczas aktywnego trybu Wieloekranowy tryb Wieloekranowy pozostanie aktywny także po ponownym włączeniu urządzenia.
- <sup>–</sup> Obraz na ekranie PIP może wyświetlać się w sposób nieco nienaturalny, jeżeli na głównym ekranie wyświetlana jest gra lub karaoke.
- Tryb Wieloekranowy obsługuje dwa ekrany o rozdzielczości UHD (3840 x 2160 przy 30 Hz (HDMI) / 60 Hz (DP)).
   Podczas korzystania z tego trybu może dojść do wypalenia ekranu (obniżenie jakości obrazu).

| PIP                                                                                   |                                 |         |  |  |
|---------------------------------------------------------------------------------------|---------------------------------|---------|--|--|
| <mark>Źródło</mark><br>Rozmiar ekranu<br>Pozycja<br>Wybór dźwięku<br>Proporcje obrazu | PC<br>Dźwięk<br>główny<br>Pełny | Zamknij |  |  |

#### PIP (Pejzaż)

Obraz z zewnętrznego źródła wideo będzie wyświetlał się na ekranie głównym, a obraz z produktu w oknie wewnętrznym PIP.

- Źródło: wybór źródła obrazu w okienku.
- Rozmiar ekranu: służy do wyboru rozmiaru okna wewnętrznego.
- Pozycja: służy do wyboru położenia okna wewnętrznego.

<sup>—</sup> W trybie podwójnym nie można wybrać opcji **Pozycja**.

- Wybór dźwięku (Dźwięk główny / Dźwięk PIP): służy do wyboru źródła dźwięku aktywowanego w trybie PIP.
- Proporcje obrazu (Oryginał / Pełny): wybór dla trybu ekranu ustawienia Pełny lub Oryginał.

- W zależności od modelu mogą występować różnice w wyświetlanym obrazie.

| PIP              |        |         |  |  |
|------------------|--------|---------|--|--|
| Źródło           | PC     |         |  |  |
| Rozmiar ekranu   |        |         |  |  |
| Pozycja          |        | Zamknii |  |  |
| Wybór dźwięku    | Dźwięk |         |  |  |
| Proporcje obrazu | główny |         |  |  |
|                  | Pełny  |         |  |  |
|                  |        |         |  |  |

#### **PIP (Portret)**

Obraz z zewnętrznego źródła wideo będzie wyświetlał się na ekranie głównym, a obraz z produktu w oknie wewnętrznym PIP.

<sup>—</sup> Dostępne tylko, jeśli dla funkcji Orientacja zawartości źródłowej wybrano ustawienie Portret.

- Źródło: wybór źródła obrazu w okienku.
- Rozmiar ekranu: służy do wyboru rozmiaru okna wewnętrznego.
- Pozycja: służy do wyboru położenia okna wewnętrznego.

W trybie podwójnym nie można wybrać opcji Pozycja.

- Wybór dźwięku (Dźwięk główny / Dźwięk PIP): służy do wyboru źródła dźwięku aktywowanego w trybie PIP.
- Proporcje obrazu (Oryginał / Pełny): wybór dla trybu ekranu ustawienia Pełny lub Oryginał.

<sup>-</sup> W zależności od modelu mogą występować różnice w wyświetlanym obrazie.
#### Ograniczenia

Poszczególne ekrany nie mogą korzystać jednocześnie z tego samego źródła sygnału. Do każdego z nich należy przypisać inne źródło sygnału.

<sup>—</sup> W przypadku podzielonego ekranu nie można jednocześnie korzystać ze źródeł sygnału **HDMI4** i **DVI**.

#### Bez podłączonej skrzynki sieciowej (sprzedawanej oddzielnie)

| Obraz Dźwięk główny | Obraz Dźwięk PIP                                         |
|---------------------|----------------------------------------------------------|
| DisplayPort1        | DisplayPort2, HDMI1, HDMI2, HDMI3, HDMI4, DVI, PC        |
| DisplayPort2        | DisplayPort1, HDMI1, HDMI2, HDMI3, HDMI4, DVI, PC        |
| HDMI1               | DisplayPort1, DisplayPort2, HDMI2, HDMI3, HDMI4, DVI, PC |
| HDMI2               | DisplayPort1, DisplayPort2, HDMI1, HDMI3, HDMI4, DVI, PC |
| HDMI3               | DisplayPort1, DisplayPort2, HDMI1, HDMI2, HDMI4, DVI, PC |
| HDMI4               | DisplayPort1, DisplayPort2, HDMI1, HDMI2, HDMI3, PC      |
| DVI                 | DisplayPort1, DisplayPort2, HDMI1, HDMI2, HDMI3          |
| PC                  | DisplayPort1, DisplayPort2, HDMI1, HDMI2, HDMI3, HDMI4   |
|                     |                                                          |

Po podłączeniu skrzynki sieciowej (sprzedawanej oddzielnie)

| Obraz Dźwięk główny | Obraz Dźwięk PIP                                               |
|---------------------|----------------------------------------------------------------|
| DisplayPort1        | PC, MagicInfo, HDMI1, HDMI2, HDMI3, HDMI4, DisplayPort2        |
| DisplayPort2        | PC, MagicInfo, HDMI1, HDMI2, HDMI3, HDMI4, DisplayPort1        |
| HDMI1               | PC, MagicInfo, HDMI2, HDMI3, HDMI4, DisplayPort1, DisplayPort2 |
| HDMI2               | PC, MagicInfo, HDMI1, HDMI3, HDMI4, DisplayPort1, DisplayPort2 |
| HDMI3               | PC, HDMI1, HDMI2, HDMI4, DisplayPort1, DisplayPort2            |
| HDMI4               | PC, MagicInfo, HDMI1, HDMI2, HDMI3, DisplayPort1, DisplayPort2 |
| MagicInfo           | HDMI1, HDMI2, DisplayPort1, DisplayPort2                       |
| PC                  | HDMI1, HDMI2, HDMI3, HDMI4, DisplayPort1, DisplayPort2         |

| Potrójny ekran |  |         |
|----------------|--|---------|
| Dźwięk główny  |  |         |
| Okienko1       |  |         |
| Okienko 2      |  |         |
| Rozmiar ekranu |  | Zamknij |
| Wybór dźwięku  |  |         |
|                |  |         |
|                |  |         |
|                |  |         |

- W zależności od modelu mogą występować różnice w wyświetlanym obrazie.

#### Potrójny ekran Dźwięk główny Okienko 1 Okienko 2 Rozmiar ekranu Wybór dźwięku L

- W zależności od modelu mogą występować różnice w wyświetlanym obrazie.

#### Potrójny ekran (Pejzaż)

Umożliwia wyświetlanie w tym samym momencie zawartości ekranu podłączonego urządzenia zewnętrznego lub komputera. Obraz będzie pokazywany na ekranie podzielonym na dwie części.

- Poszczególne ekrany nie mogą korzystać jednocześnie z tego samego źródła sygnału. Do każdego z nich należy przypisać inne źródło sygnału.
- Dźwięk główny: wybór ustawienia Źródło i Proporcje obrazu dla ekranu Dźwięk główny w trybie Potrójny ekran.
- Okienko 1: wybór ustawienia Źródło i Proporcje obrazu dla ekranu Okienko 1 w trybie Potrójny ekran.
- Okienko 2: wybór ustawienia Źródło i Proporcje obrazu dla ekranu Okienko 2 w trybie Potrójny ekran.
- Rozmiar ekranu: ustawienie rozmiarów ekranów Dźwięk główny, Okienko 1 i Okienko 2.
- Wybór dźwięku: służy do wyboru źródła dźwięku aktywowanego w trybie Potrójny ekran.

#### Potrójny ekran (Portret)

Umożliwia wyświetlanie w tym samym momencie zawartości ekranu podłączonego urządzenia zewnętrznego lub komputera. Obraz będzie pokazywany na ekranie podzielonym na dwie części.

- Dostępne tylko, jeśli dla funkcji Orientacja zawartości źródłowej wybrano ustawienie Portret.
- Poszczególne ekrany nie mogą korzystać jednocześnie z tego samego źródła sygnału. Do każdego z nich należy przypisać inne źródło sygnału.
- Dźwięk główny: wybór ustawienia Źródło i Proporcje obrazu dla ekranu Dźwięk główny w trybie Potrójny ekran.
- Okienko 1: wybór ustawienia Źródło i Proporcje obrazu dla ekranu Okienko 1 w trybie Potrójny ekran.
- Okienko 2: wybór ustawienia Źródło i Proporcje obrazu dla ekranu Okienko 2 w trybie Potrójny ekran.
- Rozmiar ekranu: ustawienie rozmiarów ekranów Dźwięk główny, Okienko 1 i Okienko 2.
- Wybór dźwięku: służy do wyboru źródła dźwięku aktywowanego w trybie Potrójny ekran.

| Poczwórny ekran |  |         |
|-----------------|--|---------|
| Dźwięk główny   |  |         |
| Okienko1        |  |         |
| Okienko 2       |  |         |
| Okienko 3       |  | Zamknij |
| Wybór dźwięku   |  |         |
|                 |  |         |
|                 |  |         |
|                 |  |         |

- W zależności od modelu mogą występować różnice w wyświetlanym obrazie.

# Poczwórny ekran Dźwięk główny Okienko 1 Okienko 2 Okienko 3 Wybór dźwięku

- W zależności od modelu mogą występować różnice w wyświetlanym obrazie.

#### Poczwórny ekran (Pejzaż)

Umożliwia wyświetlanie w tym samym momencie zawartości ekranu podłączonego urządzenia zewnętrznego lub komputera. Obraz będzie pokazywany na ekranie podzielonym na trzy części.

- Poszczególne ekrany nie mogą korzystać jednocześnie z tego samego źródła sygnału. Do każdego z nich należy przypisać inne źródło sygnału.
- Dźwięk główny: wybór ustawienia Źródło i Proporcje obrazu dla ekranu Dźwięk główny w trybie Poczwórny ekran.
- Okienko 1: wybór ustawienia Źródło i Proporcje obrazu dla ekranu Okienko 1 w trybie Poczwórny ekran.
- Okienko 2: wybór ustawienia Źródło i Proporcje obrazu dla ekranu Okienko 2 w trybie Poczwórny ekran.
- Okienko 3: wybór ustawienia Źródło i Proporcje obrazu dla ekranu Okienko 3 w trybie Poczwórny ekran.
- Wybór dźwięku: służy do wyboru źródła dźwięku aktywowanego w trybie Poczwórny ekran.

#### Poczwórny ekran (Portret)

Umożliwia wyświetlanie w tym samym momencie zawartości ekranu podłączonego urządzenia zewnętrznego lub komputera. Obraz będzie pokazywany na ekranie podzielonym na trzy części.

- <sup>—</sup> Dostępne tylko, jeśli dla funkcji Orientacja zawartości źródłowej wybrano ustawienie Portret.
- Poszczególne ekrany nie mogą korzystać jednocześnie z tego samego źródła sygnału. Do każdego z nich należy przypisać inne źródło sygnału.
- Dźwięk główny: wybór ustawienia Źródło i Proporcje obrazu dla ekranu Dźwięk główny w trybie Poczwórny ekran.
- Okienko 1: wybór ustawienia Źródło i Proporcje obrazu dla ekranu Okienko 1 w trybie Poczwórny ekran.
- Okienko 2: wybór ustawienia Źródło i Proporcje obrazu dla ekranu Okienko 2 w trybie Poczwórny ekran.
- Okienko 3: wybór ustawienia Źródło i Proporcje obrazu dla ekranu Okienko 3 w trybie Poczwórny ekran.
- Wybór dźwięku: służy do wyboru źródła dźwięku aktywowanego w trybie Poczwórny ekran.

# Orientacja ekranu

#### $\mathsf{MENU} \boxplus \rightarrow \mathsf{Wy} \\ \texttt{świetlacz ekranowy} \rightarrow \mathsf{Orientacja ekranu} \rightarrow \mathsf{ENTER} \blacksquare$

| Orientacja ekranu               |             |
|---------------------------------|-------------|
| Orientacja menu na ekranie      | Pejzaż      |
| Orientacja zawartości źródłowej | Pejzaż      |
| Proporcje obrazu                | Pełny ekran |

- W zależności od modelu mogą występować różnice w wyświetlanym obrazie.

- Funkcja Orientacja ekranu jest niedostępna w trybie z przeplotem.

#### Orientacja menu na ekranie

Konfiguracja ekranu menu.

- Pejzaż: wyświetlanie menu w trybie poziomym (tryb domyślny).
- Portret: wyświetlanie menu w orientacji pionowej z prawej strony ekranu produktu.

#### Orientacja zawartości źródłowej

Ustawianie orientacji treści z urządzeń zewnętrznych podłączonych do produktu.

- Pejzaż: wyświetlenie ekranu w orientacji poziomej (ustawienie domyślne).
- Portret: wyświetlenie ekranu w orientacji pionowej.

#### Proporcje obrazu

Wskazać, czy obrócony ekran ma być wyświetlany w trybie pełnoekranowym czy z zachowaniem oryginalnych proporcji obrazu.

- Pełny ekran: wyświetlanie obróconego ekranu w trybie pełnoekranowym.
- Oryginał: wyświetlanie obróconego ekranu z zachowaniem oryginalnych proporcji obrazu.
- Dostępne tylko, jeśli dla funkcji Orientacja zawartości źródłowej wybrano ustawienie Portret.
- Jeśli dla opcji Wieloekranowy wybrano ustawienie Potrójny ekran, wówczas funkcja Poczwórny ekran jest wyłączona.

## Ochrona ekranu

 $\mathsf{MENU} \boxplus \rightarrow \mathsf{Wy} \texttt{świetlacz} \texttt{ekranowy} \rightarrow \mathsf{Ochrona} \texttt{ekranu} \rightarrow \mathsf{ENTER} \blacksquare$ 

| Ochrona ekranu         |           |
|------------------------|-----------|
| Przesunięcie pikselowe |           |
| Wył. czasowy           |           |
| Wyświetl natychmiast   | Wyłączone |
| Wyszarzenie boków      | Wyłączone |

– W zależności od modelu mogą występować różnice w wyświetlanym obrazie.

Aby zredukować możliwość wypalania ekranu, produkt wyposażono w technologię zapobiegania wypalaniu **Przesunięcie pikselowe**.

Funkcja Przesunięcie pikselowe nieznacznie przesuwa obraz na ekranie.

Ustawienie czasu **Przesunięcie pikselowe** pozwala zaprogramować czas (w minutach) pomiędzy przesunięciami obrazu.

#### Przesunięcie pikselowe

Funkcja zapobiegająca retencji obrazu przez nieznaczne przesuwanie pikseli w górę lub w dół.

- Przesunięcie pikselowe (Wyłączone / Włączone)
- Opcje Poziomy, Pionowy oraz Czas będą aktywne tylko, jeśli dla funkcji Przesunięcie pikselowe wybrane zostanie ustawienie Włączone.
- Poziomy: służy do ustawienia liczby pikseli, o którą obraz ma się przemieszczać w kierunku poziomym.
- Pionowy: służy do ustawienia liczby pikseli, o którą obraz ma się przemieszczać w kierunku pionowym.
- Czas: służy do ustawienia odstępu czasu odpowiednio pomiędzy przesunięciami poziomymi i pionowymi.

#### Dostępne i optymalne ustawienia funkcji Przesunięcie pikselowe.

|                  | Dostępne ustawienia | Ustawienia optymalne |  |
|------------------|---------------------|----------------------|--|
| Poziomy(piksele) | 0 ~ 4               | 4                    |  |
| Pionowy(piksele) | 0 ~ 4               | 4                    |  |
| Czas (minuty)    | 1 min ~ 4 min       | 4 min                |  |

<sup>—</sup> Wartość opcji **Przesunięcie pikselowe** może się różnić w zależności od wielkości produktu (w calach) i trybu.

 Wyświetlanie nieruchomego obrazu lub obrazu w trybie 4:3 przez dłuższy okres może spowodować retencję obrazu. Nie oznacza to defektu produktu.

#### Wył. czasowy

Możliwe jest ustawienie programatora czasowego dla funkcji Ochrona ekranu.

Funkcja Ochrona ekranu zatrzyma się automatycznie po określonym okresie.

- Wył. czasowy (Wyłączone / Powtórz / Interwał)
  - Wyłączone
  - **Powtórz**: Wyświetl, w określonych odstępach czasu, wzór zapobiegającemu zjawisku wypalania ekranu.
  - Interwał: Wyświetl wzór zapobiegający zjawisku wypalania ekranu przez określony czas (od czasu początkowego do końcowego).
- Po skonfigurowaniu opcji Ustawienie zegara opcja Interwał będzie aktywna.
- Opcje Okres, Czas rozpoczęcia. oraz Godz. zakończ. będą aktywne tylko, jeśli dla funkcji Wył. czasowy wybrane zostanie ustawienie Powtórz lub Interwał.
- Okres: określanie przedziału czasowego potrzebnego do aktywacji funkcji Ochrona ekranu.
- <sup>—</sup> Opcja jest aktywna, jeśli wybrano ustawienie **Powtórz** dla funkcji **Wył. czasowy**.
- Czas rozpoczęcia.: określenie czasu włączenia funkcji ochrony ekranu.

<sup>—</sup> Opcja jest aktywna, jeśli wybrano ustawienie **Interwał** dla funkcji **Wył. czasowy**.

- Godz. zakończ.: określenie czasu wyłączenia funkcji ochrony ekranu.
- <sup>—</sup> Opcja jest aktywna, jeśli wybrano ustawienie **Interwał** dla funkcji **Wył. czasowy**.

| Ochrona ekranu         |           |
|------------------------|-----------|
| Przesunięcie pikselowe |           |
| Wył. czasowy           |           |
| Wyświetl natychmiast   | Wyłączone |
| Wyszarzenie boków      | Wyłączone |

#### Wyświetl natychmiast

Wybór wygaszacza ekranu, który zostanie natychmiast wyświetlony.

• Wyłączone / Zmiana odcienia

#### Wyszarzenie boków

Jeżeli proporcje obrazu ustawiono na 4:3, należy wyregulować jasność białych krawędzi, aby uchronić ekran przed uszkodzeniem.

• Wyłączone / Jasne / Ciemna

- W zależności od modelu mogą występować różnice w wyświetlanym obrazie.

# Wyświetlanie komunikatu

 $\begin{array}{l} \mathsf{MENU} \boxplus \to \mathsf{Wy} \\ \mathsf{świet} \\ \mathsf{lacz} \\ \mathsf{ekranowy} \to \mathsf{Wy} \\ \mathsf{świet} \\ \mathsf{lanie} \\ \mathsf{komunikatu} \\ \to \\ \mathsf{ENTER} \end{array}$ 

#### Wyświetlanie komunikatu

| Informacje o źródle     | Włączone |
|-------------------------|----------|
| Wiadom. o braku sygnału | Włączone |
| Wiadomość MDC           | Włączone |

#### Informacje o źródle

Istnieje możliwość wyboru, czy po zmianie źródła sygnału ma być wyświetlane menu ekranowe informacji o źródle.

• Wyłączone / Włączone

#### Wiadom. o braku sygnału

Ta opcja umożliwia wybór, czy w przypadku niewykrycia sygnału ma być wyświetlane menu ekranowe braku sygnału.

• Wyłączone / Włączone

## Wiadomość MDC

Można określić, czy ma być wyświetlane menu ekranowe programu MDC, jeżeli produkt jest sterowany przez ten program.

• Wyłączone / Włączone

– W zależności od modelu mogą występować różnice w wyświetlanym obrazie.

# Język menu

 $\mathsf{MENU} \boxplus \rightarrow \mathsf{Wy} \dot{\mathsf{swiet}} \mathsf{lacz} \mathsf{ekranowy} \rightarrow \mathsf{J} \mathsf{ezyk} \mathsf{menu} \rightarrow \mathsf{ENTER} \blacksquare$ 

| Wyświetlacz ekranowy |        |
|----------------------|--------|
| Język menu           | Polski |
| ~                    |        |

#### Ustawianie języka menu.

Zmiany ustawień języka zostaną zastosowane jedynie do menu ekranowego. Nie będą dotyczyły pozostałych funkcji komputera.

- W zależności od modelu mogą występować różnice w wyświetlanym obrazie.

# Resetuj wyświetlacz ekr.

Ta opcja służy do przywracania ustawień fabrycznych w menu Wyświetlacz ekranowy.

MENU III  $\rightarrow$  Wyświetlacz ekranowy  $\rightarrow$  Resetuj wyświetlacz ekr.  $\rightarrow$  ENTER III

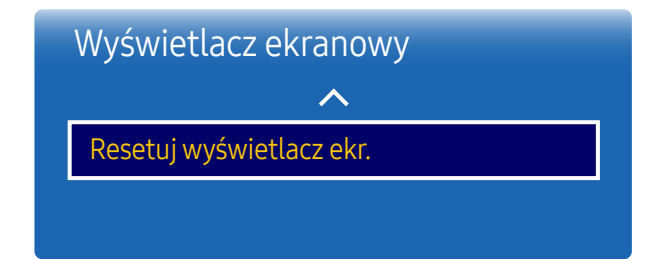

<sup>–</sup> W zależności od modelu mogą występować różnice w wyświetlanym obrazie.

# Rozdział 08 System

# Ustawienia

 $\mathsf{MENU} \blacksquare \rightarrow \mathsf{System} \rightarrow \mathsf{Ustawienia} \rightarrow \mathsf{ENTER} \blacksquare$ 

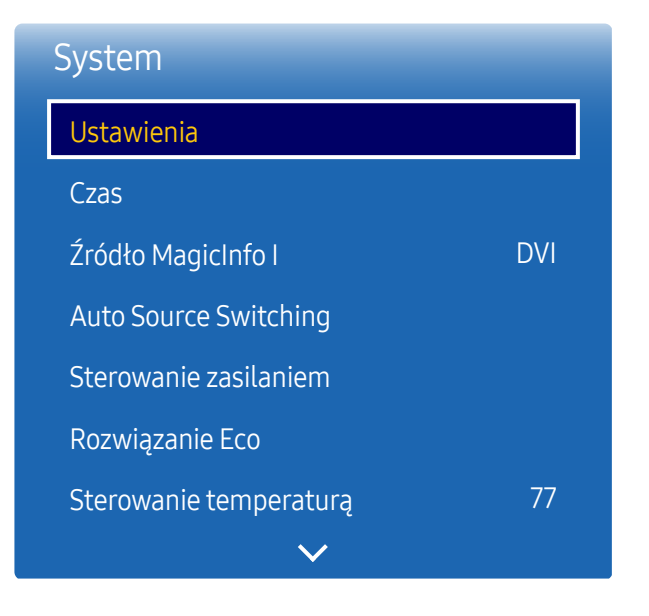

<sup>-</sup> W zależności od modelu mogą występować różnice w wyświetlanym obrazie.

#### Ustawienia początkowe (System)

Wykonaj początkowe kroki konfiguracji jak przy pierwszym uruchomieniu tego produktu.

#### Czas

#### $\mathsf{MENU} \blacksquare \rightarrow \mathsf{System} \rightarrow \mathsf{Czas} \rightarrow \mathsf{ENTER} \blacksquare$

| Czas                 |           |
|----------------------|-----------|
| Ustawienie zegara    |           |
| DST                  | Wyłączone |
| Auto. wyłączanie     | Wyłączone |
| Opóźnienie włączenia | 0 s       |
|                      |           |

- W zależności od modelu mogą występować różnice w wyświetlanym obrazie.

Istnieje możliwość skonfigurowania funkcji Ustawienie zegara i Auto. wyłączanie. Można również zaprogramować automatyczne włączanie i wyłączanie urządzenia o określonej porze za pomocą funkcji Wył. czasowy.

<sup>—</sup> Należy nacisnąć przycisk INFO, aby wyświetlić aktualny czas.

#### Ustawienie zegara

Wybrać opcję Ustawienie zegara. Wybrać parametr Data lub Czas, a następnie nacisnąć przycisk 🖃.

Aby wprowadzić cyfry, użyć przycisków numerycznych lub z przycisków ze strzałkami w górę i w dół. Aby przechodzić z jednego pola wpisywania do drugiego, należy użyć przycisków ze strzałkami w prawo i w lewo. Po zakończeniu nacisnąć przycisk 🕞.

<sup>—</sup> Parametry **Data** i **Czas** można ustawić, korzystając z przycisków numerycznych na pilocie.

#### DST

Ta opcja pozwala na włączanie i wyłączanie funkcji DST (czas letni).

Wyłączone / Włączone

- Data rozpoczęcia: pozwala określić datę początku czasu letniego (DST).
- Data zakończenia: Pozwala określić datę końcową okresu czasu letniego.
- Przesunięcie czasowe: Pozwala określić przesunięcie czasu wynikające ze strefy czasowej.

#### Auto. wyłączanie

Ta opcja służy do automatycznego wyłączenia produktu po ustalonym wcześniej czasie.

(Wyłączone / 30 min / 60 min / 90 min / 120 min / 150 min / 180 min)

Należy wybrać okres, korzystając z przycisków ze strzałkami, a następnie nacisnąć przycisk II. Aby anulować Auto. wyłączanie, wybrać ustawienie Wyłączone.

#### Opóźnienie włączenia

W przypadku podłączania kilku produktów należy dostosować czas włączenia każdego produktu, aby zapobiec przeciążeniu sieci (w zakresie 0–50 sekund).

# Źródło MagicInfo I

 $\mathsf{MENU} \blacksquare \rightarrow \mathsf{System} \rightarrow \mathsf{\acute{Z}r\acute{o}d} \mathsf{to} \mathsf{MagicInfo} \mathsf{I} \rightarrow \mathsf{ENTER} \blacksquare$ 

| System             |     |
|--------------------|-----|
| Źródło MagicInfo I | DVI |
| ~                  |     |

Funkcja Źródło MagicInfo I jest dostępna po podłączeniu skrzynki sieciowej (sprzedawanej oddzielnie).
 Naciśnięcie przycisku MagicInfo Player I na pilocie wyświetla zawartość podłączoną do skrzynki sieciowej (sprzedawanej oddzielnie).

• DVI / DisplayPort1

<sup>-</sup> W zależności od modelu mogą występować różnice w wyświetlanym obrazie.

# **Auto Source Switching**

 $\mathsf{MENU} \blacksquare \rightarrow \mathsf{System} \rightarrow \mathsf{Auto} \ \mathsf{Source} \ \mathsf{Switching} \rightarrow \mathsf{ENTER} \ \textcircled{=}$ 

| Auto Source Switching |  |  |
|-----------------------|--|--|
| Wyłączone             |  |  |
| Wyłączone             |  |  |
| Wszystkie             |  |  |
| HDMI1                 |  |  |
|                       |  |  |

– W zależności od modelu mogą występować różnice w wyświetlanym obrazie.

W przypadku, gdy podczas włączania wyświetlacza opcja Auto Source Switching jest ustawiona jako Włączone, a poprzednie źródło obrazu jest nieaktywne, urządzenie automatycznie wyszuka inne źródło obrazu wideo.

#### Auto Source Switching

Jeśli dla funkcji Auto Source Switching wybrano ustawienie Włączone, urządzenie będzie automatycznie wyszukiwać aktywne źródło obrazu wideo.

Jeśli bieżące źródło obrazu nie zostanie rozpoznane, wyświetlacz automatycznie przełączy się na opcję <mark>Źródło główne</mark>.

W sytuacji, gdy główne źródło nie jest dostępne, aktywowana zostanie opcja Źródło pomocnicze.

Jeśli zarówno główne jak i dodatkowe źródło nie zostanie rozpoznane, wyświetlacz ponownie uruchomi wyszukiwanie aktywnego źródła, za każdym razem sprawdzając zarówno główne źródło, jak i dodatkowe. Jeśli oba wyszukiwania nie powiodą się, wyświetlacz powróci do pierwszego źródła wideo i wyświetli komunikat o braku sygnału.

Jeśli opcja <mark>Źródło główne</mark> jest ustawiona na <mark>Wszystkie</mark>, wyświetlacz wykona dwukrotne wyszukiwanie aktywnego źródła obrazu wideo, jedno po drugim, powracając do pierwszego źródła w sekwencji w przypadku braku sygnału.

#### Przywracanie źródła gł.

Określenie, czy wybrane urządzenie podstawowe ma zostać przywrócone po jego podłączeniu.

— Funkcja Przywracanie źródła gł. jest wyłączona, jeśli dla funkcji Źródło główne wybrano ustawienie Wszystkie.

## Źródło główne

Określanie źródła głównego (Źródło główne) dla automatycznego źródła sygnału.

## Źródło pomocnicze

Określanie źródła głównego (Źródło pomocnicze) dla automatycznego źródła sygnału.

# Sterowanie zasilaniem

 $\mathsf{MENU} \blacksquare \rightarrow \mathsf{System} \rightarrow \mathsf{Sterowanie} \ \mathsf{zasilaniem} \rightarrow \mathsf{ENTER} \blacksquare$ 

| Sterowanie zasilaniem   |                 |  |
|-------------------------|-----------------|--|
| Autom. włączanie zasil. | Wyłączone       |  |
| Zasilanie modułu PC     |                 |  |
| Ster. trybem gotowości  | Auto            |  |
| Sieć w trybie czuwania  | Wyłączone       |  |
| Przycisk zasilania      | Tylko włączanie |  |

- W zależności od modelu mogą występować różnice w wyświetlanym obrazie.

#### Autom. włączanie zasil.

Ta funkcja służy do automatycznego włączania produktu po podłączeniu. Naciskanie przycisku zasilania nie jest potrzebne.

• Wyłączone / Włączone

#### Zasilanie modułu PC

Moduł PC można włączyć/wyłączyć niezależnie od wyświetlacza LFD.

#### Zsynchr. wł. zasil.

Aby wyłączyć monitor LFD bez wyłączania modułu PC, należy wybrać opcję Wyłączone.

• Wyłączone / Włączone

#### Zsynchr. wył. zasil.

Aby włączyć moduł PC bez włączania monitora LFD, należy wybrać opcję Wyłączone.

• Wyłączone / Włączone

| Sterowanie zasilanie    | em              |
|-------------------------|-----------------|
| Autom. włączanie zasil. | Wyłączone       |
| Zasilanie modułu PC     |                 |
| Ster. trybem gotowości  | Auto            |
| Sieć w trybie czuwania  | Wyłączone       |
| Przycisk zasilania      | Tylko włączanie |

– W zależności od modelu mogą występować różnice w wyświetlanym obrazie.

#### Ster. trybem gotowości

Ta opcja służy do konfigurowania trybu gotowości monitora zależnie od dostępności sygnału wejściowego.

• Auto

W przypadku braku sygnału mimo podłączenia urządzenia źródłowego zostanie uaktywniony tryb oszczędzania energii.

Jeśli nie zostanie podłączone żadne urządzenie źródłowe, na ekranie pojawi się komunikat Brak sygnału.

Wyłączone

Jeśli nie zostanie wykryty sygnał wejściowy, na ekranie pojawi się komunikat Brak sygnału.

- Jeśli pomimo podłączenia urządzenia źródłowego jest wyświetlany komunikat Brak sygnału, należy sprawdzić połączenie kablowe.
- Jeśli dla opcji Wiadom. o braku sygnału ustawiono wartość Wyłączone, komunikat Brak sygnału nie zostanie wyświetlony.

W takim przypadku dla opcji Wiadom. o braku sygnału należy wybrać ustawienie Włączone.

Włączone

W przypadku niewykrycia sygnału wejściowego zostanie uaktywniony tryb oszczędzania energii.

#### Sieć w trybie czuwania

Ta funkcja umożliwia pozostawienie zasilania sieci włączonego po wyłączeniu produktu.

• Wyłączone / Włączone

#### Przycisk zasilania

Przyciskowi zasilania można przypisać funkcję włączania zasilania lub włączania/wyłączania zasilania.

- Tylko włączanie: Przypisanie przyciskowi zasilania tylko funkcji włączania zasilania.
- Włączanie/wyłączanie: Przypisanie przyciskowi zasilania funkcji włączania/wyłączania zasilania.

# Rozwiązanie Eco

 $\mathsf{MENU} \blacksquare \rightarrow \mathsf{System} \rightarrow \mathsf{Rozwiązanie} \ \mathsf{Eco} \rightarrow \mathsf{ENTER} \ \textcircled{=}$ 

| Rozwiązanie Eco          |           |  |
|--------------------------|-----------|--|
| Oszczędz. Energii        | Wyłączone |  |
| Czujnik Eco              | Wyłączone |  |
| Harmonogram lampy ekranu | Wyłączone |  |
| Tr. got. br. sygn.       | Wyłączone |  |
| Aut. wył. zasil.         | Wyłączone |  |

– W zależności od modelu mogą występować różnice w wyświetlanym obrazie.

## Oszczędz. Energii

Redukcja zużycia energii przez regulację jasności ekranu.

• Wyłączone / Nisk. / Śred. / Wysoko

#### Czujnik Eco

Aby zwiększyć oszczędność energii, obraz będzie automatycznie dostosowywał się do oświetlenia w pokoju.

- Wyłączone / Włączone
- Regulacja ustawienia Podświetlenie w ramach opcji Obraz przy włączonej funkcji Czujnik Eco spowoduje dezaktywację ustawienia Wyłączone.
- Jeśli kontrast ekranu jest niewystarczający, dla opcji Czujnik Eco należy wybrać ustawienie Wyłączone.
   Jeśli dla opcji Czujnik Eco wybrano ustawienie Wyłączone, urządzenie może nie spełniać standardów energetycznych.

#### Min. podświetlenie

Jeśli dla funkcji Czujnik Eco wybrano ustawienie Włączone, możliwa jest ręczna regulacja minimalnej jasności ekranu. Ustawienie Min. podświetlenie oznacza najciemniejszy tryb podświetlenia. Upewnić się, że ustawienie Min. podświetlenie ma mniejszą wartość niż ustawienie Podświetlenie.

Jeżeli dla funkcji Czujnik Eco wybrano ustawienie Włączone, jasność ekranu może się zmieniać (ekran może stawać się trochę jaśniejszy lub trochę ciemniejszy), w zależności od intensywności światła w otoczeniu.

| Rozwiązanie Eco          |           |
|--------------------------|-----------|
| Oszczędz. Energii        | Wyłączone |
| Czujnik Eco              | Wyłączone |
| Harmonogram lampy ekranu | Wyłączone |
| Tr. got. br. sygn.       | Wyłączone |
| Aut. wył. zasil.         | Wyłączone |

- W zależności od modelu mogą występować różnice w wyświetlanym obrazie.

#### Harmonogram lampy ekranu

Opcja jest aktywna, jeśli skonfigurowano opcję Ustawienie zegara.

#### Harmonogram lampy ekranu

Włączanie lub wyłączanie harmonogramu lampy.

• Wyłączone / Włączone

#### Harmonogram 1, Harmonogram 2

#### Czas

Jasność panelu zostanie zmieniona zgodnie z jasnością ustawioną dla opcji Lampa w określonym czasie.

#### Lampa

Dostosowywanie jasności panelu. Ustawienie wartości zbliżonych do 100 powoduje rozjaśnienie panelu.

• 0~100

## Tr. got. br. sygn.

Tryb oszczędzanie energii przez wyłączanie urządzenia, gdy nie odbiera ono sygnału z żadnego źródła.

- Wyłączone / 15 min / 30 min / 60 min
- Ta funkcja jest nieaktywna, kiedy podłączony do produktu komputer pracuje w trybie oszczędzania energii.

— Urządzenie wyłączy się automatycznie o określonej godzinie. Godzinę tę można zmienić stosownie do wymagań.

#### Aut. wył. zasil.

Aby uniknąć przegrzania urządzenia, zostanie ono automatycznie wyłączone, jeżeli po ustawionym okresie czasu nie naciśnie się przycisku na pilocie i nie dotknie przycisku na przednim panelu urządzenia.

• Wyłączone / 4 godziny / 6 godz / 8 godz

# Sterowanie temperaturą

 $\mathsf{MENU} \blacksquare \rightarrow \mathsf{System} \rightarrow \mathsf{Sterowanie\ temperatura} \rightarrow \mathsf{ENTER} \blacksquare$ 

| System                 |    |
|------------------------|----|
| <u>^</u>               |    |
| Sterowanie temperaturą | 77 |
| <u> </u>               |    |
|                        |    |

– W zależności od modelu mogą występować różnice w wyświetlanym obrazie.

Ta funkcja pozwala określić wewnętrzną temperaturę produktu. Można określić przedział temperatur, który jest prawidłowy.

Domyślnie temperatura jest ustawiona na 77°C.

Zalecana wartość temperatury dla opcji Sterowanie temperaturą powinna wynosić 75°C–80°C (pod warunkiem, że temperatura otoczenia wynosi 40°C).

Gdy temperatura przekroczy określoną wartość graniczną, ekran zostanie przyciemniony. Jeśli temperatura będzie nadal rosła, produkt zostanie wyłączony. Pozwoli to zapobiec przegrzaniu.

# Zmień kod PIN

 $\mathsf{MENU} \blacksquare \rightarrow \mathsf{System} \rightarrow \mathsf{Zmie}\acute{n} \mathsf{kod} \mathsf{PIN} \rightarrow \mathsf{ENTER} \blacksquare$ 

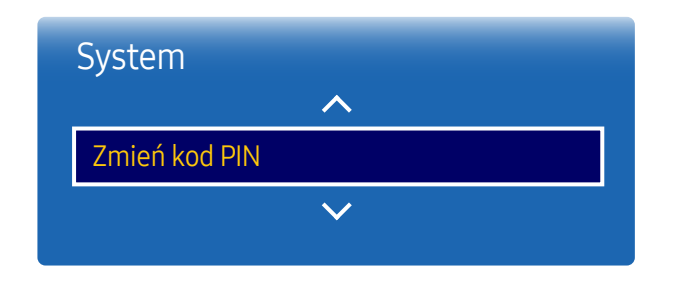

Wyświetli się ekran Zmień kod PIN.

Wybrać 4 cyfry składające się na kod PIN i wprowadzić je w polu Wprowadź nowy PIN. Ponownie wprowadzić te same 4 cyfry w polu Ponownie wprowadź PIN.

Kiedy zniknie okno potwierdzenia, należy nacisnąć przycisk Zamknij. Produkt zapamiętał nowy kod PIN.

<sup>—</sup> Hasło domyślne: 0 - 0 - 0 - 0

<sup>–</sup> W zależności od modelu mogą występować różnice w wyświetlanym obrazie.

# Ogólne

 $\mathsf{MENU} \longrightarrow \mathsf{System} \rightarrow \mathsf{Ogolne} \rightarrow \mathsf{ENTER} \boxdot$ 

| Ogólne         |          |
|----------------|----------|
| Zabezpieczenia |          |
| Hot Plug HDMI  | Włączone |

- W zależności od modelu mogą występować różnice w wyświetlanym obrazie.

#### Zabezpieczenia

Należy wprowadzić 4 cyfrowy numer PIN. Domyślny numer PIN to "0-0-0-0". Aby zmienić numer PIN, należy skorzystać z funkcji <mark>Zmień kod PIN</mark>.

#### Blokada bezpieczeństwa

Włącza bądź wyłącza funkcję blokady bezpieczeństwa.

• Wyłączone / Włączone

Wszystkie menu oraz przyciski na produkcie i na pilocie, z wyjątkiem przycisku LOCK na pilocie, zostaną zablokowane przez funkcję Blokada bezpieczeństwa.

Aby odblokować menu i przyciski, należy nacisnąć przycisk LOCK, a następnie wprowadzić hasło (hasło domyślne: 0-0-0-0).

#### Blokada przycisków

To menu pozwala na zablokowanie przycisków na produkcie.

Jeśli dla funkcji Blokada przycisków wybrano ustawienie Włączone, produkt może być sterowany jedynie za pomocą pilota.

• Wyłączone / Włączone

#### Hot Plug HDMI

Ta funkcja służy do aktywowania opóźnienia włączenia urządzenia źródłowego DVI/HDMI.

- Wyłączone / Włączone
- W zależności od rodzaju urządzenia zewnętrznego ekran może się nie wyświetlać poprawnie. W takim przypadku należy je podłączyć po ustawieniu funkcji Hot Plug HDMI na wartość Włączone.

# Resetuj system

Ta opcja służy do przywracania ustawień fabrycznych w menu System.

 $\mathsf{MENU} \blacksquare \rightarrow \mathsf{System} \rightarrow \mathsf{Resetuj} \text{ system} \rightarrow \mathsf{ENTER} \blacksquare$ 

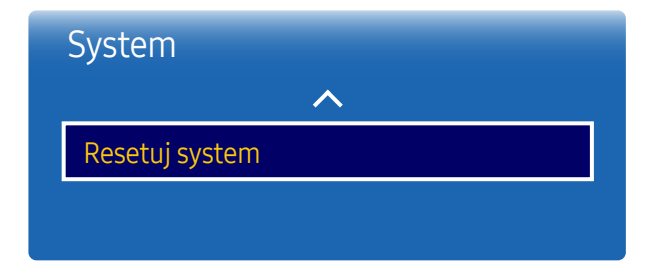

<sup>-</sup> W zależności od modelu mogą występować różnice w wyświetlanym obrazie.

# Rozdział 09 Ustawienia dźwięku

Konfiguracja ustawień dźwięku (Dźwięk) produktu.

# Wyjście dźwięku

 $\mathsf{MENU} \blacksquare \rightarrow \mathsf{D}\mathsf{źwięk} \rightarrow \mathsf{W}\mathsf{y}\mathsf{j}\mathsf{ście} \ \mathsf{d}\mathsf{źwięku} \rightarrow \mathsf{ENTER} \blacksquare$ 

| Dźwięk                  |                    |  |
|-------------------------|--------------------|--|
| Wyjście dźwięku         | AV(HDMI)           |  |
| Dźwięk połączenia wideo | Bieżące źródło     |  |
| Wybór głośników         | Wewnętrzny głośnik |  |
| Zeruj dźwięk            |                    |  |

Wybierz źródło dźwięku: AV(HDMI) lub PC(DVI).

• AV(HDMI) / PC(DVI)

<sup>-</sup> W zależności od modelu mogą występować różnice w wyświetlanym obrazie.

# Dźwięk połączenia wideo

 $\mathsf{MENU} \blacksquare \rightarrow \mathsf{D}\acute{\mathsf{z}}\mathsf{w}i\mathsf{e}\mathsf{k} \rightarrow \mathsf{D}\acute{\mathsf{z}}\mathsf{w}i\mathsf{e}\mathsf{k} \mathsf{ po}\mathsf{t}\mathsf{a}\mathsf{c}\mathsf{z}\mathsf{e}\mathsf{n}i\mathsf{a} \mathsf{ w}\mathsf{i}\mathsf{d}\mathsf{e}\mathsf{o} \rightarrow \mathsf{ENTER} \ \textcircled{\bullet}$ 

|   | Dźwięk                        |           |  |
|---|-------------------------------|-----------|--|
| ~ |                               |           |  |
|   | Dźwięk połączenia wideo Bieżą | ce źródło |  |
|   | ✓                             |           |  |
|   |                               |           |  |

Ta opcja umożliwia wybór wyjścia dźwięku używanego podczas połączenia wideo.

• Bieżące źródło / Video Call

Jeśli dla opcji Wybór głośników wybrano ustawienie Zewnętrzne, wówczas funkcja Dźwięk połączenia wideo jest wyłączona.

- W zależności od modelu mogą występować różnice w wyświetlanym obrazie.

# Wybór głośników

MENU Ⅲ → Dźwięk → Wybór głośników → ENTER 🕞

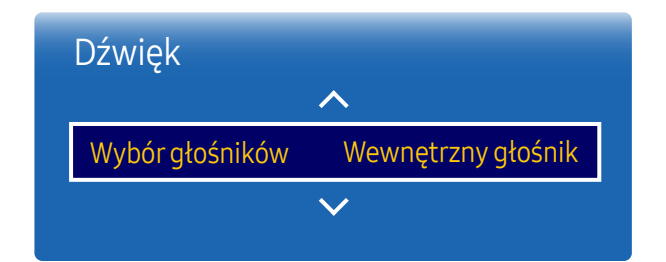

Podczas słuchania dźwięku filmu lub programu przez głośniki zewnętrzne może wystąpić echo wywołane różnicą w prędkości dekodowania dźwięku między głośnikami produktu i głośnikami podłączonymi do odbiornika audio. Jeżeli wystąpi taka sytuacja, należy w produkcie wybrać ustawienie Zewnętrzne.

- Wewnętrzny głośnik / Zewnętrzne
- Jeśli dla funkcji Wybór głośników wybrano ustawienie Zewnętrzne, głośniki produktu zostaną wyłączone.
   Dźwięk słychać jedynie z głośników zewnętrznych. Jeśli dla funkcji Wybór głośników wybrano ustawienie
   Wewnętrzny głośnik włączone będą głośniki produktu oraz głośniki zewnętrzne. Dźwięk słychać z obu zestawów głośników.
- $^-$  Jeżeli sygnał wideo nie jest przesyłany, to głośniki produktu i głośniki zewnętrzne są wyciszone.

<sup>-</sup> W zależności od modelu mogą występować różnice w wyświetlanym obrazie.

# Zeruj dźwięk

W zależności od modelu mogą występować różnice w wyświetlanym obrazie. Ta opcja służy do przywrócenia fabrycznych ustawień dźwięku.

 $\mathsf{MENU} \square \to \mathsf{D}\acute{\mathsf{z}}\mathsf{w}i\mathsf{e}\mathsf{k} \to \mathsf{Zeruj} \, \mathsf{d}\acute{\mathsf{z}}\mathsf{w}i\mathsf{e}\mathsf{k} \to \mathsf{ENTER} \ \blacksquare$ 

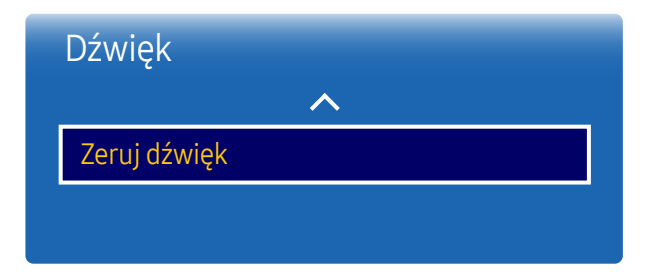

<sup>–</sup> W zależności od modelu mogą występować różnice w wyświetlanym obrazie.

# Rozdział 10 Pomoc techniczna

# Aktualizacja oprogramowania

#### $\mathsf{MENU} \blacksquare \rightarrow \mathsf{Pomoc} \mathsf{ techn}. \rightarrow \mathsf{Aktualizacja oprogramowania} \rightarrow \mathsf{ENTER} \blacksquare$

Menu Aktualizacja oprogramowania pozwala na pobranie najnowszej wersji oprogramowania produktu.

- Należy uważać, aby nie odłączyć zasilania, zanim aktualizacja nie zostanie zakończona. Po zakończeniu aktualizacji oprogramowania produkt się wyłączy i włączy automatycznie.
- Podczas aktualizacji oprogramowania zostaną przywrócone wartości domyślne wszystkich ustawień wideo i audio zmienionych przez użytkownika. Radzimy zapisać swoje ustawienia, aby łatwo było je ponownie wprowadzić po aktualizacji oprogramowania.

# Kontakt z firmą Samsung

#### MENU Ⅲ → Pomoc techn. → Kontakt z firmą Samsung → ENTER 🕞

Informacje te należy wyświetlić, kiedy produkt nie działa prawidłowo lub przed aktualizacją oprogramowania.

Znajdują się tu dane centrów obsługi klienta oraz informacje dotyczące pobierania produktów i oprogramowania.

— Należy skontaktować się z firmą Samsung (Kontakt z firmą Samsung) oraz odszukać kod modelu (Kod modelu) oraz wersję oprogramowania (Wersja oprogramowania).

# Przejdź do strony główn.

#### MENU Ⅲ → Pomoc techn. → Przejdź do strony główn. → ENTER 🕞

Dostęp do funkcji można uzyskać, naciskając przycisk **HOME** 
The pilocie.
Z menu Przejdź do strony główn. możliwe jest odtwarzanie różnych treści z urządzenia pamięci lub sieci.

# Zeruj wszystko

MENU IIII → Pomoc techn. → Zeruj wszystko → ENTER III
 Ta opcja służy do zmiany wszystkich ustawień na domyślne.

# Rozdział 11 Instrukcja rozwiązywania problemów

 Przed skontaktowaniem się z Centrum Obsługi Klienta firmy Samsung należy przetestować produkt zgodnie z poniższą instrukcją. Jeżeli problem nadal występuje, należy skontaktować się z Centrum Obsługi Klienta firmy Samsung.

 Jeżeli ekran nadal nie wyświetla żadnego obrazu, sprawdź ustawienia systemu operacyjnego zainstalowanego na komputerze i kontrolera wideo oraz kabel.

# Wymagania, które należy spełnić przed kontaktem z Centrum Obsługi Klienta firmy Samsung

#### Testowanie produktu

Sprawdź, czy monitor działa poprawnie, korzystając z funkcji testowania produktu. Jeżeli obraz nie jest wyświetlany na ekranie, a dioda LED zasilania miga i monitor jest prawidłowo podłączony do komputera, należy przetestować monitor.

- **1** Wyłącz komputer i monitor.
- 2 Odłącz kable od monitora.
- **3** Włączenie urządzenia.
- 4 Jeśli pojawi się komunikat Brak sygnału, produkt działa poprawnie.

#### Sprawdzanie rozdzielczości i częstotliwości

Jeśli ustawienia wybranego trybu przekraczają obsługiwaną rozdzielczość, na chwilę wyświetli się komunikat Niewłaściwy tryb (patrz część poświęcona obsługiwanym rozdzielczościom).

#### Sprawdź, co następuje.

#### Problem z instalacją (tryb PC)

| Ekran naprzemiennie włącza się i wyłącza.                                                                  | Sprawdź połączenie między urządzeniem a komputerem i upewnij się, że zostało wykonane<br>poprawnie.                                                                 |
|----------------------------------------------------------------------------------------------------|----------------------------------------------------------------------------------------------------|
| Kiedy komputer podłączono do produktu za pomocą                                                            | Nie ma to związku z działaniem produktu.                                                                                                    |
| widoczne są puste paski.                                                                                   | Jest to związane z komputerem lub kartą graficzną. Problem można naprawić, dopasowując<br>rozmiar ekranu w menu ustawień karty graficznej dla sygnału HDMI lub DVI. |
|                                                                                                    | Jeśli menu ustawień karty graficznej nie umożliwia regulacji rozmiaru ekranu, zaktualizuj<br>sterownik karty graficznej do najnowszej wersji.                       |
|                                                                                                    | (Aby otrzymać informacje o sposobie regulacji ustawień ekranu, skontaktuj się z producentem<br>karty graficznej lub komputera.)                                     |
| Ustawienie <mark>PC</mark> wyświetla się w menu <mark>Źródło</mark> , gdy komputer<br>nie jest podłączony. | Ustawienie <mark>PC</mark> zawsze wyświetla się w menu <mark>Źródło,</mark> niezależnie od tego, czy komputer jest<br>podłączony czy nie.                           |
| Problem z ekranem                                                                                          |                                                                                                    |
| Nie świeci dioda LED zasilania. Ekran się nie włącza.                                                      | Upewnij się, że podłączony jest przewód zasilania.                                                                                                    |
| Na ekranie pojawia się komunikat <mark>Brak sygnału</mark> .                                               | Upewnij się, że urządzenie jest prawidłowo podłączone kablem.                                                                                                    |
|                                                                                                    | Sprawdź, czy urządzenie podłączone do monitora jest włączone.                                                                                                    |

W zależności od rodzaju urządzenia zewnętrznego ekran może się nie wyświetlać poprawnie. W takim przypadku należy je podłączyć po ustawieniu funkcj<mark>i Hot Plug HDMI</mark> na wartość

#### Włączone.

#### Problem z ekranem

| Wyświetlany jest komunikat Niewłaściwy tryb.              | Komunikat ten pojawia się, gdy sygnał z karty graficznej przekroczy maksymalną<br>rozdzielczość i częstotliwość urządzenia.                                                          |  |
|-----------------------------------------------------------|----------------------------------------------------------------------------------------------------|--|
|                                                           | Patrz Tabela trybu standardowego i ustaw maksymalną rozdzielczość i częstotliwość zgodnie<br>ze specyfikacją urządzenia.                                                             |  |
| Obraz wyświetlany na ekranie wygląda na zniekształcony.   | Sprawdź połączenie kablowe z urządzeniem.                                                                                                    |  |
| Obraz wyświetlany na ekranie nie jest wyraźny. Obraz jest | Ustawić parametry <mark>Ziarnisty</mark> i <mark>Przecyzyjne</mark> .                                                                                                    |  |
| rozmazany.                                                | Usuń wszystkie podłączone akcesoria (przedłużacz kabla wideo itp.) i spróbuj ponownie.                                                                                               |  |
|                                                           | Ustaw zalecane zakresy rozdzielczości i częstotliwości.                                                                                                    |  |
| Obraz wydaje się niestabilny i chwiejny.                  | Sprawdź, czy rozdzielczość i częstotliwość komputera i karty graficznej zostały ustawione<br>w zakresie zgodnym z urządzeniem. Nastepnie zmień ustawienia ekrany, jeśli to konjeczne |  |
| Na ekranie pozostaje cień lub odbicie.                    | w oparciu o Informacje dodatkowe dostępne w menu urządzenia oraz o Tabelę trybu<br>standardowego.                                                                                    |  |
| Ekran jest zbyt jasny. Ekran jest zbyt ciemny.            | Ustawić parametry <mark>Jasność</mark> i <mark>Kontrast</mark> .                                                                                                    |  |
| Kolor biały nie jest do końca biały.                      | Przejść do opcji Obraz i dostosować ustawienia Balans bieli.                                                                                                    |  |
| Na ekranie nie jest wyświetlany żaden obraz a dioda LED   | Urządzenie pracuje w trybie oszczędzania energii.                                                                                                    |  |
| zasilania miga co 0,5–1 s.                                | Naciśnij dowolny klawisz na klawiaturze lub porusz myszą, aby wrócić do poprzedniego<br>ekranu.                                                                                      |  |
| Produkt wyłącza się automatycznie.                        | Przejdź do menu System i upewnij się, że ustawienie opcji Auto. wyłączanie to Wyłączone.                                                                                             |  |
|                                                           | Jeśli do produktu podłączony jest komputer, sprawdź stan jego zasilania.                                                                                                    |  |
|                                                           | Upewnij się, że przewód zasilający jest prawidłowo podłączony do produktu i do gniazda<br>sieciowego.                                                                                |  |
|                                                           | W przypadku niewykrycia sygnału z podłączonego urządzenia, produkt wyłącza się<br>automatycznie po upływie od 10 do 15 minut.                                                        |  |

#### Problem z ekranem

| Jakość obrazu oferowana przez produkt różni się od jakości<br>prezentowanej w punkcie sprzedaży urządzenia. | Użyj kabla HDMI, aby uzyskać obraz o rozdzielczości HD.                                                                                                    |
|----------------------------------------------------------------------------------------------------|----------------------------------------------------------------------------------------------------|
| Wyświetlany obraz wygląda nietypowo.                                                                        | Kodowane treści wideo mogą powodować nieprawidłowe wyświetlanie obrazu w przypadku<br>dynamicznych scen, np. podczas relacji z wydarzeń sportowych lub podczas wyświetlania<br>filmów akcji.                   |
|                                                                                                    | Słaby sygnał lub niska jakość obrazu mogą powodować nieprawidłowe wyświetlanie obrazu.<br>Nie oznacza to, że produkt jest wadliwy.                                                                             |
|                                                                                                    | Obecność telefonu komórkowego w promieniu jednego metra od urządzeń analogowych oraz cyfrowych może zakłócać ich pracę.                                                                                        |
| Nietypowa jasność i kolor.                                                                                  | Przejdź do menu <mark>Obraz</mark> i wyreguluj ustawienia ekranu, takie jak <mark>Tryb obrazu, Kolor, Jasność</mark> i<br><mark>Ostrość</mark> .                                                               |
|                                                                                                    | Przejść do opcji System i dostosować ustawienia Oszczędz. Energii.                                                                                                    |
|                                                                                                    | Przywróć domyślne ustawienia ekranu.                                                                                                    |
| Na krawędziach ekranu wyświetlają się przerywane linie.                                                     | Jeśli dla opcji <mark>Rozmiar obrazu</mark> wybrano ustawienie <mark>Dopas. do ekranu</mark> , zmień je na <mark>16:9</mark> .                                                                                 |
| Na ekranie wyświetlają się linie (czerwone, zielone lub<br>niebieskie).                                     | Tego typu linie wyświetlają się w przypadku wystąpienia usterki sterownika DATA SOURCE<br>DRIVER IC monitora. Aby usunąć ten problem, skontaktuj się z centrum serwisowym firmy<br>Samsung.                    |
| Niestabilna praca wyświetlacza, po której następuje<br>zatrzymanie obrazu.                                  | Obraz może zostać zatrzymany w przypadku, gdy korzysta się z rozdzielczości innej niż<br>zalecana lub gdy sygnał nie jest stabilny. Problem można naprawić, zmieniając rozdzielczość<br>komputera na zalecaną. |
| Nie można wyświetlić obrazu w trybie pełnoekranowym.                                                        | Skalowanie treści SD (4:3) może powodować wyświetlanie czarnych pasów po obu stronach<br>obrazu HD.                                                                                                    |
|                                                                                                    | Plik wideo o proporcjach obrazu innych niż ustalone dla produktu może powodować<br>wyświetlanie czarnych pasów u góry i na dole ekranu.                                                                        |
|                                                                                                    | Zmień ustawienie rozmiaru ekranu na pełny ekran (w produkcie i w urządzeniu źródłowym).                                                                                                    |

#### Problem z dźwiękiem

| Brak dźwięku.                            | Sprawdzić połączenie kabla audio albo wyregulować głośność.                                                                                                    |
|------------------------------------------|----------------------------------------------------------------------------------------------------|
|                                          | Sprawdź poziom głośności.                                                                                                    |
| Poziom głośności jest zbyt niski.        | Ustaw głośność dźwięku.                                                                                                    |
|                                          | Jeżeli poziom głośności jest nadal zbyt niski mimo jego podwyższenia do maksimum, należy<br>ustawić odpowiednio głośność na karcie dźwiękowej komputera lub w oprogramowaniu.                                            |
| Wyświetla się obraz, ale nie ma dźwięku. | Jeśli kabel HDMI jest podłączony, sprawdź ustawienia wyjścia audio komputera.                                                                                                    |
|                                          | Przejdź do menu Dźwięk i zmień ustawienie Wybór głośników na Wewnętrzny głośnik.                                                                                                    |
|                                          | W przypadku korzystania z urządzenia źródłowego                                                                                                    |
|                                          | <ul> <li>Upewnij się, że przewód audio jest prawidłowo podłączony do gniazda wejściowego<br/>audio produktu.</li> </ul>                                                                                                  |
|                                          | <ul> <li>Sprawdź ustawienia wyjścia audio urządzenia źródłowego.</li> <li>(Na przykład jeżeli kabel HDMI jest podłączony do monitora, ustawienie dźwięku dekodera telewizji kablowej należy zmienić na HDMI).</li> </ul> |
|                                          | Jeśli używany jest kabel DVI-HDMI, wymagane jest użycie osobnego przewodu audio.                                                                                                    |
|                                          | Jeśli produkt posiada gniazdo słuchawkowe, upewnij się, że nic nie jest do niego podłączone.                                                                                                    |
|                                          | Ponownie podłącz przewód zasilający, a następnie ponownie uruchom urządzenie.                                                                                                    |
| Z głośników słychać zakłócenia.          | Sprawdź połączenie kablowe. Upewnij się, że kabel wideo nie jest podłączony do gniazda<br>wejściowego audio.                                                                                                    |
|                                          | Sprawdź siłę sygnału po podłączeniu kabla.                                                                                                    |
|                                          | Przyczyną zniekształconego dźwięku może być niski poziom sygnału.                                                                                                    |

#### Problem z dźwiękiem

| Po wyciszeniu głośności słychać dźwięk. | W przypadku wybrania dla opcji <mark>Wybór głośników</mark> ustawienia <mark>Zewnętrzne</mark> przyciski głośności i wyciszania są nieaktywne. |  |  |
|-----------------------------------------|----------------------------------------------------------------------------------------------------|--|--|
|                                         | Dostosuj głośność głośników zewnętrznych.                                                                                                    |  |  |
|                                         | Ustawienia audio głośników głównych są niezależne od wbudowanych głośników produktu.                                                           |  |  |
|                                         | Zmiana lub wyciszenie głośności produktu nie wpływa na ustawienia wzmacniacza zewnętrznego (dekodera).                                         |  |  |
| Z głośników słychać echo.               | Przyczyną efektu echa mogą być różne prędkości dekodowania między głośnikami produktu i<br>głośnikami zewnętrznymi.                            |  |  |
|                                         | W takim przypadku dla opcji <mark>Wybór głośników</mark> wybierz ustawienie <mark>Zewnętrzne</mark> .                                          |  |  |
| Problem z pilotem                       |                                                                                                    |  |  |
| Pilot nie działa.                       | Upewnij się, że baterie są prawidłowo włożone (+/-).                                                                                           |  |  |
|                                         | Sprawdź, czy baterie nie są rozładowane.                                                                                                    |  |  |
|                                         | Sprawdź, czy nie nastąpiła awaria zasilania.                                                                                                   |  |  |
|                                         |                                                                                                    |  |  |

Upewnij się, że podłączony jest przewód zasilania.

Sprawdź, czy w pobliżu nie jest podłączone żadne specjalne oświetlenie lub neon.

#### Problem z urządzeniem źródłowym

| Podczas uruchamiania komputera słychać sygnały | Jeżeli podczas uruchamiania komputera słychać sygnał dźwiękowy, należy oddać komputer |
|------------------------------------------------|---------------------------------------------------------------------------------------|
| dźwiękowe.                                     | do naprawy.                                                                           |

#### Inne problemy

Produkt wydziela zapach tworzywa sztucznego. Zapach tworzywa sztucznego to normalne zjawisko, które minie po jakimś czasie.

#### Inne problemy

| Monitor jest przekrzywiony.                                                                                   | Zdemontować, a następnie por                                                                                                    | nownie zamontować produkt na                                   | a podstawie.                                        |  |
|----------------------------------------------------------------------------------------------------|----------------------------------------------------------------------------------------------------|----------------------------------------------------------------|-----------------------------------------------------|--|
| Co jakiś czas pojawiają się przycięcia dźwięku lub obrazu                                                     | Sprawdź połączenie kablowe i w razie konieczności ponownie podłącz kable.                                                                                                    |                                                                |                                                     |  |
| wideo.                                                                                                    | Korzystanie z bardzo sztywnego lub grubego kabla może powodować zakłócenia sygnału<br>audio i wideo.                                                                                                    |                                                                |                                                     |  |
|                                                                                                    | Upewnij się, że kable są dostatecznie elastyczne, aby zapewnić trwałość. Podczas montażu<br>produktu na ścianie zaleca się użycie przewodów z wtyczką kątową.                                                        |                                                                |                                                     |  |
| Na krawędziach produktu znajdują się niewielkie cząstki.                                                      | Jest to cecha wykończenia pro                                                                                                    | duktu. Produkt nie jest wadliwy                                | у.                                                  |  |
| Menu Wieloekranowy nie jest dostępne.                                                                         | To menu włącza się i wyłącza z                                                                                                    | ależnie od trybu wybranego w                                   | opcji <mark>Źródło</mark> .                         |  |
| Podczas próby zmiany rozdzielczości wyświetla się<br>komunikat "Ustalona rozdziel, nie jest obecnie obsług.". | Komunikat " <mark>Ustalona rozdziel. nie jest obecnie obsług.</mark> " wyświetla się w przypadku, gdy<br>rozdzielczość źródła sygnału jest wyższa niż maksymalna rozdzielczość wyświetlacza.                         |                                                                |                                                     |  |
|                                                                                                    | Problem można naprawić, zmieniając rozdzielczość komputera na obsługiwaną przez<br>wyświetlacz.                                                                                                    |                                                                |                                                     |  |
| Po podłączeniu kabla DVI-HDMI w trybie HDMI nie słychać                                                       | Kable DVI nie przesyłają danych dźwiękowych.                                                                                                    |                                                                |                                                     |  |
| dźwięku.                                                                                                    | Podłącz przewód audio do właściwego wejścia, aby umożliwić odtwarzanie dźwięku.                                                                                                    |                                                                | ć odtwarzanie dźwięku.                              |  |
| Funkcja <mark>Poziom czerni HDMI</mark> nie działa prawidłowo w przypadku urządzenia HDMI z wyjściem YCbCr.   | Ta funkcja jest dostępna wyłąc<br>odtwarzacz DVD bądź dekoder<br>(sygnał RGB).                                                                                                    | znie w przypadku, gdy urządze<br>STB, jest podłączone do produ | nie źródłowe, takie jak<br>ktu za pomocą kabla HDMI |  |
| W trybie HDMI nie słychać dźwięku.                                                                            | Mogą być wyświetlane nietypowe kolory. Obraz wideo lub dźwięk może nie być dostępny.<br>Może do tego dojść w przypadku podłączenia do produktu urządzenia obsługującego<br>wyłącznie starszą wersję interfejsu HDMI. |                                                                |                                                     |  |
|                                                                                                    | W przypadku wystąpienia tego typu problemów podłącz przewód audio wraz z kablem HDMI.                                                                                                    |                                                                |                                                     |  |
|                                                                                                    | Niektóre komputerowe karty graficzne mogą nie rozpoznawać automatycznie sygnałów<br>HDMI, które nie przenoszą dźwięku. W takim przypadku ręcznie wskaż wejście audio.                                                |                                                                |                                                     |  |
|                                                                                                    |                                                                                                    | Wejście audio                                                  | Tryb ekranu                                         |  |
|                                                                                                    | PC                                                                                                    | Auto                                                           | Ustawienia komputera                                |  |
|                                                                                                    | DVI PC                                                                                                    | Audio In (wejścia stereo)                                      | Ustawienia komputera                                |  |

| Funkcja HDMI-CEC nie działa.                                                                                            | Ten produkt nie obsługuje funkcji HDMI-CEC.                                                                                                    |
|----------------------------------------------------------------------------------------------------|----------------------------------------------------------------------------------------------------|
|                                                                                                    | Aby używać kilku urządzeń zewnętrznych obsługujących funkcję HDMI-CEC po podłączeniu<br>ich do portów HDMI1, HDMI2 i HDMI3 na produkcie, należy wyłączyć obsługę funkcji<br>HDMI-CEC we wszystkich urządzeniach zewnętrznych. Urządzenia zewnętrzne obejmują<br>odtwarzacze Blu-ray i DVD. |
|                                                                                                    | Korzystanie z urządzenia zewnętrznego z włączoną obsługą funkcji HDMI-CEC może<br>spowodować automatyczne zatrzymanie pozostałych urządzeń zewnętrznych.                                                                                                    |
|                                                                                                    | Aby zmienić ustawienia funkcji HDMI-CEC, należy się zapoznać z instrukcją obsługi urządzenia<br>lub skontaktować z jego producentem.                                                                                                    |
| Czujnik podczerwieni nie działa.                                                                                        | Upewnij się, że kontrolka czujnika włącza się po naciśnięciu przycisku na pilocie.                                                                                                    |
|                                                                                                    | Jeśli kontrolka się nie włącza, wyłącz i ponownie włącz urządzenie za pomocą przełącznika z<br>tyłu produktu.                                                                                                    |
|                                                                                                    | (Gdy ekran jest wyłączony, dioda LED zasilania świeci kolorem czerwonym).                                                                                                    |
|                                                                                                    | Jeśli kontrolka czujnika w dalszym ciągu nie włącza się po wyłączeniu i włączeniu produktu,<br>mogło dojść do rozłączenia jednego z połączeń wewnątrz urządzenia.                                                                                                    |
|                                                                                                    | Skontaktuj się z najbliższym serwisem w celu przeprowadzenia naprawy.                                                                                                    |
|                                                                                                    | Jeśli świecąca kontrolka czujnika nie miga czerwonym kolorem po naciśnięciu przycisku na<br>pilocie, może to oznaczać uszkodzenie czujnika podczerwieni.                                                                                                    |
|                                                                                                    | Skontaktuj się z najbliższym serwisem w celu przeprowadzenia naprawy.                                                                                                    |
|                                                                                                    | Ta funkcja jest dostępna wyłącznie w przypadku, gdy urządzenie źródłowe, takie jak<br>odtwarzacz DVD bądź dekoder STB, jest podłączone do produktu za pomocą kabla HDMI<br>(sygnał RGB).                                                                                                   |
| W przypadku uruchamiania komputera z ustawionym<br>źródłem sygnału <mark>DisplayPort1, DisplayPort2</mark> ekran BIOS i | Uruchom komputer po włączeniu zestawu lub ustawieniu źródła sygnału innego niż<br>DisplayPort1, DisplayPort2.                                                                                                    |

# Pytania & odpowiedzi

– Dalsze instrukcje dotyczące regulacji można znaleźć w

|                                                                   | Pytanie                    | Odpowiedź                                                                                                    |
|-------------------------------------------------------------------|----------------------------|----------------------------------------------------------------------------------------------------|
|                                                                   | Jak zmienić częstotliwość? | Ustaw częstotliwość na karcie graficznej.                                                                                                    |
|                                                                   |                            | <ul> <li>Windows XP: Przejść do opcji menu Panel sterowania → Wygląd i kompozycje → Ekran</li> <li>→ Ustawienia → Zaawansowane → Monitor i ustawić częstotliwość w sekcji Ustawienia</li> <li>monitora.</li> </ul>                                                                |
| Dalsze instrukcje dotyczące<br>regulacji można znaleźć w          |                            | <ul> <li>Windows ME/2000: Przejść do opcji menu Panel sterowania → Ekran → Ustawienia →<br/>Zaawansowane → Monitor i ustawić częstotliwość w sekcji Ustawienia monitora.</li> </ul>                                                                                               |
| podręczniku użytkownika danego<br>komputera lub karty graficznej. |                            | <ul> <li>Windows Vista: Przejść do opcji menu Panel sterowania → Wygląd i personalizacja →<br/>Personalizacja → Ustawienia ekranu → Ustawienia zaawansowane → Monitor i ustawić<br/>częstotliwość w sekcji Ustawienia monitora.</li> </ul>                                        |
|                                                                   |                            | <ul> <li>Windows 7: Przejść do opcji menu Panel sterowania → Wygląd i personalizacja → Ekran</li> <li>→ Dopasuj rozdzielczość → Ustawienia zaawansowane → Monitor i ustawić częstotliwość w sekcji Ustawienia monitora.</li> </ul>                                                |
|                                                                   |                            | <ul> <li>Windows 8: Przejść do opcji menu Ustawienia → Panel sterowania → Wygląd i<br/>personalizacja → Ekran → Dopasuj rozdzielczość → Ustawienia zaawansowane → Monitor<br/>i ustawić rozdzielczość w sekcji Ustawienia monitora.</li> </ul>                                    |
|                                                                   |                            | <ul> <li>Windows 10: Należy przejść do opcji Ustawienia → System → Ekran → Zaawansowane<br/>ustawienia wyświetlania → Zaawansowane właściwości karty graficznej → Monitor<br/>i dostosować ustawienie Częstotliwość odświeżania ekranu w menu Ustawienia<br/>monitora.</li> </ul> |

| Pytanie                                | Odpowiedź                                                                                                    |
|----------------------------------------|----------------------------------------------------------------------------------------------------|
| Jak dostosować rozdzielczość?          | <ul> <li>Windows XP: Otwórz Panel sterowania → Wygląd i kompozycje → Ekran → Ustawienia i<br/>zmień rozdzielczość.</li> </ul>                                                                                                    |
|                                        | <ul> <li>Windows ME/2000: Otwórz Panel sterowania → Ekran → Ustawienia i zmień<br/>rozdzielczość.</li> </ul>                                                                                                    |
|                                        | <ul> <li>Windows Vista: Otwórz Panel sterowania → Wygląd i personalizacja → Personalizacja →<br/>Ustawienia ekranu i zmień rozdzielczość.</li> </ul>                                                                                                    |
|                                        | <ul> <li>Windows 7: Otwórz Panel sterowania → Wygląd i personalizacja → Ekran → Dopasuj<br/>rozdzielczość i zmień rozdzielczość.</li> </ul>                                                                                                    |
|                                        | <ul> <li>Windows 8: Przejść do opcji menu Ustawienia → Panel sterowania → Wygląd i<br/>personalizacja → Ekran → Dopasuj rozdzielczość i zmienić rozdzielczość.</li> </ul>                                                                                  |
|                                        | <ul> <li>Windows 10: Należy przejść do opcji Ustawienia → System → Ekran → Zaawansowane<br/>ustawienia wyświetlania i zmienić rozdzielczość.</li> </ul>                                                                                                    |
| Jak ustawić tryb oszczędzania energii? | <ul> <li>Windows XP: Aby ustawić tryb oszczędzania energii, otwórz Panel sterowania → Wygląd<br/>i kompozycje → Ekran → Ustawienia wygaszacza ekranu lub USTAWIENIA BIOS na<br/>komputerze.</li> </ul>                                                     |
|                                        | <ul> <li>Windows ME/2000: Aby ustawić tryb oszczędzania energii, otwórz Panel sterowania →<br/>Ekran → Ustawienia wygaszacza ekranu lub USTAWIENIA BIOS na komputerze.</li> </ul>                                                                          |
|                                        | <ul> <li>Windows Vista: Aby ustawić tryb oszczędzania energii, otwórz Panel sterowania →<br/>Wygląd i personalizacja → Personalizacja → Wygaszacz ekranu lub USTAWIENIA BIOS na<br/>komputerze.</li> </ul>                                                 |
|                                        | <ul> <li>Windows 7: Aby ustawić tryb oszczędzania energii, otwórz Panel sterowania → Wygląd<br/>i personalizacja → Personalizacja → Wygaszacz ekranu lub USTAWIENIA BIOS na<br/>komputerze.</li> </ul>                                                     |
|                                        | <ul> <li>Windows 8: Aby ustawić tryb oszczędzania energii, należy wybrać opcje menu<br/>Ustawienia → Panel sterowania → Wygląd i personalizacja → Personalizacja →<br/>Ustawienia wygaszacza ekranu lub otworzyć USTAWIENIA BIOS na komputerze.</li> </ul> |
|                                        | <ul> <li>Windows 10: Aby ustawić tryb oszczędzania energii, należy wybrać opcje menu<br/>Ustawienia → Personalizacja → Ekran blokady → Ustawienia limitu czasu ekranu →<br/>Zasilanie i uśpienie lub otworzyć USTAWIENIA BIOS na komputerze.</li> </ul>    |

# Rozdział 12 Dane techniczne

– Wymiary

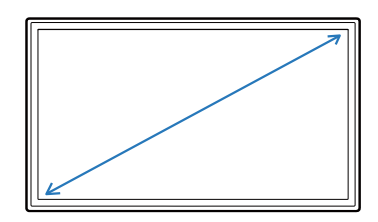

– Obszar wyświetlania

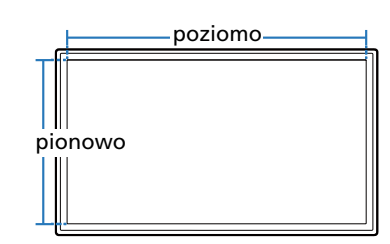

| Nazwa modeli     | L                      | QM49F / SMT-4933                                                                                                    | QM55F                                                                  | QM65F                                         |
|------------------|------------------------|----------------------------------------------------------------------------------------------------|------------------------------------------------------------------------|-----------------------------------------------|
| Panel            | Wymiary                | Kategoria 49 (48,5 cali / 123,2 cm)                                                                                                    | Kategoria 55 (54,6 cali / 138,7 cm)                                    | Kategoria 65 (64,5 cali / 163,8 cm)           |
|                  | Obszar<br>wyświetlania | 1073,78 mm (poziomo) x<br>604,00 mm (pionowo)                                                                                                    | 1209,60 mm (poziomo) x<br>680,40 mm (pionowo)                          | 1428,48 mm (poziomo) x<br>803,52 mm (pionowo) |
| Zasilanie        |                        | Prąd przemienny: 100 do 240 V AC (<br>Sprawdź informację o dopuszczalny<br>zależności od kraju.                                                                         | +/- 10%), 60 / 50 Hz ± 3 Hz<br>m napięciu znajdującą się z tyłu urządz | zenia, ponieważ może się ono różnić w         |
| Środowisko pracy | Obsługa<br>urządzenia  | Temperatura: 0 °C – 40 °C (32 °F – 104 °F)<br>* W przypadku instalacji obudowy temperatura wewnętrzna nie może przekraczać 40°C.<br>Wilgotność: 10–80%, bez kondensacji |                                                                        |                                               |
|                  | Przechowywanie         | Temperatura: -20 °C – 45 °C (-4 °F -<br>Wilgotność: 5–95%, bez kondensac                                                                                                | - 113 °F)<br>ji                                                        |                                               |

# Ogólne

- <sup>—</sup> Standard Plug & Play
- Ten monitor może być zainstalowany i używany z każdym systemem zgodnym z funkcją Plug & Play. Obustronna wymiana danych między monitorem a systemem komputerowym optymalizuje ustawienia monitora. Instalacja monitora odbywa się automatycznie. Niemniej jednak można dostosować ustawienia instalacji do własnych potrzeb.
- W związku ze sposobem wytwarzania tego produktu mniej więcej 1 piksel na milion (1 p/mln) może być wyświetlany na panelu jaśniej lub ciemniej. Nie ma to wpływu na wydajność produktu.
- To jest produkt klasy A. W środowisku domowym ten produkt może powodować zakłócenia fal radiowych. W takim przypadku może być wymagane podjęcie odpowiednich środków.
- <sup>—</sup> Szczegółowe dane techniczne urządzeń można znaleźć na stronie internetowej firmy Samsung Electronics.

# Zaprogramowane tryby synchronizacji

W urządzeniu można ustawić tylko jedną rozdzielczość dla każdego rozmiaru ekranu, aby uzyskać optymalną jakość obrazu z uwagi na rodzaj ekranu.
 W związku z tym ustawienie rozdzielczości innej niż wskazana może wpłynąć negatywnie na jakość obrazu. Aby tego uniknąć, zaleca się wybranie optymalnej rozdzielczości określonej dla produktu.

OM49F / OM55F / OM65F / SMT-4933

Należy sprawdzić częstotliwość podczas wymiany produktu CDT (podłączonego do komputera) na produkt LCD. Jeżeli produkt LCD nie obsługuje częstotliwości 85 Hz, przed wymianą w produkcie CDT należy zmienić częstotliwość pionową na 60 Hz.

| Synchronizacja   | Częstotliwość pozioma                                                                | 30 - 81 kHz, 30 - 134 kHz (DisplayPort), 30 - 90 kHz (HDMI)                 |  |
|------------------|--------------------------------------------------------------------------------------|-----------------------------------------------------------------------------|--|
|                  | Częstotliwość odświeżania pionowego                                                  | 48 - 75 Hz, 56 - 75 Hz (DisplayPort), 24 - 75 Hz (HDMI)                     |  |
| Rozdzielczość    | Złącze RGB analogowe, DVI (Digital Visual Interface), obsługujące cyfrowy sygnał RGB |                                                                             |  |
|                  | Rozdzielczość optymalna                                                              | 1920 x 1080 przy 60 Hz, 3840 x 2160 przy 60 Hz (DisplayPort1, DisplayPort2) |  |
|                  | Rozdzielczość maksymalna                                                             | 1920 x 1080 przy 60 Hz, 3840 x 2160 przy 30 Hz (HDMI1, HDMI2, HDMI3, HDMI4) |  |
| Maksymalna częsi | totliwość taktowania pikseli                                                         | 148,5 MHz (analogowy, cyfrowy), 533 MHz (DisplayPort), 297 MHz (HDMI)       |  |

Ekran zostanie automatycznie dostosowany, jeśli sygnał dowolnego z poniższych trybów standardowych zostanie przesłany z komputera. Jeśli sygnał przesyłany z komputera nie należy do żadnego trybu standardowego, ekran może nie wyświetlać żadnego obrazu mimo włączonej diody zasilania LED. W takim przypadku należy zmienić ustawienia zgodnie z poniższą tabelą oraz instrukcją obsługi karty graficznej.

 Częstotliwość pozioma
 Czas potrzebny do zeskanowania pojedynczej linii od lewej do prawej strony ekranu to tak zwany cykl poziomy. Odwrotność liczby cyklów poziomych stanowi wartość częstotliwości poziomej.
 Częstotliwość poziomą mierzy się w kHz. Nazwa modelu

 Częstotliwość odświeżania pionowego

Aby wygenerować obraz widoczny dla ludzkiego oka, produkt wyświetla ten sam obraz wiele razy na sekundę (w sposób podobny do działania migającej lampy jarzeniowej). Ilość wyświetleń pojedynczego obrazu na sekundę to częstotliwość pionowa lub inaczej częstotliwość odświeżania. Częstotliwość pionową mierzy się w Hz
| Rozdzielczość    | Częstotliwość<br>pozioma<br>(kHz) | Częstotliwość<br>odświeżania<br>pionowego<br>(Hz) | Częstotliwość<br>taktowania pikseli<br>(MHz) | Polaryzacja<br>synchronizacji<br>(pozioma/pionowa) |
|------------------|-----------------------------------|---------------------------------------------------|----------------------------------------------|----------------------------------------------------|
| IBM, 640 x 480   | 31,469                            | 59,940                                            | 25,175                                       | -/-                                                |
| IBM, 720 x 400   | 31,469                            | 70,087                                            | 28,322                                       | -/+                                                |
| MAC, 640 x 480   | 35,000                            | 66,667                                            | 30,240                                       | -/-                                                |
| MAC, 832 x 624   | 49,726                            | 74,551                                            | 57,284                                       | -/-                                                |
| MAC, 1152 x 870  | 68,681                            | 75,062                                            | 100,000                                      | -/-                                                |
| VESA, 640 x 480  | 31,469                            | 59,940                                            | 25,175                                       | -/-                                                |
| VESA, 640 x 480  | 37,861                            | 72,809                                            | 31,500                                       | -/-                                                |
| VESA, 640 x 480  | 37,500                            | 75,000                                            | 31,500                                       | -/-                                                |
| VESA, 800 x 600  | 35,156                            | 56,250                                            | 36,000                                       | +/+                                                |
| VESA, 800 x 600  | 37,879                            | 60,317                                            | 40,000                                       | +/+                                                |
| VESA, 800 x 600  | 48,077                            | 72,188                                            | 50,000                                       | +/+                                                |
| VESA, 800 x 600  | 46,875                            | 75,000                                            | 49,500                                       | +/+                                                |
| VESA, 1024 x 768 | 48,363                            | 60,004                                            | 65,000                                       | -/-                                                |
| VESA, 1024 x 768 | 56,476                            | 70,069                                            | 75,000                                       | -/-                                                |
| VESA, 1024 x 768 | 60,023                            | 75,029                                            | 78,750                                       | +/+                                                |
| VESA, 1152 x 864 | 67,500                            | 75,000                                            | 108,000                                      | +/+                                                |
| VESA, 1280 x 720 | 45,000                            | 60,000                                            | 74,250                                       | +/+                                                |

| Rozdzielczość     | Częstotliwość<br>pozioma<br>(kHz) | Częstotliwość<br>odświeżania<br>pionowego<br>(Hz) | Częstotliwość<br>taktowania pikseli<br>(MHz) | Polaryzacja<br>synchronizacji<br>(pozioma/pionowa) |
|-------------------|-----------------------------------|---------------------------------------------------|----------------------------------------------|----------------------------------------------------|
| VESA, 1280 x 800  | 49,702                            | 59,810                                            | 83,500                                       | -/+                                                |
| VESA, 1280 x 1024 | 63,981                            | 60,020                                            | 108,000                                      | +/+                                                |
| VESA, 1280 x 1024 | 79,976                            | 75,025                                            | 135,000                                      | +/+                                                |
| VESA, 1366 x 768  | 47,712                            | 59,790                                            | 85,500                                       | +/+                                                |
| VESA, 1440 x 900  | 55,935                            | 59,887                                            | 106,500                                      | -/+                                                |
| VESA, 1600 x 900  | 60,000                            | 60,000                                            | 108,000                                      | +/+                                                |
| VESA, 1680 x 1050 | 65,290                            | 59,954                                            | 146,250                                      | -/+                                                |
| VESA, 1920 x 1080 | 67,500                            | 60,000                                            | 148,500                                      | +/+                                                |
| VESA, 2560 x 1440 | 88,787                            | 59,951                                            | 241,500                                      | +/-                                                |
| VESA, 3840 x 2160 | 133,313                           | 59,997                                            | 533,250                                      | +/-                                                |
| CEA, 3840 x 2160  | 133,313                           | 59,997                                            | 533,250                                      | +/-                                                |

# Rozdział 13 Dodatek

## Odpowiedzialność za odpłatne usługi (koszty ponoszone przez klienta)

W przypadku zgłoszenia naprawy serwisowej niezgodnej z postanowieniami gwarancji klient może zostać obciążony kosztami związanymi z wizytą serwisanta w poniższych okolicznościach.

## Okoliczności inne niż defekt produktu

Czyszczenie produktu, regulacja, pouczenia, ponowna instalacja itd.

- Udzielenie przez serwisanta instruktażu obsługi produktu albo regulacja ustawień bez konieczności demontażu produktu.
- Defekty powstałe w wyniku oddziaływania czynników zewnętrznych (tj. połączenie z Internetem, antena, sygnał przewodowy itp.).
- Ponowna instalacja produktu lub podłączenie dodatkowych urządzeń po pierwszej instalacji zakupionego produktu.
- Ponowna instalacja produktu związana z przeniesieniem go w inne miejsce albo do innego lokalu.
- Zgłoszenie klienta dotyczące instruktażu obsługi urządzenia innej firmy.
- Zgłoszenie klienta dotyczące instruktażu obsługi sieci albo programu innej firmy.
- Zgłoszenie klienta dotyczące instalacji oprogramowania oraz konfiguracji produktu.
- Wyczyszczenie wnętrza produktu przez serwisanta lub usunięcie z niego pyłu bądź zbędnych przedmiotów.
- Zgłoszenie klienta dotyczące dodatkowej instalacji w przypadku zakupu urządzenia w systemie zakupów domowych albo przez Internet.

## Uszkodzenie produktu powstałe z winy klienta

Uszkodzenie produktu powstałe w wyniku niewłaściwego postępowania z nim lub nieprawidłowej naprawy.

Uszkodzenie produktu w wyniku:

- Uderzenia lub upadku;
- Korzystania z niezalecanych przez firmę Samsung źródeł zasilania albo produktów sprzedawanych oddzielnie;
- Napraw przeprowadzanych przez osobę niebędącą serwisantem zatrudnionym przez zewnętrzną firmę serwisową lub kontrahenta współpracującego z firmą Samsung Electronics Co., Ltd.;
- Przebudowy lub naprawy wykonywanej przez klienta;
- Eksploatacji produktu pod niewłaściwym napięciem albo podłączenia go do niezalecanych gniazdek elektrycznych;
- Niestosowania się do zaleceń wymienionych pod hasłem "Uwaga" w Instrukcji obsługi.

## Pozostałe okoliczności

- Uszkodzenie produktu w następstwie klęski żywiołowej. (uderzenia pioruna, pożaru, trzęsienia ziemi, powodzi itd.)
- Zużycia lub wyczerpania materiałów eksploatacyjnych. (np. akumulatora, tonera, lamp jarzeniowych, głowicy, elementów drgających, kontrolek, filtrów, taśm itd.)
- W przypadku zgłoszenia przez klienta konieczności naprawy prawidłowo działającego produktu może zostać naliczona opłata za usługi serwisowe. Prosimy zapoznać się z treścią Instrukcji użytkownika.

## Optymalna jakość obrazu i zapobieganie wypalaniu powidoków

## Optymalna jakość obrazu

- Z uwagi na sposób produkcji urządzenia mniej więcej jeden piksel na milion może być jaśniejszy lub ciemniejszy na panelu. Nie ma to wpływu na wydajność produktu.
  - Liczba subpikseli według typu panelu: 24.883.200
- Uruchomić funkcję Autodopasowanie, aby poprawić jakość obrazu. Jeśli nawet po wykonaniu autodopasowania nadal obecne będą szumy, należy skorzystać z funkcji regulacji Ziarnisty lub Przecyzyjne.
- Pozostawienie na ekranie nieruchomego obrazu przez dłuższy czas może spowodować wypalenie powidoku lub uszkodzenie pikseli.
  - Jeśli produkt nie będzie używany przez dłuższy czas, należy aktywować tryb oszczędzania energii lub dynamiczny wygaszacz ekranu.

### Zapobieganie wypalaniu powidoków

### Ustawianie wzoru zapobiegającego zjawisku wypalania ekranu

Wzór zapobiegający zjawisku wypalania ekranu działa automatycznie w trybie gotowości.

- Wyłączenie wzoru zapobiegającego zjawisku wypalania ekranu Na pilocie nacisnąć przyciski 2 → 2 → 7 → CH → 0.
   Jedno mignięcie czujnika pilota oznacza wyłączenie wzoru.
- Włączanie wzoru zapobiegającego zjawisku wypalania ekranu Na pilocie nacisnąć przyciski 2 → 2 → 7 → CH → 0.
  - Dwa mignięcia czujnika pilota oznaczają włączenie wzoru.
- Gdy ekran jest wyłączony, wzór zapobiegający zjawisku wypalania ekranu będzie działać przez dwie godziny.
- Stałe działanie wzoru zapobiegającego zjawisku wypalania ekranu wiąże się z dodatkowym zużyciem energii.

### Co to jest wypalenie powidoku?

Do wypalenia powidoku nie powinno dojść podczas normalnej pracy panelu LCD. Normalna praca oznacza stale zmieniający się obraz. Jeżeli panel LCD wyświetla ten sam obraz przez dłuższy czas (ponad 12 godzin), może dojść do niewielkiej różnicy napięcia między elektrodami w pikselach ekranu ciekłokrystalicznego.

Różnica napięcia między elektrodami zwiększa się wraz z upływem czasu, co sprawia, że ekran ciekłokrystaliczny staje się coraz cieńszy. Jeżeli tak się zdarzy, poprzedni obraz może pozostać na ekranie kiedy zmieni się wyświetlany obraz. Aby temu zapobiec, zgromadzona różnica napięcia musi zostać zmniejszona.

<sup>—</sup> Do wypalenia powidoku nie powinno dojść, gdy panel LCD działa w odpowiednich warunkach.

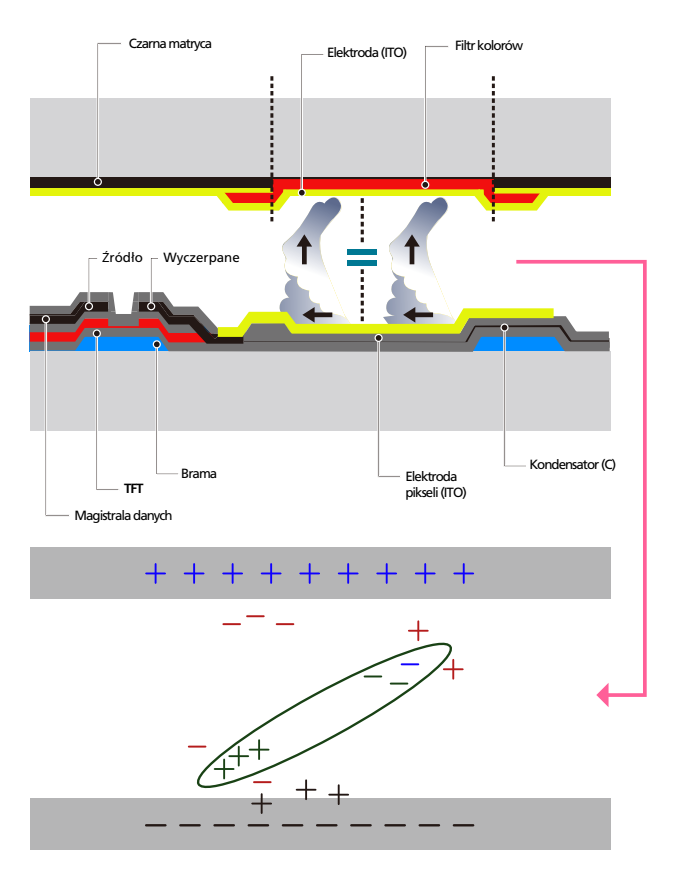

### Zapobieganie wypalaniu powidoków

- Najlepszym sposobem na ochronę produktu przed wypaleniem powidoku jest wyłączenie zasilania lub ustawienie wygaszacza ekranu na komputerze lub w systemie. Należy pamiętać, że usługi gwarancyjne mogą być ograniczone zgodnie z opisem w instrukcji obsługi.
- Wyłączanie zasilania, wygaszacz ekranu i tryb oszczędzania energii
  - Po używaniu urządzenia przez 12 godzin wyłącz je na 2 godziny.
  - Przejść do opcji Właściwości ekranu > Zasilanie na komputerze i ustawić zasilanie produktu jako wyłączone.
  - Zaleca się korzystanie z wygaszacza ekranu.
    Najlepiej używać wygaszacza w jednym kolorze lub z ruchomym obrazem.
- Regularna zmiana koloru
  - Należy używać dwóch kolorów

Zmieniać jeden kolor na drugi co 30 minut, zgodnie z powyższą ilustracją.

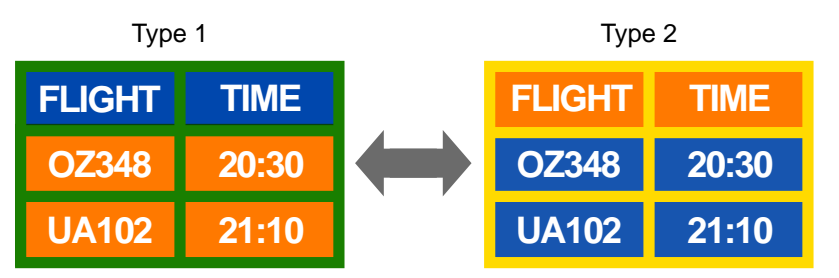

- Unikać kombinacji kolorów tekstu i tła o kontrastującej jasności.
  (Jasność: określa stopień luminancji koloru, zależny od ilości emitowanego światła.)
- <sup>—</sup> Unikaj koloru szarego, ponieważ może się on przyczynić do wypalenia powidoku.
- <sup>—</sup> Unikać kolorów o dużym kontraście jasności (biały i czarny; szary).

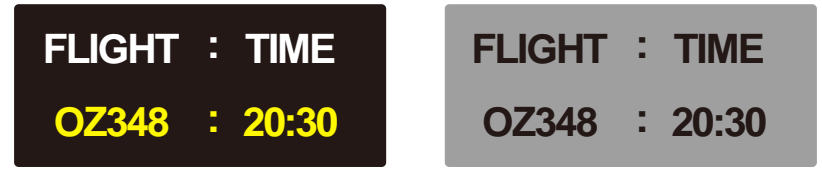

- Regularna zmiana koloru czcionki
  - Należy używać jasnych kolorów o podobnym poziomie jasności. Interwał: Zmieniać kolory czcionki i tła co 30 minut

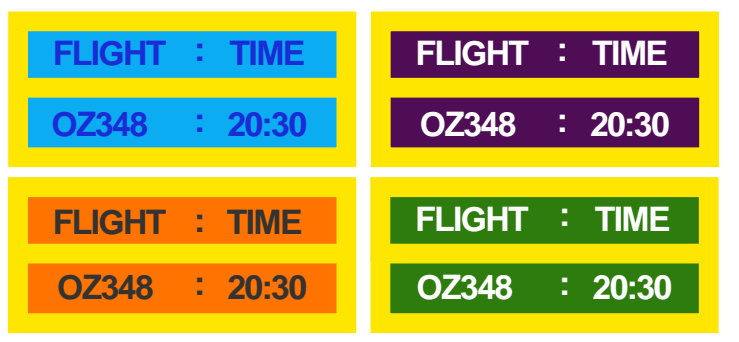

– Przenoś i zmieniaj tekst co 30 minut zgodnie z poniższą ilustracją.

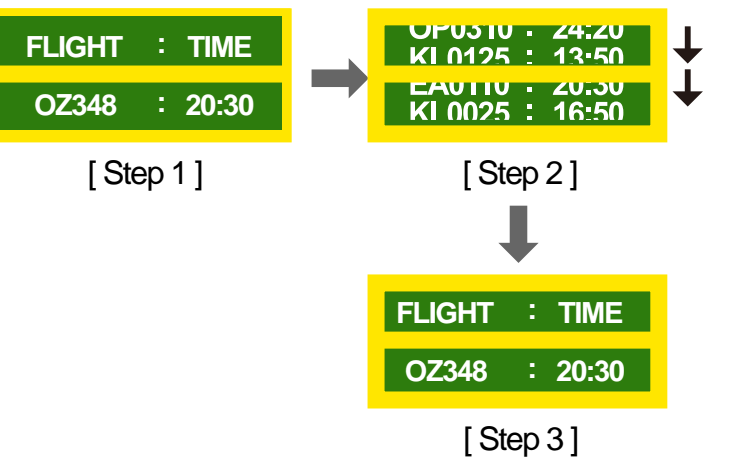

– Regularnie wyświetlaj ruchomy obraz i logo.

Interwał: Wyświetlaj ruchomy obraz i logo przez 60 sekund po 4 godzinach używania urządzenia.

## Licencja

### ноті

The terms HDMI and HDMI High-Definition Multimedia Interface, and the HDMI Logo are trademarks or registered trademarks of HDMI Licensing LLC in the United States and other countries.

Informacja o licencji Open Source

W przypadku korzystania z oprogramowania open source, treść licencji open source jest dostępna poprzez menu produktu. Informacja o licencji Open Source dostępna jest wyłącznie w języku angielskim.

Aby poznać więcej szczegółów na temat informacji o licencji Open Source, należy skontaktować się z centrum obsługi klienta firmy Samsung lub przesłać wiadomość e-mail na adres oss.request@samsung.com.

## Terminologia

480i / 480p / 720p / 1080i / 1080p\_\_\_\_ Każda z powyższych częstotliwości skanowania odnosi się do liczby efektywnych linii skanowania, która określa rozdzielczość ekranu. Częstotliwość skanowania może być podawana jako i (naprzemienna) lub p (progresywna), w zależności od metody skanowania.

- Skanowanie

Skanowanie to proces progresywnego przesyłania pikseli, które tworzą obraz. Większa liczba pikseli oznacza wyraźniejszy, żywszy obraz.

- Progresywne

Podczas skanowania progresywnego wszystkie linie pikseli są skanowane po kolei (w sposób progresywny) na ekranie.

- Naprzemienne

Podczas skanowania z przeplotem linie pikseli skanowane są naprzemiennie co druga z góry do dołu, następnie skanowane są pozostałe linie (te, które nie zostały zeskanowane wcześniej).

#### Tryby bez przeplotu i z

przeplotem\_\_\_\_ Tryb bez przeplotu (skan progresywny) stopniowo wyświetla linię poziomą z góry na dół ekranu. Tryb z przeplotem (naprzemienny) wyświetla najpierw linie nieparzyste, potem parzyste. Tryb bez przeplotu jest najczęściej wykorzystywany w monitorach, ponieważ gwarantuje dużą wyrazistość obrazu. Trybu z przeplotem używa się głównie w telewizorach.

Odległość plamek\_\_\_\_ Ekran składa się z czerwonych, zielonych i niebieskich plamek. Im krótszy odstęp między plamkami, tym wyższa rozdzielczość. Odległość plamek matrycy oznacza najmniejszą odległość między plamkami w tym samym kolorze. Odległość tę mierzy się w milimetrach.

#### Częstotliwość odświeżania pionowego\_\_\_\_ Produkt wyświetla pojedynczy obraz wielokrotnie w ciągu sekundy (w sposób podobny do działania migającej lampy jarzeniowej), aby wygenerować obraz widoczny dla ludzkiego oka. Ilość wyświetleń pojedynczego

obrazu na sekundę to częstotliwość pionowa lub inaczej częstotliwość odświeżania. Częstotliwość pionową mierzy się w Hz.

Na przykład 60 Hz oznacza, że ten sam obraz jest wyświetlany 60 razy na sekundę.

#### Częstotliwość odświeżania

poziomego\_\_\_\_ Czas potrzebny do zeskanowania pojedynczej linii od lewej do prawej strony ekranu to tak zwany cykl poziomy. Odwrotność liczby cyklów poziomych stanowi wartość częstotliwości poziomej. Częstotliwość poziomą mierzy się w kHz.

Źródło\_\_\_\_ Źródło sygnału to podłączone do urządzenia źródłowego urządzenie wideo, takie jak kamera wideo, odtwarzacz wideo lub DVD. Plug & Play\_\_\_\_ Funkcja Plug & Play umożliwia automatyczną wymianę informacji między monitorem a komputerem w celu uzyskania optymalnego środowiska wyświetlania. Do wykonania funkcji Plug & Play produkt wykorzystuje międzynarodowy standard VESA DDC.

Rozdzielczość \_\_\_\_ Rozdzielczość to liczba poziomych plamek (pikseli) oraz pionowych plamek (pikseli), które tworzą ekran. Wskazuje ona na szczegółowość wyświetlanego obrazu. Wyższa rozdzielczość oznacza, że na ekranie wyświetlana jest większa ilość danych, co jest przydatne w przypadku wykonywania kilku zadań równocześnie.

Na przykład rozdzielczość 1920 x 1080 oznacza 1920 pikseli poziomych (rozdzielczość pozioma) oraz 1080 pikseli pionowych (rozdzielczość pionowa).

#### DVD (Digital Versatile Disc)\_\_\_\_

Płyta DVD oznacza dysk pamięci masowej o rozmiarze płyty CD, na której można przechowywać dane multimedialne (audio, wideo, gry) przy użyciu technologii kompresji wideo MPEG-2.

#### HDMI (High Definition Multimedia

Interface)\_\_\_\_ Jest to interfejs, który można podłączyć do cyfrowego źródła audio, a także do źródła wideo w jakości HD za pomocą kabla, bez kompresji.

#### Multiple Display Control

(MDC)\_\_\_\_ MDC (Multiple Display Control) to program umożliwiający sterowanie kilkoma wyświetlaczami równocześnie przy użyciu komputera. Komunikacja między komputerem i monitorem odbywa się za pomocą kabli RS232C (szeregowego przesyłu danych) oraz RJ45 (LAN).